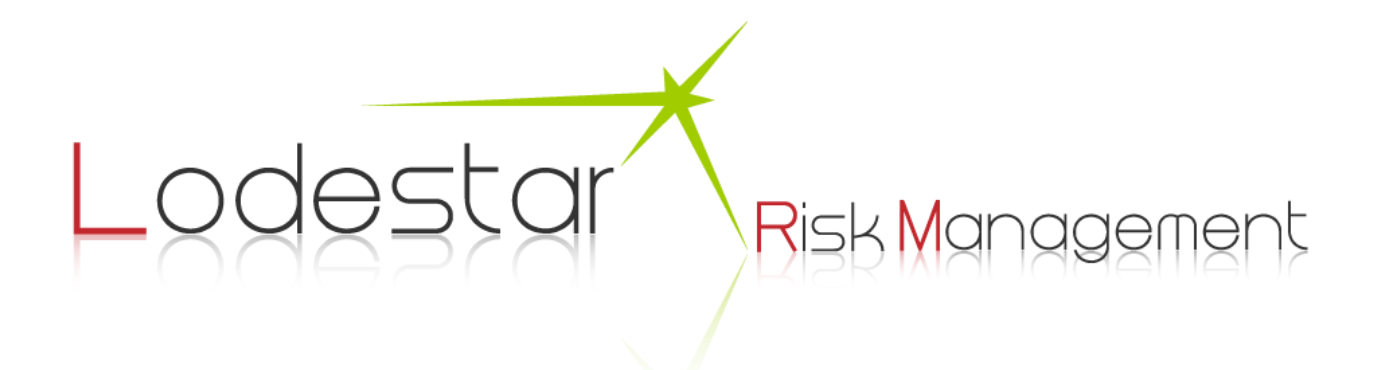

# Tungsten Sabre User Guide

The Lodestar GUI is the main interface to interact with the Tungsten risk system, and it gives the user quick access to all the risk data that is feeding the Tradar PMA risk reports. It is also an excellent platform to quickly schedule and run risk reports to daily keep track of your funds risks.

This document explains how to best use the system.

#### **Table of Contents**

| Tungsten Sabre User Guide   |
|-----------------------------|
| 1.0 Logon Screen            |
| 1.1. Main Screen            |
| 1.1.1 Fund performance grid |
| <u>1.1.2 Charts</u>         |
| 1.1.3 Market Risk Summary   |
| <u>2.0. Main Menu</u>       |
| 3.0 Data Viewers            |
| 3.1 P&L - Profit and Loss   |
| 3.1.1 Statistics            |
| 3.1.2 Risk Free Rate        |
| 3.1.2 General Settings      |
| 3.1.3 Filters               |
| <u>3.1.4 GroupBy</u>        |
| 3.1.5 Views Tab             |
| 3.1.5 Saving Views          |
| 3.2. VaR - Value At Risk    |

3.2.1 Settings

Incremental VaR

Component VaR

Marginal VaR

Expected Shortfall

Forecast Beta

Show Weight

Show Non Cash Exposure

Benchmark VAR

Distribution Chart

CalcType, Horizon, Sampling

Forecasting Portfolio Beta

3.3. Options Analytics

3.3.1 Performance Profile

3.3.1 App Settings

3.4. Scenario Analysis

3.4.1 Factor model selection

<u>3.4.2 Charting scenarios</u>

3.4.3 Pre-defined scenarios

<u>3.4.4 Fixed Income</u>

3.4.6 Open Protocol Non Predictive Scenarios

<u>3.4.7 Custom Scenario Editor</u>

3.5. Exposure Analysis

3.5.1 Available exposures

4.0. Correlations

5.0. Exclusions Management

6.0. Managing Amortizing Bonds

7.0. What if Management

7.1.0 Setting up a new What If Portfolio

8.0. Reporting

10.0. Data Synchronization

11.0. Data Analyzer

12.0 User Management

13.0. Logs

# 1.0 Logon Screen

To be able to access the Tungsten GUI you need a valid username and password. By default Tungsten is configured with an admin user that you use to set up new users. Contact your Lodestar or Eze representative for assistance in setting up new users. You can have as many users as you need - each user can be configured to access all or only certain parts of the system.

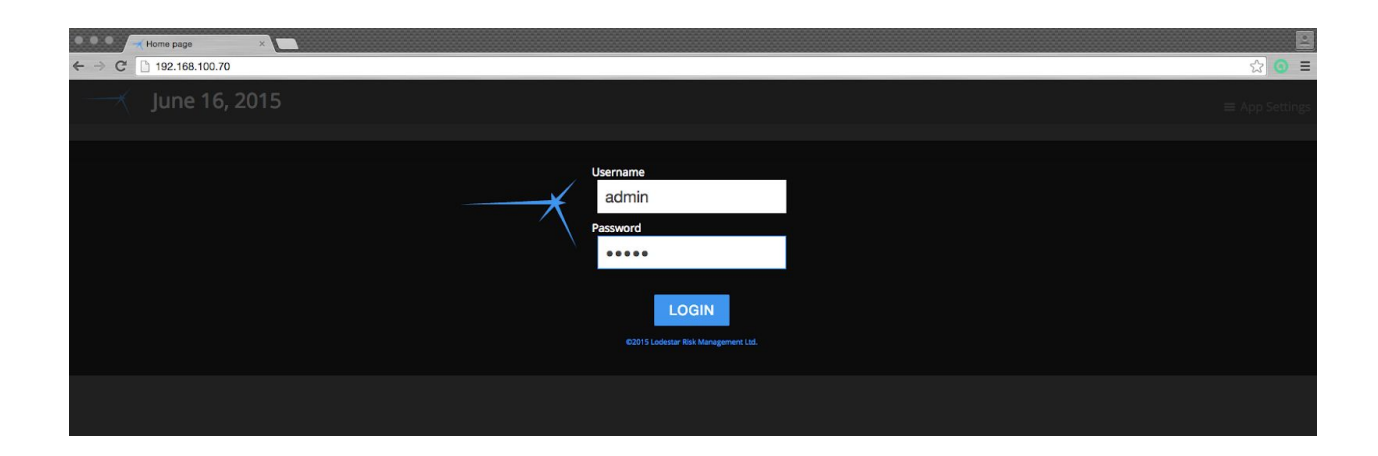

# 1.1. Main Screen

Once logged on to the system you are presented by the main information screen.

|                                                                                                    |                                                                                                    |                                                                                                    |        |                                                                                                    |                                                                                                    |                                                                                                    |                                                                                                    | Jens Kristianso<br>App Setting:                                                                                                    |
|----------------------------------------------------------------------------------------------------|----------------------------------------------------------------------------------------------------|----------------------------------------------------------------------------------------------------|--------|----------------------------------------------------------------------------------------------------|----------------------------------------------------------------------------------------------------|----------------------------------------------------------------------------------------------------|----------------------------------------------------------------------------------------------------|----------------------------------------------------------------------------------------------------|
|                                                                                                    |                                                                                                    |                                                                                                    |        |                                                                                                    |                                                                                                    |                                                                                                    |                                                                                                    |                                                                                                    |
| Convertible Bond Arb                                                                                                    | 1.20% 🛧 change: 0.60<br>MTD: 0.60                                                                                                    |                                                                                                    |        |                                                                                                    |                                                                                                    |                                                                                                    |                                                                                                    |                                                                                                    |
| Lodestar Capital - FANG                                                                                                    | 28.47% + change: 4.14<br>MTD: 6.13                                                                                                    |                                                                                                    |        | ~~~~~~~~~~~~~~~~~~~~~~~~~~~~~~~~~~~~~~~                                                                                                    |                                                                                                    | m                                                                                                    |                                                                                                    |                                                                                                    |
| Tungsten Credit Fund                                                                                                    | 2.07% 🛧 change: 0.44<br>MTD: 1.68                                                                                                    |                                                                                                    | 10.00% | and l                                                                                                    | Mh -                                                                                                    |                                                                                                    |                                                                                                    | Six                                                                                                    |
| Tungsten Currency Fund                                                                                                    | 1.15% 🛧 change: 0.03%                                                                                                    |                                                                                                    |        | - J                                                                                                    | Millipp                                                                                                    | C.                                                                                                    | and the                                                                                                    | John .                                                                                                    |
| Tungsten Euro Fund                                                                                                    | -4.76% + change: 0.00%                                                                                                    |                                                                                                    |        |                                                                                                    | When                                                                                                    | W                                                                                                    |                                                                                                    |                                                                                                    |
| Tungsten Fund                                                                                                    | 7.5596 🛧 change: 0.779<br>MTD: 0.409                                                                                                    |                                                                                                    |        |                                                                                                    |                                                                                                    |                                                                                                    |                                                                                                    |                                                                                                    |
| Tungsten Momentum Fund                                                                                                    | -4.14% + change: -1.02%                                                                                                    |                                                                                                    |        |                                                                                                    |                                                                                                    |                                                                                                    |                                                                                                    |                                                                                                    |
|                                                                                                    |                                                                                                    |                                                                                                    |        |                                                                                                    |                                                                                                    |                                                                                                    |                                                                                                    |                                                                                                    |
| Cmdty                                                                                                    |                                                                                                    |                                                                                                    |        |                                                                                                    |                                                                                                    |                                                                                                    |                                                                                                    |                                                                                                    |
| Crndty<br>Energy ♦ Grains ♦ Metals ♦ Rates ♦                                                                                                    | World Markets<br>Argentina MERVAL                                                                                                    |                                                                                                    |        | ice Change                                                                                                    | Country<br>Australia                                                                                                    | Tenor<br>5                                                                                                    | Yield<br>0.96%                                                                                                    | Change<br>IO301W 🕈                                                                                                    |
| Cmdty<br>Energy ♦ Grains ♦ Metals ♦ Rates ♦<br>17% 31% 26% 17%                                                                                                    | World Markets<br>Argentina MERVAL<br>Austrian Traded Inc                                                                                                    | is<br>dex in EUR                                                                                                    |        | ice Change<br>145 2.79% ♠<br>143 034% ♣                                                                                                    | Country<br>Australia<br>Australia                                                                                                    | Tenor<br>5<br>10                                                                                                    | Yield<br>Costs<br>1.29%                                                                                                    | Change<br>-0.301% *                                                                                                    |
| Cmdty<br>Energy • Grains • Metals • Rutes •<br>31% 20% 17%                                                                                                    | World Markets<br>Argenina MERML<br>Austrian Traded Ind<br>BIST 100                                                                                                    | ts<br>dex in EUR                                                                                                    |        | ice Change<br>145 0.006 ♠<br>600 0.346 ♥<br>130 0.056 ♠                                                                                                    | Country<br>Australia<br>Australia<br>Belgium                                                                                                    | Tenor<br>5<br>10<br>5                                                                                                    | Yield<br>0.00%<br>1.29%<br>-0.00%                                                                                                    | Change<br>-0.301% *<br>-0.2818 *                                                                                                    |
| Crudty<br>Energy & Grains & Metais & Rates &<br>31% 20% 17%<br>Equity                                                                                                    | World Market<br>Argenina MERVAL<br>Austrium Tradeline<br>BIST 100<br>Borega Brasil Sao                                                                                                    | ts<br>dec in FLJR<br>1 Paolo Stock Exchange Index                                                                                                    |        | ice Change<br>145 2.2% ↓<br>146 0.34% ↓<br>140 0.0% ↓<br>253 0.4% ↓                                                                                                    | Country<br>Australia<br>Australia<br>Belgium<br>Belgium                                                                                                    | Tenor<br>5<br>10<br>5<br>10                                                                                                    | Yield<br>0.00%<br>1.29%<br>0.00%<br>0.00%                                                                                                    | Change<br>0.301% *<br>0.201% *<br>0.201% *                                                                                                    |
| Cmdty<br>Energy & Grains & Metais & Rutes &<br>31% 20% 17%<br>Equity<br>Asia & Australia & Europe & Japan + North Arr                                                                                                    | World Market<br>Argentina MIRWL<br>Austrian Traited ind<br>Borespa Train Tao<br>Borespa Train Sao<br>CAK40 Index                                                                                                    | ta<br>dex in RUR<br>I Paolo Stock Exchange Index                                                                                                    |        | Ice         Change           1.65         2.79% ♠           6.60         0.89% ♠           7.00         0.99% ♠           2.02         0.47% ♠           2.05         0.42% ♠                                                                                                    | Country<br>Australia<br>Australia<br>Belgium<br>Prance<br>France                                                                                                    | Tenor<br>5<br>10<br>5<br>10<br>5                                                                                                    | Yield<br>0.98%<br>1.29%<br>0.99%<br>0.99%<br>0.99%                                                                                                    | Change<br>0.301% ♥<br>0.201% ♥<br>1.425% ♥<br>0.755% ♥<br>0.755% ♥                                                                                                    |
| Crindty         Grains +         Metals +         Rates +           11%         31%         20%         17%           Equilty         Asia +         Australia +         Europe +         Japan +         North Arr           22%         36%         41%         1%         1%         1%                                                                                                    | World Market:<br>Averain MRML<br>Averain Tradeline<br>Bist 100<br>Berega Brailso<br>CA69 Index<br>BXH Idex<br>Brittino Index                                                                                                    | is<br>des in FUR<br>Paolo Stick Exchange Index                                                                                                    |        | Ice         Change           1:5         2.20%         ▲           1:60         0.20%         ▲           1:00         0.20%         ▲           2:20         0.47%         ▲           2:45         0.42%         ▲           7:75         -450%         ▲                                                                                                    | Country<br>Australia<br>Australia<br>Belgium<br>Belgium<br>France<br>France<br>France<br>Germany                                                                            | Tenor<br>5<br>10<br>5<br>10<br>5<br>10<br>5                                                                                                    | Vield<br>0.00%<br>1.00%<br>0.00%<br>0.00%<br>0.00%<br>0.00%                                                                                                    | Change<br>0.301% ♥<br>0.211% ♥<br>1.423% ♥<br>0.725% ♥<br>0.755% ♥<br>0.556% ♥                                                                                                    |
| Crindby         Grains + 31%         Metals + 26%         Rates + 17%           Equility         Acia + 36%         Acia + 17%         Japan + North Arr           South America + 17%         36%         41%         1%                                                                                                    | World Market<br>Argenina MERVAL<br>Australi Tadel die<br>Bistin 100<br>Bovinga Brail Sao<br>Boli dari<br>DAX Index<br>Burraton Index<br>Furnation Index                                                                                                    | Si des in RUR<br>Paolo Slock Exchange Index                                                                                                    |        | Ice         Change           1.5.         3.70% ♣           1.60         0.95% ♣           1.60         0.95% ♣           1.60         0.45% ♣           2.65         0.45% ♣           7.73         4.57% ♣           2.65         5.47% ♣           2.65         3.47% ♣                                                                                                    | Country<br>Australia<br>Australia<br>Belgium<br>France<br>France<br>Germany<br>Germany                                                                                      | Tenor<br>5<br>10<br>5<br>10<br>5<br>10<br>5<br>10<br>5                                                                                                    | Vield<br>0.00%<br>1.27%<br>-0.38%<br>0.07%<br>-0.0%<br>0.02%<br>-0.02%<br>-0.02%                                                                                                    | Change           capte. ♥           capte. ♥           capte. ♥           capte. ♥           capte. ♥           capte. ♥           capte. ♥           capte. ♥           capte. ♥           capte. ♥           capte. ♥           capte. ♥                                                                                                    |
| Crindty<br>Energy         Grains +<br>31%         Metals +<br>23%         Rates +<br>17%           Equilty         Asia +<br>22%         Australia +<br>36%         Europe +<br>41%         Japan +<br>1%         North Arr<br>1%                                                                                                    | World Markett<br>Argenian MRMA<br>Austrian Traded to<br>Bisti 10<br>Borega Brail Sa<br>O/CAS Index<br>DA/Index<br>F151 100 Index<br>F151 100 Index                                                                                                    | as<br>der in FUR<br>Paolo Sicck Exchange Index                                                                                                    |        | Ice         Change           16         2.7% ↓           60         0.365 ↓           157         0.7% ↓           158         0.7% ↓           159         0.7% ↓           150         0.7% ↓           150         0.7% ↓           150         0.7% ↓           150         0.7% ↓           150         0.7% ↓           150         0.7% ↓           150         0.2% ↓           150         0.2% ↓                                                                                                    | Country<br>Australia<br>Australia<br>Belgium<br>Belgium<br>France<br>France<br>Germany<br>Germany<br>Rady                                                                   | Tenor<br>5<br>10<br>5<br>10<br>5<br>10<br>5<br>10<br>5<br>5                                                                                                    | Vield<br>0.00%<br>0.00%<br>0.00%<br>0.00%<br>0.00%<br>0.00%<br>0.00%<br>0.00%<br>0.00%                                                                                                    | Change           4.201%         ♦           4.201%         ♦           4.201%         ♦           4.201%         ♦           4.201%         ♦           4.201%         ♦           4.201%         ♦           4.201%         ♦           4.201%         ♦           4.201%         ♦           4.201%         ♦           4.201%         ♦           4.201%         ♦           4.201%         ♦           4.201%         ♦                                                                                                    |
| Crndty         Grains + 31%         Metals + 26%         Rates + 17%           Equity         Grains + 31%         Metals + 26%         17%           Equity         Aca + 36%         Australia + 26%         Japan + North Arr 11%           South America + 25%         25%         17%                                                                                                    | World Markett<br>Agentia MRMU,<br>Astran Taded on<br>BST 100<br>SSM<br>SSM<br>Eurotoxic Mole<br>Fag Sing Index<br>Harg Sing Index                                                                                                    | S<br>des in FLR<br>Pavolo Stock Eschange Index                                                                                                    |        | ice         Change           1.4         2.5%         4           1.6         2.0%         4           1.6         2.0%         4           1.6         2.0%         4           2.0         4.2%         4           2.5         3.6%         4           1.7         2.2%         4           1.8         0.0%         4           1.7         2.2%         4           2.3         3.2%         4                                                                                                    | Country<br>Autoralia<br>Belgium<br>Belgium<br>Prance<br>France<br>Germany<br>Germany<br>Raby<br>Raby                                                                        | Tenor<br>5<br>10<br>5<br>10<br>5<br>10<br>5<br>10<br>5<br>10<br>10                                                                                                    | Yield  0.00%  0.00%  0.00%  0.00%  0.00%  0.00%  0.00%  0.00%  0.00%  0.00%  0.01%  0.01%  0.01%  0.01%  0.01%  0.01%  0.01%  0.01%  0.01%  0.01%  0.01%  0.01%  0.01%  0.01%  0.01%  0.01%  0.01%  0.01%  0.01%  0.01%  0.01%  0.01%  0.01%  0.01%  0.01%  0.01%  0.01%  0.01%  0.01%  0.01%  0.01%  0.01%  0.01%  0.01%  0.01%  0.01%  0.01%  0.01%  0.01%  0.01%  0.01%  0.01%  0.01%  0.01%  0.01%  0.01%  0.01%  0.01%  0.01%  0.01%  0.01%  0.01%  0.01%  0.01%  0.01%  0.01%  0.01%  0.01%  0.01%  0.01%  0.01%  0.01%  0.01%  0.01%  0.01%  0.01%  0.01%  0.01%  0.01%  0.01%  0.01%  0.01%  0.01%  0.01%  0.01%  0.01%  0.01%  0.01%  0.01%  0.01%  0.01%  0.01%  0.01%  0.01%  0.01%  0.01%  0.01%  0.01%  0.01%  0.01%  0.01%  0.01%  0.01%  0.01%  0.01%  0.01%  0.01%  0.01%  0.01%  0.01%  0.01%  0.01%  0.01%  0.01%  0.01%  0.01%  0.01%  0.01%  0.01%  0.01%  0.01%  0.01%  0.01%  0.01%  0.01%  0.01%  0.01%  0.01%  0.01%  0.01%  0.01%  0.01%  0.01%  0.01%  0.01%  0.01%  0.01%  0.01%  0.01%  0.01%  0.01%  0.01%  0.01%  0.01%  0.01% 0.01%  0.01%  0.01%  0.01% 00  0.01% 00  0.01% 00  0.01% 00  0.01% 00  0.01% 00  0.01% 00  0.01% 00  0.01% 00  0.01% 00  0.01% 00  0.01% 00  0.01% 00  0.01% 00  0.01% 00  0.01% 00  0.01% 00  0.01% 00  0.01% 00  0.01% 00  0.01% 00  0.01% 00  0.01% 00  0.01% 00  0.01% 00  0.01% 00  0.01% 00  0.01% 00  0.01% 00  0.01% 00  0.01% 00  0.01% 00  0.01% 00  0.01% 00  0.01% 00  0.01% 00  0.01% 00  0.01% 00  0.01% 00  0.01% 00  0.01% 00  0.01% 00  0.01% 00  0.01% 00  0.01% 00  0.01% 00  0.01% 00  0.01% 00  0.01% 00  0.01% 00  0.01% 00  0.01% 00  0.01% 00  0.01% 00  0.01% 00  0.01% 00  0.01% 00  0.01% 00  0.01% 00  0.01% 00  0.01% 00  0.01% 00  0.01% 00  0.01% 00  0.01% 00  0.01% 00  0.01% 00  0.01% 00  0.01% 00  0.01% 00  0.01% 00  0.01% 00  0.01% 00  0.01% 00  0.01% 00  0.01% 00  0.01% 00  0.01% 00  0.01% 00  0.01% 00  0.01% 00 00 00 00 00 00 00 00 00 00 00 00 00                                                                                                    | Change           -0.201%         4           -0.215%         4           -0.215%         4           -0.215%         4           -0.215%         4           -0.215%         4           -0.215%         4           -0.215%         4           -0.215%         4           -0.215%         4           -0.215%         4           -0.215%         4           -0.215%         4                                                                                                    |
| Crudity<br>Energy *<br>11%         Grains ÷<br>31%         Metals ÷<br>20%         Rates ÷<br>17%           Equilty<br>Auia *<br>South America *<br>25%         Australia *<br>36%         Europe *<br>41%         Japan *<br>1%         North Am<br>1%           FX         FX         FX         FX         FX         FX         FX                                                                                                    | World Markett<br>Agenera MRMA<br>Astria Traded<br>BST 100<br>Borrag Brail<br>CAC40 Index<br>F354<br>DAX Tales<br>F354<br>IDX Tales<br>F354 Dinket<br>F351 00 Index<br>HBX Index<br>IBX Index                                                                                                    | 3<br>der in RJIR<br>Paolo Sicci Daharge Index                                                                                                    |        | Ice         Change           14         2720 ♣           0         0.004 ♣           0         0.004 ♣           10         0.004 ♣           0         0.204 ♣           0         0.204 ♣           0         0.204 ♣           0         0.204 ♣           0         0.204 ♣           0         0.205 ♣           10         0.205 ♣                                                                                                    | Country<br>Australia<br>Australia<br>Belgum<br>Belgum<br>Prance<br>Germany<br>Rady<br>Rady<br>Rady<br>Rady<br>Rady                                                          | Tenor<br>5<br>10<br>5<br>10<br>5<br>10<br>5<br>10<br>5<br>10<br>5<br>5                                                                                                    | Vield           0.00%           1.20%           0.00%           0.00%           0.00%           0.00%           0.00%           0.00%           0.00%           0.00%           0.00%           0.00%           0.00%           0.00%           0.00%           0.00%                                                                                                    | Change<br>-0.3019 ↓<br>-0.2019 ↓<br>-0.2019 ↓<br>-0.2019 ↓<br>-0.0029 ↓<br>-0.0029 ↓<br>-0.0029 ↓<br>-0.0029 ↓<br>-0.0029 ↓<br>-0.0029 ↓<br>-0.0029 ↓<br>-0.0029 ↓<br>-0.0029 ↓                                                                                                    |
| Crindty<br>Energy + Grains + Metals + Rates +<br>17%<br>Equility<br>Asia + Australia + 26%<br>25%<br>South America +<br>25%<br>FX<br>GIO +                                                                                                    | World Market<br>Agencia allway,<br>Autori Tadal de<br>BST 10<br>65%<br>CACé hón<br>Eurosa hani Sa<br>CACé hón<br>Eurosa hani Sa<br>CACé hón<br>Eurosa hani Sa<br>CACé hón<br>Hang San Juào<br>Hang San Juào<br>Hang                                                                                                    | is<br>den in ILIR<br>Poulo Stock Dechange Index                                                                                                    |        | In         Change           1.5         2.5%           0.60         0.2%           1.01         2.5%           1.02         0.0%           1.03         0.0%           1.04         0.0%           1.05         0.0%           1.05         0.0%           1.05         0.0%           1.05         0.0%           1.05         0.0%           1.05         0.0%           1.05         0.0%           1.05         0.0%                                                                                                    | Country<br>Autralia<br>Autralia<br>Belgium<br>France<br>France<br>Germany<br>Cermany<br>Rady<br>Japan<br>Japan                                                              | Tenor<br>5<br>10<br>5<br>10<br>5<br>5<br>10<br>5<br>10<br>5<br>10<br>5<br>10                                                                                                    | Yield<br>1099<br>1295<br>0089<br>0099<br>0099 | Change           0.2015         ♦           0.2015         ♦           0.2015         ♦           0.2015         ♦           0.2015         ♦           0.2015         ♦           0.2015         ♦           0.2015         ♦           0.2015         ♦           0.2015         ♦           0.2015         ♦           0.2015         ♦           0.2015         ♦           0.2015         ♦           0.2015         ♦           0.2015         ♦                                                                                                    |
| Crindty<br>Energy *         Grains ÷         Metals ÷         Rates ÷           11%         31%         20%         17%           Equilty<br>Asia *         Australia *         Europe *         Japan *         North Arr<br>1%           South America *         20%         FX         610 *         20%                                                                                                    | World Market<br>Agretia MBNL<br>Aurea's Taide<br>801<br>600<br>600<br>701 10<br>701 10                                                                                                    | te<br>des in RUR<br>Paolo Stock Dohange Index<br>Nangen<br>10 foldes                                                                                                    |        | Ice         Change           15         2.25%           0         0.45%           150         0.25%           150         0.25%           20         0.25%           21         0.25%           24         1.07%           120         0.25%           131         0.07%           132         0.25%           130         0.25%           131         0.05%           132         0.25%           130         0.25%           124         0.05%           125         0.025%                                                                                                    | Country<br>Autralia<br>Autralia<br>Belgium<br>Belgium<br>Prace<br>Prace<br>Germany<br>Germany<br>Ray<br>Ray<br>Ray<br>Ray<br>Ray<br>Ray<br>Ray<br>Ray<br>Ray<br>Ra          | Tenor<br>5<br>10<br>5<br>10<br>5<br>10<br>5<br>10<br>5<br>10<br>5<br>10<br>5<br>10<br>5<br>1                                                                                                    | Yield<br>2 0 min<br>3 2 min<br>4 2005<br>4 2005<br>4 200                                                                                                    | Change           -3.2016         \$\u03c6\$           -3.2016         \$\u03c6\$           -3.2016         \$\u03c6\$           -3.2016         \$\u03c6\$           -3.2016         \$\u03c6\$           -3.2016         \$\u03c6\$           -3.2016         \$\u03c6\$           -3.2016         \$\u03c6\$           -3.2016         \$\u03c6\$           -3.2016         \$\u03c6\$           -3.2016         \$\u03c6\$           -3.2016         \$\u03c6\$           -3.2016         \$\u03c6\$           -3.2016         \$\u03c6\$                                                                                                    |
| Crindty<br>Energy + Grains + Metals + Rates +<br>17%<br>Equility<br>Ada +<br>23%<br>South America +<br>23%<br>FX<br>G10 +<br>23%                                                                                                    | World Marine<br>Agentina MBKM,<br>Antoni Tanda Ind<br>BGT 100<br>65%<br>65%<br>66%<br>101 Mark<br>100 Mark<br>100 Mark<br>1                                                                                                    | is<br>dec in RUR<br>Paulo Stock Dechange Index<br>Nangen<br>na Index                                                                                                    |        | Change           13         2.5% ♦           14         2.5% ♦           15         2.5% ♦           16         2.0% ♦           15         2.0% ♦           16         2.0% ♦           17         2.0% ♦           18         0.0% ♦           19         0.0% ♦           10         2.0% ♦           10         0.0% ♦           10         0.0% ♦           11         0.0% ♦           12         2.0% ♦           13         0.0% ♦           14         0.0% ♦           15         0.0% ♦                                                                                                    | Country<br>Autralia<br>Autralia<br>Belgium<br>Ferce<br>Ferce<br>Gereany<br>Gereany<br>Baly<br>Japan<br>Nobelands<br>Nobelands<br>Nobelands                                  | Tenor<br>5<br>10<br>5<br>10<br>5<br>10<br>5<br>10<br>5<br>10<br>5<br>10<br>5<br>10<br>5<br>10<br>5<br>10<br>5<br>10<br>5<br>10<br>5<br>10<br>5<br>10<br>10<br>5<br>10<br>10<br>10<br>10<br>10<br>10<br>10<br>10<br>10<br>10                         | Vieid<br>0.00%<br>1.2%<br>40.0%<br>40.0%<br>40.                                                                                                | Change           4200 €           4200 €           4200 €           4200 €           4200 €           4200 €           4200 €           4200 €           4200 €           4200 €           4200 €           4200 €           4200 €           4200 €           4200 €           4200 €           4200 €           4200 €           4200 €           4200 €           4200 €           4200 €           4200 €           4200 €           4200 €           4200 €           4200 €           4200 €           4200 €           4200 €           4200 €           4200 €           4200 €                                                                                                    |
| Crindty<br>Energy         Grains +<br>31%         Metals +<br>23%         Rates +<br>17%           Equilty<br>Asia +<br>22%         Australia +<br>36%         Europe +<br>41%         Japan +<br>1%         North Arr<br>1%           FX<br>GID +<br>23%         GiD +<br>23%         Volatility         Volatility         Volatility                                                                                                    | World Sarves<br>Agreets addived.<br>Botto<br>SSN<br>Collection<br>2010<br>2010<br>2010<br>2010<br>2010<br>2010<br>2010<br>201                                                                                                    | ter en RUR<br>Paolo Stock Eichange index<br>Nange<br>Range                                                                                                    |        | Change         Change           101         2000 €           103         2000 €           103         2000 €           103         2000 €           103         2000 €           103         2000 €           103         2000 €           104         2000 €           105         2000 €           103         2000 €           103         2000 €           104         2000 €           103         2000 €           103         2000 €           103         2000 €           104         2000 €                                                                                                    | Country<br>Australa<br>Australa<br>Magium<br>Bégium<br>Pinosa<br>Genemany<br>Genemany<br>Genemany<br>Japan<br>Japan<br>Japan<br>Nachetanols<br>Nachetanols<br>Spain         | Tenor<br>5<br>5<br>5<br>5<br>5<br>10<br>5<br>5<br>10<br>5<br>10<br>5<br>10<br>5<br>10<br>5<br>1                                                                                                    | Yield<br>2.0%<br>2.0%<br>4.03%<br>4.03                                                                                                | Change           dorn +           dorn +                                                                                                    |
| Crindty<br>Energy         Grains +<br>31%         Metals +<br>20%         Rates +<br>17%           Equility<br>Asia +<br>25%         Australia +<br>36%         Europe +<br>41%         Japan +<br>1%         North Art<br>1%           FX<br>C10 +<br>23%         G10 +<br>23%         Europe +<br>41%         Japan +<br>1%         North Art<br>1%           Volatility<br>NX Volatility +         Europe +<br>41%         Europe +<br>41%         Europe +<br>41%         Europe +<br>41%                                                                                                    | World Market<br>Argenta MBXA,<br>Aranta Talata de<br>BCT 10<br>BCT 10                                                                                                    | ste in RUR<br>Paulo Stack Dacharge Index<br>Paulo Stack Dacharge Index<br>narge<br>a Index                                                                                                    |        | La         Change           10         200 €           10         200 €           10         200 €           10         200 €           10         200 €           10         200 €           10         200 €           10         200 €           10         200 €           10         200 €           10         200 €           10         200 €           10         200 €           10         200 €           10         200 €           10         200 €           10         200 €           10         200 €                                                                                                    | Country<br>Australia<br>Australia<br>Begium<br>Begium<br>Begium<br>Farace<br>Gamany<br>Taly<br>Japan<br>Japan<br>Japan<br>Nachetands<br>Nachetands<br>Spain<br>Spain        | Tenor<br>5<br>5<br>10<br>5<br>10<br>5<br>10<br>5<br>10<br>5<br>10<br>5<br>10<br>5<br>10<br>5                                                                                                    | Vield<br>0.00%<br>1.27%<br>0.03%<br>0.03%                                                                                                    | Change           d.sm. 4           d.sm. 4                                                                                                    |
| Crudty<br>Energy * Grains * Metals * Rates *<br>11% 31% 20% 17%<br>Equity<br>Asia * Australia * Europe *<br>South America *<br>South America *<br>S | World Market<br>Agretion MBNL<br>Autorion Tadel of<br>Botto<br>Botto<br>Bot | te m filit<br>Paulo Stock Dehange index                                                                                                    |        | Company           1         2.00           40         2.00           40         2.00           40         2.00           40         2.00           40         2.00           40         2.00           40         2.00           40         2.00           40         2.00           40         2.00           40         2.00           40         2.00           40         2.00           40         2.00           40         2.00           40         2.00           40         2.00           40         2.00           40         2.00           40         2.00           40         2.00           40         2.00           40         2.00                                                                                                    | Country<br>Antroba<br>Antroba<br>Beggion<br>Beggion<br>Pranca<br>Generary<br>Generary<br>Bay<br>Bay<br>Bay<br>Bay<br>Bay<br>Bay<br>Bay<br>Bay<br>Bay<br>Ba                  | Tenor<br>5<br>5<br>6<br>5<br>5<br>5<br>5<br>5<br>5<br>5<br>5<br>5<br>5<br>5<br>5<br>5<br>5<br>5<br>5                                                                                                    | Vield 3.099 1.299 4.009 5.099 5.09 5.0                                                                                                    | Change           dagin +           dagin +                                                                                                    |
| Crindty<br>Energy + Grains + Metals + Rates +<br>17%<br>Equility<br>Asia + Asia + Australia + Europe +<br>25%<br>South America +<br>25%<br>EV<br>Volatility<br>NAV Vaaility +<br>42%                                                                                                    | World Market<br>Argenes MBNAL<br>Argenes MBNAL<br>Bart 10<br>Ber<br>65%<br>55%<br>55%<br>55%<br>55%<br>55%<br>55%<br>55%<br>55%<br>55%                                                                                                    | s<br>des in RUR<br>Packs Socie Dochange Index<br>Packs Socie Dochange Index<br>e Index<br>e Index                                                                                                    |        | Ice         Change           1.0.         2.96 €           1.0.         2.96 €           1.0.         2.96 €           1.0.         2.97 €           1.0.         2.97 €           1.0.         2.97 €           1.0.         2.97 €           1.0.         2.97 €           1.0.         2.97 €           1.0.         2.97 €           1.0.         4.97 €           1.0.         4.97 €           1.0.         4.97 €           1.0.         4.97 €           1.0.         4.97 €           1.0.         4.97 €           1.0.         4.97 €           1.0.         4.97 €           1.0.         4.97 €                                                                                                    | Country<br>Acardala<br>Acardala<br>Begum<br>Begum<br>Ferce<br>Generaly<br>Ray<br>Ray<br>Ray<br>Ray<br>Ray<br>Ray<br>Ray<br>Ray<br>Ray<br>Ra                                 | Tennor<br>5<br>10<br>5<br>10<br>5<br>10<br>5<br>10<br>5<br>5<br>10<br>5<br>10<br>5<br>10<br>5                                                                                                    | Vield<br>0.01%<br>1.27%<br>0.03%<br>0.03%<br>0.                                                                                                | Change           2.311         4           2.311         4           2.312         4           2.313         4           2.314         4           2.315         4           2.314         4           2.315         4           2.315         4           2.315         4           2.315         4           2.315         4           2.315         4           2.314         4           2.315         4           2.316         4           2.317         4           2.318         4           2.318         4           2.318         4           2.318         4           2.318         4           2.318         4           2.318         4           2.318         4           2.318         4           2.318         4           2.318         4           2.318         4           2.318         4           2.318         4                                                                                                    |
| Crudty<br>Energy * Grains * Metals * Rates * 17%<br>Equity<br>Ada * 23%<br>South America * 25%<br>FX<br>GID * 23%<br>Volatility<br>NA Volatility * 42%                                                                                                    | World Market<br>Agretion MBNL<br>Auroton Tradel<br>Bott<br>Bott<br>Bott<br>Bott<br>Bott<br>Bott<br>Bott<br>Bot                                                                                                    | ter en RUR<br>Paulo Stock Deshange Index<br>Nange<br>a Index<br># Index                                                                                                    |        | Conge           1         2.00           1         2.00           1         2.00           1         2.00           1         2.00           1         2.00           1         2.00           1         2.00           1         2.00           1         2.00           1         2.00           1         2.00           1         2.00           1         2.00           1         2.00           1         2.00           1         2.00           1         2.00           1         2.00           1         2.00           1         2.00           1         2.00           1         2.00           1         2.00           1         2.00           1         2.00           1         2.00           1         2.00           1         2.00           1         2.00  | Country<br>Antroba<br>Antroba<br>Beggim<br>Beggim<br>Prana<br>Generay<br>Generay<br>Bay<br>Bay<br>Bay<br>Bay<br>Bay<br>Bay<br>Bay<br>Bay<br>Bay<br>B                        | Tennor<br>5<br>10<br>10<br>10<br>10<br>5<br>10<br>10<br>5<br>10<br>10<br>5<br>10<br>10<br>10<br>5<br>10<br>10<br>5<br>10<br>10<br>5<br>10<br>10<br>5                                                                                                | Vield 3.09% 1.27% 4.03% 4.03\% 4.03\% 4.03\% 4.03\% 4.03\% 4.03\% 4.03\% 4.03\% 4.03\% 4.03\% 4.03\% 4.03\% 4.03\% 4.03\% 4.03\% 4.03\% 4.03\% 4.03\% 4.03\% 4.03\% 4.03\% 4.03\% 4.03\% 4.03\% 4.03\% 4.03\%                                                                                                    | Change<br>d.orm *<br>d.orm *<br>d.or                                                                                                    |
| Crindty<br>Energy & Grains & Metals & Rates #<br>17%<br>Equility<br>Asia & Australia & Burope & Japan + North Arr<br>36% 41%<br>FX<br>G10 #<br>23%<br>Volatility<br>NA Vosatility &<br>42%                                                                                                    | World Markets<br>Argenes MBNAL<br>Argenes MBNAL<br>Bart 10<br>Bart 10<br>Bart                                                                                                    | n<br>des in RUR<br>Paolo Stock Dorburge Index<br>Nange<br>e Noles<br>e Noles<br>e Noles<br>e Noles                                                                                                    |        | Ice         Change           1.0.         2.00.           1.0.         2.00.           1.0.         2.00.           1.0.         2.00.           1.0.         2.00.           1.0.         2.00.           1.0.         2.00.           1.0.         2.00.           1.0.         2.00.           1.0.         2.00.           1.0.         2.00.           1.0.         2.00.           1.0.         2.00.           1.0.         2.00.           1.0.         2.00.           1.0.         2.00.           1.0.         2.00.                                                                                                    | Country<br>Australia<br>Belgium<br>Henca<br>Gemeny<br>Jaky<br>Japan<br>Nohe-fands<br>Sayah<br>Sayah<br>Sayah<br>Sayah<br>Sayah<br>Sayah<br>Sayah<br>Sayah<br>Sayah<br>Sayah | Tennor<br>5<br>10<br>5<br>10<br>5<br>10<br>5<br>10<br>5<br>5<br>10<br>5<br>5<br>10<br>5<br>10                                                                                                    | Vield           0.03%           0.03%           0.03%           0.03%           0.03%           0.03%           0.03%           0.03%           0.03%           0.03%           0.03%           0.03%           0.03%           0.03%           0.03%           0.03%           0.03%                                                                                                    | Change           2.010         4           2.010         4           2.010         4           2.010         4           2.010         4           2.010         4           2.010         4           2.010         4           2.010         4           2.010         4           2.010         4           2.010         4           2.010         4           2.010         4           2.010         4           2.010         4           2.010         4           2.010         4           2.010         4           2.010         4           2.010         4           2.010         4           2.010         4           2.010         4           2.010         4           2.010         4           2.010         4           2.010         4           2.010         4           2.010         4           2.010         4                                                                                                    |
| Crindty<br>Energy         Grains +<br>31%         Metals +<br>23%         Rates +<br>17%           Equity<br>Ada +<br>22%         Australia +<br>36%         Europe +<br>41%         Japan +<br>1%         North Arr<br>1%           FX<br>GID +<br>23%         GID +<br>23%         Volatility<br>42%         Volatility +<br>42%         Volatility +                                                                                                    | World Market<br>Agretion MBNL<br>Auroton Tradet<br>Bott<br>Bott<br>Bott<br>Bott<br>Bott<br>Bott<br>Bott<br>Bo                                                                                                    | te en RIR<br>Paolo Stock Dehange Index<br>Paolo Stock Dehange Index<br>a Index<br>a Index<br>a Index<br>a Index<br>a Index<br>a Index<br>a Index<br>A Index<br>A Index<br>Index<br>Index<br>Index<br>A Index<br>Index |        | Conge           1         2.00           40         200           40         200           40         200           40         200           40         200           40         200           40         200           40         200           40         200           40         200           40         200           40         200           40         200           40         200           40         200           40         200           40         200           40         200           40         200           40         200           40         200           40         200           40         200           400         400           40         200           40         200                                                                            | Country<br>Antroha<br>Antroha<br>Beggian<br>Peraca<br>Generay<br>Generay<br>Bay<br>Bay<br>Bay<br>Bay<br>Bay<br>Bay<br>Bay<br>Bay<br>Bay<br>B                                | Tennor<br>5<br>10<br>5<br>10<br>10<br>5<br>5<br>10<br>5<br>5<br>10<br>5<br>10<br>5<br>10<br>6<br>5<br>10<br>5<br>10                                                                                                    | Visid           4 mm           4 mm                                                                                                    | Change<br>d.2011 \$<br>d.2011 \$ |
| Cmdty     Energy + Grains + Metals + Rates + 17%       Equilty     Asia + 36%       Asia + 25%     Australia + 36%       South America + 25%     Burope + 41%       FX     G10 + 25%       Volatility     Australia + 25%                                                                                                    | World Sarvata<br>Argenes MB344,<br>Argenes MB344,<br>Bern 100<br>Bern 100<br>Bern                                                                                                    | n<br>des in RUR<br>Paolo Stack Darburge Index<br>Anager<br>a Index<br>a Index<br>a Index<br>a Index<br>a Index<br>a Index<br>Thaland Ser 20 Index                                                                                                    |        | Conget           1.0.         2.96 €           1.0.         2.96 €           1.0.         2.97 €           1.0.         2.97 €           1.0.         2.97 €           1.0.         2.97 €           1.0.         2.97 €           1.0.         2.97 €           1.0.         2.97 €           1.0.         2.97 €           1.0.         2.97 €           1.0.         2.97 €           1.0.         2.97 €           1.0.         2.97 €           1.0.         2.97 €           1.0.         2.97 €           1.0.         2.97 €           1.0.         2.97 €           1.0.         2.97 €           1.0.         2.97 €           1.0.         2.97 €           1.0.         2.97 €           1.0.         2.97 €           1.0.         2.97 €           1.0.         2.97 € | Country<br>Anatolia<br>Anatolia<br>Belgium<br>Praca<br>Gamahy<br>Jaly<br>Japan<br>Nohe-lands<br>Saah<br>Nohe-lands<br>Saah<br>Saah<br>Saah<br>Saah                          | Tennor<br>5<br>10<br>5<br>10<br>5<br>10<br>5<br>10<br>5<br>5<br>10<br>5<br>5<br>10<br>5<br>5<br>10<br>5<br>5<br>10<br>5<br>10<br>5<br>10<br>5<br>10<br>5<br>10<br>5<br>10<br>5<br>10<br>5<br>10<br>5<br>5<br>10<br>5<br>5<br>10<br>5<br>5<br>5<br>5 | Viaid           Jam           Jam                                                                                                    | Change           2.510         4           2.211         4           2.212         4           2.212         4           2.212         4           2.212         4           2.212         4           2.212         4           2.212         4           2.212         4           2.212         4           2.212         4           2.212         4           2.212         4           2.212         4           2.212         4           2.212         4           2.212         4           2.212         4           2.212         4           2.212         4           2.212         4           2.212         4           2.212         4           2.212         4           2.212         4           2.212         4           2.212         4           2.212         4           2.212         4           2.212         4           2.212         4           2.212         4                                                                                                    |

## 1.1.1 Fund performance grid

The main screen shows a Year To Date summary as well as the Month To Date performance and change since the previous day across all the funds that have positions. In addition to the fund performance the system also shows the realized volatility using year to date daily returns.

#### 1.1.2 Charts

The chart shows the year to date performance for all funds in your system The ratio return is using daily P&L over the daily Net Asset Value.

#### 1.1.3 Market Risk Summary

In the lower part of the screen there is a market risk summary calculated using the Lodestar market data service (data is calculated on Lodestar servers and the aggregated data is loaded by the client database). The percentage represents the risk (volatility measured using a rolling window of 30 days historical returns) of that particular market. In some cases such as equities the risk is an average across several indexes. The arrow is a forecast on where volatility is heading. Lastly the color code (green to red) indicates the "risk utilization" - which simply is, where on the risk scale are we now versus the past ten years? Let's say the US equity market risk range is between 15% and 80% volatility. A current volatility/risk of say 18% would mean we are in the lower range, or approximately at 20% above the lower part of the range.

# 2.0. Main Menu

The main menu can be accessed from the upper left corner by clicking on the blue star.

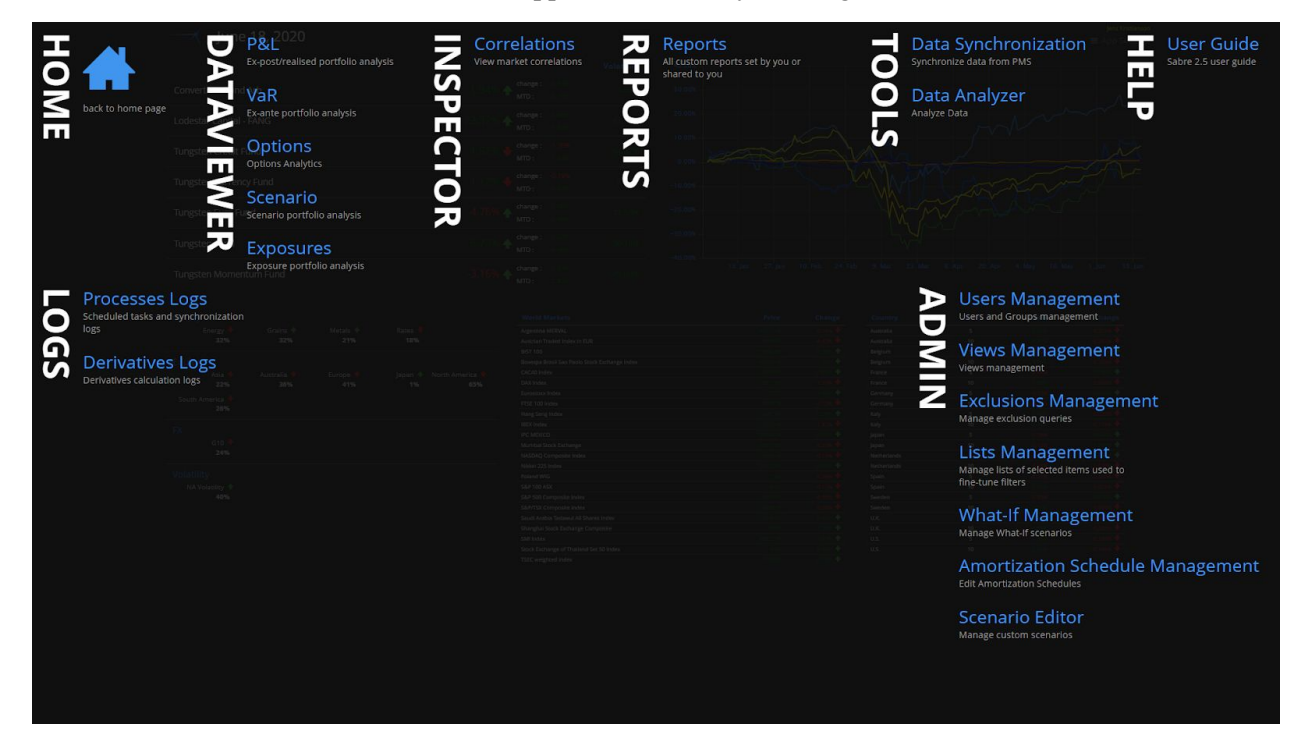

The menu is split up into eight sections - Home, Data Viewers, Inspector, Reports, Tools, Help, Logs and Admin. Your main area of interest on a day to day basis will be the Data Viewers, Reports and Tools sections.

# 3.0 Data Viewers

#### 3.1 P&L - Profit and Loss

The initial display when the Profit and Loss view opens is the latest calculated month to date (MTD) P&L for each fund in the system. The chart shows the month to date performance. The change is the change since the previous period (by default set to daily, which means change from previous business day).

|             |                                                      | jens Kristianson<br>P Data Settings |
|-------------|------------------------------------------------------|-------------------------------------|
| Fund        | Total Currency                                       | Chart Currency                      |
| CBArb       | 309,490 🛧 drange : 302,490<br>                       | /                                   |
| Lodestar    | 5,379,466 🔶 thange: 3,093,408<br>MTD: 5,379,446      |                                     |
| T_Credit    | 3,911,095 🛧 drange: 927,241<br>MTD: 3,911,095        | $\sim$                              |
| Tungsten    | 3,302,630 🔶 https://doi.org/10.4649<br>MTD: 3302,630 |                                     |
| TungstenEUR | 798,103 🛧 dange: 0<br>798,103 - 100 - 298,103        | F                                   |
| TungstenFX  | 88,385 🛧 dunge: 3,335<br>MID: 88,345                 |                                     |
| TungstenM   | 185,760 🔶 drange : 135,000                           | top-                                |
| Total       | 13,974,929 🛧 dange: K.02,394<br>MTD: 13,374,520      |                                     |

To set up filters and criteria and select what additional data to see - go to the Data Settings in the upper right corner.

| P&L Criteria           |            |              |           |                   |            |         | ×    |
|------------------------|------------|--------------|-----------|-------------------|------------|---------|------|
|                        | ■ Settings | ط Statistics | 🔅 General | ▼ Filters         | ■• GroupBy | 🔤 Views |      |
| Sampling               |            |              | E         | xtra columns      |            |         |      |
| Daily                  |            |              |           | FX Delta shock    |            |         | 0.01 |
| Date Range<br>MTD      |            |              |           |                   |            |         | 0.01 |
| Start Date             |            |              |           |                   |            |         | 0.01 |
| Chart Indexes over PnL |            |              |           |                   |            |         |      |
| Index+                 |            |              |           | Show Weight (from |            |         |      |
|                        |            |              |           |                   |            |         |      |
|                        |            |              | SUBN      | ИТ                |            |         |      |

You will be presented with the first tab - Settings. On this tab you select the 'date range' you wish to use for the P&L. Alternatively you can use a fixed start date in the date combo box below. On the right hand side you have three data columns to add: FX Delta - this calculates the currency delta by shocking all currencies in your portfolio by the shock amount (default +1%). All currencies are all currencies that are not the system base currency.

Equity Delta shocks all equity positions by the shock amount (default +1%). Lastly the Show Grouping Correlation will calculate the correlation between your portfolio groupings (more on groupings in the

Group By settings). Say you wish to group by strategy, the grouping correlation will show the correlation between each strategy and the total portfolio return.

On the Settings tab you can also pick to show the weight of the grouping/position. Lastly you can plot the P&L return series against an Index (or several) using the Index drop down.

# 3.1.1 Statistics

On the statistics tab you select the statistics you wish to apply to your P&L stream. The statistics that are not calculated against a benchmark are on the left side and the ones that are calculated against a benchmark are selected on the right side. You can pick one or several benchmarks by clicking on the little orange plus button by the benchmark index drop down box.

| P&L Criteria                                                                |                                                                              |           |                                                                              |                                                                                  |
|-----------------------------------------------------------------------------|------------------------------------------------------------------------------|-----------|------------------------------------------------------------------------------|----------------------------------------------------------------------------------|
|                                                                             | Settings                                                                     | 🔅 General | I ▼ Filters ■ GroupBy 🖾 Vi                                                   | ews                                                                              |
| Charts                                                                      |                                                                              |           | Statistics with index                                                        |                                                                                  |
| Show Charts                                                                 |                                                                              |           | Benchmark Index+                                                             |                                                                                  |
| Risk Free Rate (used in some Statistics)                                    |                                                                              |           |                                                                              | _                                                                                |
| • Market Risk Free Rate : 0.08 % (lastest)                                  |                                                                              |           | Select all                                                                   | Beta<br>Beta measures the portfolio's movement compared t                        |
| PMA Risk Free Rate :     -                                                  |                                                                              |           | SpearmanCorrelation<br>Spearman Rank Correlation Coefficient - an alternati  | SharpeRatioBenchmarkIndex<br>Sharpe Ratio Benchmark Index the excess return of p |
| Custom Risk Free Rate :     O.01 %                                          |                                                                              |           | TreynorRatio<br>Treynor Ratio is a measure of excess return over ben         | SpearmanR2.<br>Spearman R-Squared measures the fit of the datapol.               |
| Statistics                                                                  |                                                                              |           |                                                                              | JensensAlpha<br>jernens Alpha measures risk-adjusted performance a_              |
| Select all                                                                  |                                                                              |           | InformationRatio                                                             |                                                                                  |
|                                                                             |                                                                              |           |                                                                              |                                                                                  |
|                                                                             |                                                                              |           |                                                                              | JensensAlphaAnnualized                                                           |
| MaximumDrawdown<br>Max Drawdown measured as Max(Through Px - Peak _         | CurrentDrawdown<br>Current Drawdown measured as (Current Px - Latest _       |           | TrackingDifference<br>Tracking Difference fund / eturn - benchmark return    | BenchmarkVolatility<br>Benchmark Volatility                                      |
| DownsideDeviation<br>Downside Deviation measures the standard deviation     | AverageReturn                                                                |           | BenchmarkMaximumDrawdown<br>Max Drawdown measures the deepest peak to throug | BenchmarkCurrentDrawdown                                                         |
| MedianReturn<br>Median Return                                               | MaxReturn<br>Max Return                                                      |           | BenchmarkMaximumDrawdownDuration                                             | BenchmarkMaximumDrawdownTime                                                     |
| MinReturn<br>Min Return                                                     | PercentPositive                                                              |           | BenchmarkCurrentDrawdownTime                                                 | BenchmarkMaximumDrawdownRecoveryTime                                             |
|                                                                             |                                                                              |           |                                                                              |                                                                                  |
|                                                                             |                                                                              |           |                                                                              |                                                                                  |
|                                                                             |                                                                              |           |                                                                              |                                                                                  |
| MaximumDrawdownDuration<br>Wax drawdown duration measures the duration in m |                                                                              |           |                                                                              |                                                                                  |
| UlcerIndex<br>Ulcer Index measures how much drawdown deviation.             | UlcerIndexPerformance<br>Ulcer Index Performance measures the return over t_ | _         |                                                                              |                                                                                  |
| MaximumDrawdownTime                                                         |                                                                              | s         | UBMIT                                                                        |                                                                                  |

In addition to this - it is possible to plot the selected statistics across the P&L date range. Let's assume we select a year to date date range for the P&L, and select the Chart range to 1Y - each day YTD we will calculate the statistics using one year (1Y) of realized P&L returns and then plotted.

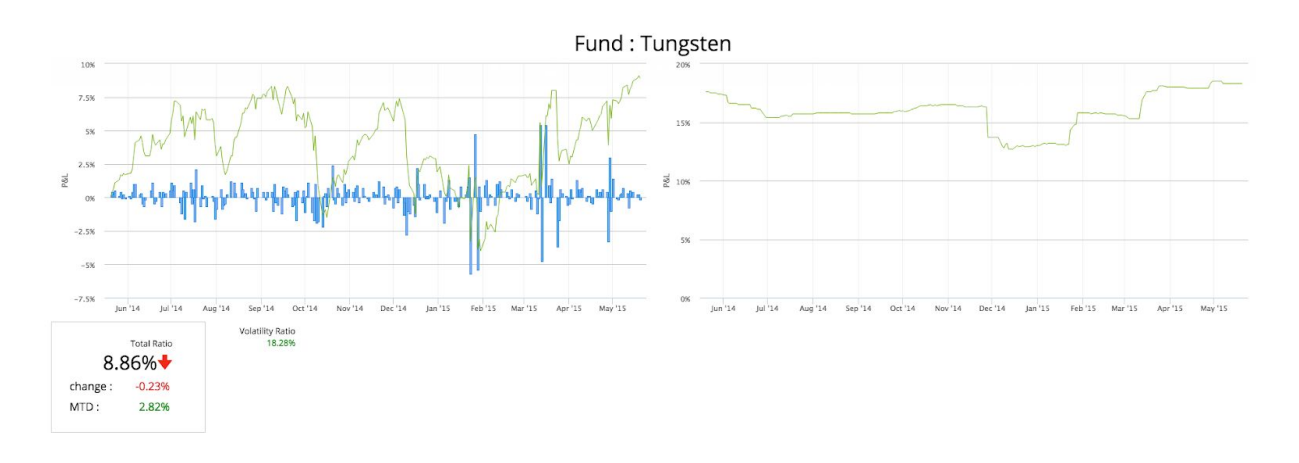

The above example has created the chart for the 1Y P&L performance and the rolling volatility of this range using 1Y of P&L streams for each data point. 8.86% is the total P&L for the 1Y range.

### 3.1.2 Risk Free Rate

Several of the statistics require a risk free rate to be supplied. There are three ways to supply the risk free rate - the quickest way is to simply use the built in 1M rate supplied by the system. This rate changes as the market updates. The second option is to use a rate supplied in PMA. This can be done by setting up a

| Risk Free Rate (used in some Statis | stics)             |  |
|-------------------------------------|--------------------|--|
| • Market Risk Free Rate :           | 0.08 % (lastest)   |  |
| • PMA Risk Free Rate :              |                    |  |
| • Custom Risk Free Rate :           | Custom rate 0.01 % |  |

Benchmark Yield Index (PMA secType 636) and then loading that index with a rate (in BenchmarkYieldHist table). Once done Tungsten will use the latest rate defined near or at the risk date as a risk free rate. Lastly the risk free rate can be overridden manually by simply selecting the custom risk free rate and setting the value as you wish.

| Statistic            | Description                                                                                            |
|----------------------|----------------------------------------------------------------------------------------------------|
| variance             | Variance measures the average squared deviations from the mean                                         |
| beta                 | Beta measures the portfolio's movement compared to a benchmark (beta = 1 equal to benchmark)           |
| volatility           | Volatility is a measure of annualized one standard deviation                                           |
| spearman correlation | Spearman rank correlation coefficient - an alternative to pearson correlation                          |
| stDev                | Standard deviation measures the variability of the returns of an asset                                 |
| CAGR                 | Cumulative Annual Growth Return - CAGR - is a measure of the annual growth rate of a portfolio         |
| sharpeBenchIndx      | Sharpe ratio benchmark index the excess return of portfolio versus a benchmark as ratio of risk        |
| sortino              | Sortino ratio measures excess return versus risk free rate as ratio of downside deviation              |
| treynor              | Treynor ratio is a measure of excess return over benchmark beta                                        |
| maxDD                | Max drawdown measures the deepest peak to trough in the date range                                     |
| currDD               | Current drawdown measures latest peak to current level in the date range                               |
| spearman R2          | Spearman R-Squared measures the fit of the data points                                                 |
| covar                | CoVariance measures how two assets change together                                                     |
| downDev              | Downside deviation measures the standard deviation of negative returns                                 |
| avgRtrn              | Average return                                                                                         |
| medianRtrn           | Median return                                                                                          |
| maxRtrn              | Max daily return                                                                                       |
| minRtrn              | Min daily return                                                                                       |
| pctPos               | Percent days positive returns                                                                          |
| pctNeg               | Percent days negative returns                                                                          |
| totalRtrn            | Total return of portfolio in date range (end value - start value ) / start value                       |
| compoundRtrn         | Compound return compounded returns of a portfolio (dependent on sampling)                              |
| kurtosis             | Kurtosis measures the peakedness of the return distribution                                            |
| skew                 | Skew measures how much a return distribution leans to one side of the mean                             |
| calmar               | Calmar ratio measures a fund's annual compounded return as ratio of max drawdown                       |
| maxDDDuration        | Max drawdown duration measures the duration in months for the longest period of a drawdown             |
| alpha                | Jensen's Alpha measures risk-adjusted performance against a benchmark                                  |
| IR                   | Information ratio measures the risk adjusted return using arithmetic average                           |
| GIR                  | Geometric Information Ratio measures the risk adjusted return using geometric average                  |
| pearsonCorr          | Pearson Correlation measures the correlation between an asset and a benchmark                          |
| pearsonR2            | Pearson R-Squared how well the data points fit the curve                                               |
| sharpeRFR            | Sharpe Ratio Risk Free Rate measures the reward to risk ratio against the risk free rate               |
| ulcerIdx             | Ulcer Index measures how much drawdown deviation of a specific date range                              |
| ulcerIdxPerf         | Ulcer Index Performance measures the return over the ulcer index                                       |
| maxDDTime            | Max drawdown time measures the time in maximum drawdown                                                |
| currDDTime           | Current drawdown time measures the time in the current drawdown                                        |
|                      | Max drawdown recovery time measures the time to recover from max drawdown (through to peak). Expressed |
| maxDDRecoverTime     | in months                                                                                              |
|                      | Modified Sharpe Ratio measures the return over modified Value At Risk using a Cornish Fisher expansion |
| modifiedSharpe       | utilizing the skew and kurtosis of the realized portfolio volatility.                                  |

The statistics that can be calculated on the portfolio are described below:

On the statistics using a benchmark it is possible to select several benchmarks to calculate against at the same time. Click the + sign to add another row for the index selection.

| Statistics with Index                                                                                |  |
|----------------------------------------------------------------------------------------------------|--|
| Benchmark Index+                                                                                     |  |
| CAC40 Index   Equity Index   4159                                                                    |  |
| FTSE 100 Index   Equity Index   4159                                                                 |  |
| Russel 2000 Cash Index   Equity Volatility   4159                                                    |  |
| Select all                                                                                           |  |
| Beta<br>Beta measures the portfolio's movement compared to a benchmark (beta = 1 equal to benchmark) |  |

The above example produces the below result.

| Beta Ratio<br>SaaS_UKX | Beta Ratio<br>RUT              |
|------------------------|--------------------------------|
| 0.45                   | 0.70                           |
|                        |                                |
|                        | Beta Ratio<br>SaaS_UKX<br>0.45 |

# 3.1.2 General Settings

In the general tab we have selections for how to display the P&L results, either in the fund currency or as a ratio over the NAV. It is also possible to adjust the NAV using the ratio % of NAV. By default this is set to 1, however if you set it to 0.50 it will use 50% of your NAV as ratio.

| P&L Criteria                                                               |          |                       |           |                |            |       | × |
|----------------------------------------------------------------------------|----------|-----------------------|-----------|----------------|------------|-------|---|
|                                                                            | Settings | <u>اله</u> Statistics | 🔅 General | ▼ Filters      | ≣+ GroupBy | Views |   |
| Extra Columns                                                              |          |                       |           | Sampling       |            |       |   |
| Show Currency                                                              |          |                       |           | DAILY          |            |       |   |
| Show Ratio                                                                 |          |                       | 1.00      | Admin settings |            |       |   |
| Show Previous                                                              |          |                       |           |                |            |       |   |
| Output Settings                                                            |          |                       |           |                |            |       |   |
| Use System Base Currency<br>If not selected, It will use the fund currency |          |                       |           |                |            |       |   |
| Show Zero Values<br>Show rows where results are all 0s                     |          |                       |           |                |            |       |   |
| Separate 'previous' and 'change' columns from the total                    |          |                       |           |                |            |       |   |
| Enable Charts                                                              |          |                       |           |                |            |       |   |
|                                                                            |          |                       | SU        | вміт           |            |       |   |

The sampling allows us to use daily, weekly or monthly returns from our P&L series.

# 3.1.3 Filters

| P&L Criteria    |                               |           |                            | $\times$ |
|-----------------|-------------------------------|-----------|----------------------------|----------|
|                 | E Settings     All Statistics | 🏶 General | Tilters ■• GroupBy 🗳 Views |          |
| Parent Funds    |                               |           | Custom Search              |          |
| ÷               |                               |           | Search                     |          |
| Funds           |                               |           |                            | Q        |
| Tungsten        |                               |           | Special Filters            |          |
| Portfolio       |                               |           | Virtual Portfolio          |          |
| -               |                               |           |                            |          |
| Sub-Portfolio   |                               |           | Exclusion                  |          |
| -               |                               |           |                            |          |
| Country         |                               |           |                            |          |
| -               |                               |           |                            |          |
| Trader          |                               |           |                            |          |
| -               |                               |           |                            |          |
| Instrument Type |                               |           |                            |          |
| -               |                               |           |                            |          |
|                 |                               | SU        | вит                        |          |

The filters section allows us to apply filters on our portfolio, such as fund. On the right hand side, we have

| × |
|---|
|   |
|   |
|   |
|   |
|   |
|   |
|   |
|   |

a search function. Simply type into the field and the system will search through your portfolio using specific attributes such as strategy name, riskname, and riskSubcat. In the above case we typed currency and the system could find four different riskNames with the word currency. Select any of these to add it as a filter. An alternative way to filter is to use the Virtual Portfolio filter. These are filters from the old system, so users who have set up a lot of virtual portfolio filters should find them in the drop down box.

The exclusions filter is also from the old system, and users who have setup exclusions will find those in the exclusions drop down.

# 3.1.4 GroupBy

| P&L Criteria |          |                     |           |           |            |         | × |
|--------------|----------|---------------------|-----------|-----------|------------|---------|---|
|              | Settings | <u>ы</u> Statistics | 🔅 General | ▼ Filters | ■• GroupBy | 🖱 Views |   |
| Group By     |          |                     |           |           | t le       |         |   |
| Parent Fund  |          |                     |           |           |            |         |   |
| Fund         |          |                     |           |           |            |         |   |
| Portfolio    |          |                     |           |           |            |         |   |
| SubPortfolio |          |                     |           |           |            |         |   |
| Trader       |          |                     |           |           |            |         |   |
| Risk Market  |          |                     |           |           |            |         |   |
| ≁ Risk Name  |          |                     |           |           |            |         |   |
| RiskSubCat   |          |                     |           |           |            |         |   |
| Strategy     |          |                     |           |           |            |         |   |
| IDUL         |          |                     |           |           |            |         |   |
| Pos Name     |          |                     |           |           |            |         |   |
|              |          |                     | SUBM      | ит        |            |         |   |

The group by tab allows us to decide how we wish to drill down into our portfolio. Several levels can be selected. In the above case we have selected to view our portfolio by riskName first and then drill down to strategy level.

The below example shows the portfolio filtered by riskName (strategies can be grouped into risk names), and then drilled down to strategy level. The drill down is done by double clicking on the row you wish to drill down to.

Note: The last level is position level (even if not specified in the drill down hierarchy). A quick way to see all positions in a fund, would be use Fund level in the GroupBy, and then double click on the Fund to drill down to position level details.

|                   |                                                  |               |                  | Jens Kristianson<br>o <b>o</b> Data Settings |
|-------------------|--------------------------------------------------|---------------|------------------|----------------------------------------------|
| Riskname          | Total Ratio                                      | Chart Ratio   | Volatility Ratio | CAGR Ratio                                   |
| Automotive        | -0.05% 1 change : 0.00%                          | phone         | 1.08%            | -0.48%                                       |
| BioTech           | 1.27% 🔶 change : -0.11%<br>MTD : -0.31%          | " " the first | 1.40%            | 3.08%                                        |
| Bull Put Spread   | 0.07% + change : 0.00%<br>MTD : 0.07%            |               | 0.13%            | 0.19%                                        |
| Cambria Global    | 1.84% + change: 0.03%<br>MTD: 0.20%              | ust with a    | 2.47%            | 4.89%                                        |
| Consumer          | -0.01% + change : 0.00%                          |               | 0.05%            | -0.02%                                       |
| Currency Tactical | -2.80% + change : 0.04%<br>MTD : 0.50%           | <b>1</b> 4+   | 21.02%           | -9.23%                                       |
| FX Mean Reversion | 0.96% 🔸 change : -0.15%<br>MTD : 0.94%           | /Y            | 1.93%            | 2.56%                                        |
| Hedge             | 0.28% + change : 0.00%<br>MTD : 0.30%            | W MAN         | 1.38%            | 0.76%                                        |
| Hedge Clone       | 1.02% + change : 0.02%<br>MTD : 0.09%            | Window .      | 1.47%            | 2.79%                                        |
| Intraday          | 0.11% + change : 0.00%                           |               | 0.18%            | 0.30%                                        |
| IWO Bear Call     | 0.20% + change: 0.01%<br>MTD: 0.11%              |               | 0.47%            | 0.53%                                        |
| IWO Bear Put      | -0.26% + change : 0.00%<br>prev : 0.26%          | -r-h-         | 0.36%            | -0.69%                                       |
| IWO Bull Call     | 1.26% 🛧 <sup>change</sup> : 0.10%<br>MTD: 0.50%  | Frind         | 1.62%            | 3.38%                                        |
| IWO Bull Put      | -0.11% + change: 0.00%                           | Nu-           | 0.81%            | -0.28%                                       |
| IWO Butterfly     | 0.19% 🔶 <sup>change</sup> : 4.12%<br>MTD : 0.37% | fur fortr     | 3.61%            | 0.66%                                        |
| IWO Calendar      | 0.32% 🔶 change : 4.01%<br>MTD : 0.03%            | _w/_W         | 0.70%            | 0.84%                                        |

This illustrates the drill down into riskName = Currency Tactical that is then grouped by strategy level.

| Strat   | Total Ratio                                                                                                    | Chart Ratio         | Volatility Ratio | CAGR Ratio |
|---------|----------------------------------------------------------------------------------------------------|---------------------|------------------|------------|
| AUD.JPY | 0.13% 🔶 change: 0.00%                                                                                                    |                     | 9.65%            | -0.12%     |
| AUD.USD | 1.03% 🔶 Change : 0.00%                                                                                                    |                     | 16.49%           | 1.33%      |
| EUR.CHF | -7.83% 🛧 charge: 0.00%                                                                                                    | 1                   | 13.01%           | -19.40%    |
| EUR.GBP | -0.17% 🔶 change: 0.00%                                                                                                    | 1                   | 0.27%            | -0.44%     |
| EUR.USD | 1.39% 🛧 change: 0.00%<br>MTD: -0.08%                                                                                                    | Jan 1 and a strange | 2.54%            | 3.70%      |
| FXE     | 0.07% 🔶 charge : 0.04%<br>MTD : 0.16%                                                                                                    |                     | 0.63%            | 0.18%      |
| GBP.USD | 0.14% 🔶 charge: 0.00%<br>MTD: 0.11%                                                                                                    |                     | 0.19%            | 0.38%      |
| NZD.USD | -0.03% 🔶 thange: 0.00%                                                                                                    |                     | 0.05%            | -0.08%     |
| USD.CHF | 1.03% 🔶 change: 0.00%                                                                                                    |                     | 1.64%            | 2.75%      |
| USD.JPY | 1.43%  the thange: -0.01% the thange: -0.01% the th | John Will           | 1.10%            | 3.84%      |
| USD.MXN | 0.00% + charge : 0.00%<br>prev : 0.00%                                                                                                    |                     | 0.00%            | 0.00%      |
| USD.NOK | 0.00% 🔶 change: 0.00%                                                                                                    |                     | 0.00%            | 0.00%      |
| USD.SGD | 0.00% 🛧 change: 0.00%                                                                                                    |                     | 0.00%            | 0.00%      |
| Total   | -2.80% 🛧 charge: 0.00%                                                                                                    | 7-1++               | 21.02%           | -9.23%     |

These groupings and drill downs are available in all the various data views (P&L, VAR, Scenario, and Option analytics).

## 3.1.5 Views Tab

The final tab is the "Views" tab. This tab allows us to load the settings of our data views for easy

| P&L Criteria     |          |                      |           |           |            |         | X |
|------------------|----------|----------------------|-----------|-----------|------------|---------|---|
|                  | Settings | <u>سا</u> Statistics | 🔅 General | ▼ Filters | ≣: GroupBy | 🖾 Views |   |
| Load saved Views |          |                      |           |           |            |         |   |
| Load saved View  |          |                      |           |           |            |         |   |
| Tungsten_Daily   |          |                      |           |           |            |         |   |
|                  |          |                      | SUBN      | 4IT       |            |         |   |

retrieval. The saved views are also used by the reporting engine as we shall see later.

Simply select among one of the saved views on the right hand side drop down selector. Views are saved by user id in the system.

🔛 🔤 🕅

#### 3.1.5 Saving Views

At the bottom of each view, there are three icons in orange.

To save your current view, click the orange "disk" icon. The "mail" icon will email the current result to your mailbox. Please ensure you have SMTP settings set up correctly (initial config on http://localhost:11235 on the server where Tungsten service is running). Lastly, you can export the current view to a Comma Separated file, that you can import to Excel.

| 1        | 16 June, 2015                           |                 |                   |                             |               |                  |                |                 |                    |                         |                                 | ى.                         | Jens Kristlanson<br>Data Settings |
|----------|-----------------------------------------|-----------------|-------------------|-----------------------------|---------------|------------------|----------------|-----------------|--------------------|-------------------------|---------------------------------|----------------------------|-----------------------------------|
| Fund     | Total Ratio                             | Equity<br>Delta | FX Chart<br>Delta | t Ratio Volatility<br>Ratio | CAGR<br>Ratio | Sortino<br>Ratio | MaxDD<br>Ratio | CurrDD<br>Ratio | SharpeRFR<br>Ratio | ModifiedSharpe<br>Ratio | Beta Ratio<br>U.S. Dollar Index | Beta<br>Ratio<br>Crude Oil | Beta Ratio<br>5 Year U.S. Trea    |
| Tungsten | 6.07% + change : -0.54%<br>MTD : -0.39% | 30,967          | -25,049           | 15.87%                      | 13.92%        | 0.61             | 10.17%         | 0.71%           | 0.72               | 0.11                    | -0.12                           | 0.08                       | -1.00                             |
| Total    | 6.07% Under Change : -0.5%              | 30,967          | -25,049           | 15.57%                      | 13.92%        | 0.61             | 10.17%         | 0.71%           | 0.72               | 0.11                    | -0.12                           | 0.08                       | -1.00                             |

# 3.2. VaR - Value At Risk

The value at risk data view allows us to calculate a risk forecast for our portfolio.

|             | jeni kristanoo<br>"O Data Settings |
|-------------|------------------------------------|
| Fund        | Historical VaR                     |
| CBArb       | 36,621,370                         |
| Lodestar    | 21,436                             |
| T_Credit    | 1,407,541                          |
| Tungsten    | 66,831                             |
| TungstenFX  | 24,764                             |
| TungstenjPY | 692,388                            |
| Total       |                                    |

# 3.2.1 Settings

As with the P&L view, you use Data Settings to filter for funds and configure your VaR model settings.

| VaR Criteria                        |            |                                                                                                    |         | X      |
|-------------------------------------|------------|----------------------------------------------------------------------------------------------------|---------|--------|
|                                     | E Settings | ▼ Filters ■ GroupBy                                                                                             | 🖽 Views |        |
| Model Selections                    |            | <br>Date Range                                                                                                  |         |        |
| Parametric                          |            |                                                                                                    |         |        |
| Monte Carlo distribution type       |            | Start Date                                                                                                    |         |        |
|                                     |            | -<br>Model Settines                                                                                             |         |        |
| Lubrid lambda                       |            | Confidence %                                                                                                    |         |        |
|                                     | 0.99       |                                                                                                    |         | 95.0 🍦 |
| Show Tall Piek                      |            | Horizon                                                                                                    |         |        |
|                                     |            | Colora de Colora de Colora de Colora de Colora de Colora de Colora de Colora de Colora de Colora de Colora de C |         | 1      |
| Show Incremental                    |            | 730-Daily                                                                                                    |         |        |
| Show Marginal                       |            | Factor Model Scenario                                                                                           |         |        |
| Show Component                      |            |                                                                                                    |         |        |
| Show Component Ratio                |            |                                                                                                    |         |        |
| Show Min/Max/Avg                    |            |                                                                                                    |         |        |
| Show Weight (from Capital Employed) |            | Include Cash Balance                                                                                            |         |        |
| Show Non Cash Exposure              |            |                                                                                                    |         |        |
| Show Distribution Chart             |            | What-If Scenario Selection                                                                                      |         |        |
| Show Forecast Beta                  |            | •                                                                                                    |         |        |
|                                     |            |                                                                                                    |         |        |
| Show Benchmark VaR                  |            |                                                                                                    |         |        |
|                                     |            |                                                                                                    |         |        |
|                                     |            | SUBMIT                                                                                                    |         |        |

In the settings tab we can choose which type of VaR model to use (Parametric, Monte Carlo, Historical or Hybrid).

The Monte Carlo model allows us to use different types of distributions, Gaussian (normal) or a student-T distribution. The default setting is normal.

The Hybrid model is a historical simulation with a twist. We can specify to decay our returns meaning we will put a higher weight on more recent returns. This is done by configuring the The lambda, and by default this is set to 0.99. Lowering the lambda we add more weight to more recent returns.

Note, this decay is different from the decay that is selected when you set up your calcTypes.

On the right hand side of the Settings configuration menu we have the Date Range - the Date Range should only be used if you want to check the VaR model against the actual P&L returns (back test the accuracy). Example, selecting a YTD date range will generate a VaR estimate for each trading day - year to date - this is then compared to the actual portfolio return T+1. If you have a large portfolio this can take significant resources.

As with the P&L data viewer, it is also possible to select a Start Date instead of the date range.

The calcType settings will tell the VaR model what type of data to use - in our example above we have set up a calctype called 1460-Daily. This is using 1460 calendar days of daily returns as input.

#### **Incremental VaR**

Incremental VaR is defined as the change of VaR of the portfolio if a specific risk bucket were to be removed. This is calculated by removing the set of positions constituting the bucket (strategy/grouping) and then re-calculating VaR. The difference with and without the bucket is calculated and reported as the Incremental VaR (Total portfolio VAR of all positions) - (Total portfolio VAR without position). With the Incremental VaR we can see what risk buckets (strategies) are adding to the total VAR or reducing (such as portfolio hedges).

#### **Component VaR**

Component VaR is similar to Incremental VaR in that it gives us an idea on what positions.risk buckets are risk reducing vs risk adding. The difference with component VaR vs Incremental VaR (other than the way it is calculated) is that the aggregate is additive and equals the total VaR. This allows us to calculate the Component VaR Ratio (Component VaR / Total VaR). The fact that component VaR is additive is one of the main benefits of this calculation method. Note: Component VaR is estimated using a kernel density estimator function which works well on most linear portfolio's. Component VaR on portfolios

with a large exposure to positions with optionality are less accurate and we advise using Incremental VaR instead.

#### **Marginal VaR**

The Marginal VaR estimates the change in VaR given a small change in position - in this case 1% change. The Marginal VaR gives us an idea on what parts of the portfolio are more sensitive to position changes. A positive change means the position/risk bucket is adding to the overall risk of the portfolio.

# **Expected Shortfall**

Tail risk or expected shortfall is calculated using the asset distribution result of a historical simulation or a Monte Carlo simulation (standard and hybrid, more about those models in the sections below). The tail risk is then the average loss in the tail at the specific percentile, e.g. 5%.

Expected shortfall (tail risk) is best illustrated with the below graph:

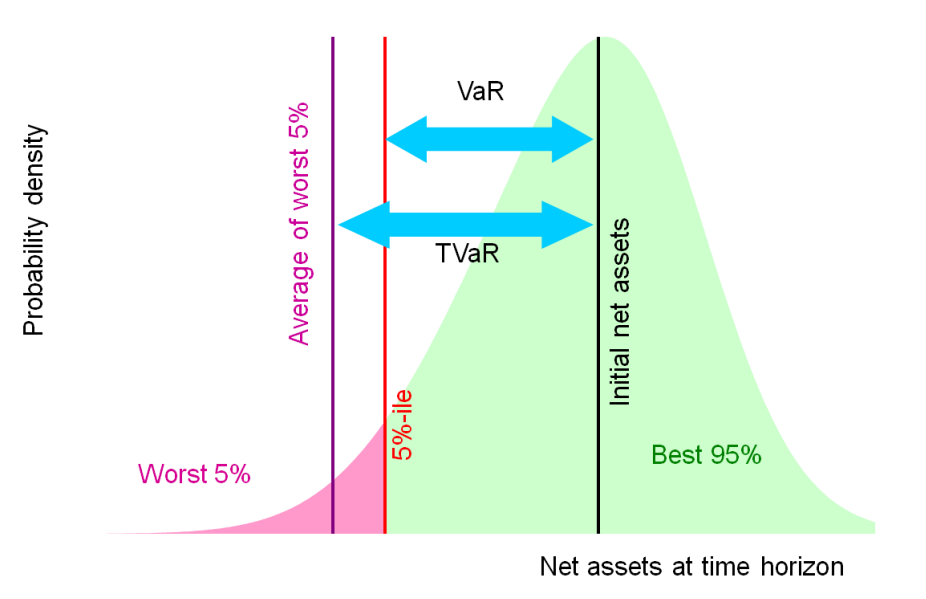

#### **Forecast Beta**

Another useful metric available in the Tungsten VaR view is the forecast beta. The forecast beta can be calculated versus a benchmark index of any of the default indexes available in Tungsten. The indexes can also be augmented with time series data imported from PMA.

Forecast beta is estimated simply by taking the covariance of the current portfolio vs the benchmark index and dividing it by the variance of the index using. This is different from the realized beta that is available in the P&L View and it can be useful to compare the two. Obviously the result will be highly dependent on how frequently the portfolio is turned over as the realized beta measures the actual P&L time series vs the benchmark index through time, so adjustments to positions will affect the realized beta. The forecast beta assumes a static portfolio without any adjustments to positions.

The forecast beta can also give us an idea on what parts of the portfolio are risk reducing (negative beta) vs risk adding (positive beta).

#### **Show Weight**

The show weight option allows us to show the weight of the risk bucket (position) against all other buckets / positions. The total weight equals 100%. This is a simple yet effective way to see what positions are the largest in the portfolio without considering the volatility. Note: this includes all positions and cash balances.

#### Show Non Cash Exposure

The show non cash exposure is similar to the Show weight, however we are excluding all cash exposures.

#### **Benchmark VAR**

The benchmark VAR shows us the Value At Risk for a selected benchmark, and this can be a useful metric to compare versus your fund VaR.

#### **Distribution Chart**

| Monte Carlo Distribution | Historical Distribution |
|--------------------------|-------------------------|
|                          |                         |

With the show distribution charts picked you can show the return distribution of the simulation VAR models (Monte Carlo, Historical and Hybrid). This can be useful to see if there are any tail spikes in the data.

The "Include cash balance" will include all foreign exchange cash balances (and trading positions) to the VaR estimate. This is all cash balances that are not the system base currency.

The rest of the tabs are identical to the P&L view so we will not cover them here.

#### CalcType, Horizon, Sampling

The calcType is one of the most important inputs to the various VaR models. It will tell the VaR models how much data to use, what decay to use (if any), what time period the data is extracted from, e.g. GFC 2008/2009 - The resulting variance and covariance matrix of the risk factors is highly dependent on the amount of data and the time period this data is coming from.

The horizon tells us the time into the future the VaR forecast is estimating - if we use daily sampling (730-Daily for example), the portfolio is not expected to have **daily** loss exceeding the VaR number. If we use 730-Weekly, the VaR number is now estimating the **weekly** loss instead, and finally 730-Monthly estimates a **monthly** horizon. It is also possible to use say a weekly sampling (e.g. 1460-weekly) and convert the weekly number to a daily estimate. The VaR models will then run the VaR calculations as usual and then convert the final result to daily. This can be useful in case you want less volatile market data input such as weekly returns, but you want to be able to back test this VaR estimate using the daily P&L returns. If the user wants to see a longer term horizon such as a year you can use any of the samplings (daily/weekly/monthly), however the horizon needs to be set according to the sampling type. If daily is used, a 250 day horizon needs to be used for a one year horizon. If weekly is used, a 52 week horizon should be used, and finally with monthly sampling a 12 month horizon should be set. The VaR result is then converted to yearly by taking the VAR amount \* sqrt(250) when using the daily sampling.

To boost the number of data points it is possible to do sampling overlapping. Example the 730-Monthly = 24 data points (12 months \* 2 years) which makes the VaR result difficult to prove statistically significant. This means instead if just taking the month end price changes, we take each day's monthly price change. This will give us a much more significant number of data points to work with. There can of course be issues with auto-correlation using overlapping returns that one has to be aware of. However it can be very challenging to find many years of monthly returns to ensure the results are statistically significant so the auto-correlation issue may be worth it. Again this is up to the risk analyst to decide on the best approach with the data at his disposal.

#### **Forecasting Portfolio Beta**

You can use the VaR view to calculate a beta forecast for your portfolio alongside the Value At Risk. To do so select the "show forecast beta" and then the index you want to calculate beta against. The return series used will be the same used for the Value At Risk settings, i.e. sampling, and calculation type.

When you select Show As Ratio in the Generic tab, the Beta % number will be the same as the beta ratio of your portfolio, i.e. a value of 150% means your portfolio is expected to change by 1.5x the amount as the beta index selected. For example if you have selected S&P 500 as an index, and S&P 500 is up 2%, your portfolio is expected to gain 3%.

If you select to use the fund currency, the value you see will be calculated as follows: Portfolio Beta \* S&P 500 return given the confidence interval. So if we have selected 95% confidence the calculation will be as follows: portfolio Beta \* S&P 500 standard deviation \* NORMSINV(95%)=1.6449. So in essence the result is the same as at Value At Risk using S&P 500 as a factor.

# **3.3. Options Analytics**

The option analytics engine has been beefed up from previous versions. The capabilities are the same as before but instead of just calculating the "greeks" we are now displaying the greeks and the performance profile for each option position (or group of options, selected via the grouping option).

| Option Analytics Criteria |                  | ×                                                                                         |
|---------------------------|------------------|-------------------------------------------------------------------------------------------|
|                           | Settings General | ▼ Filters                                                                                 |
| Price Range +/-           |                  | Extra columns                                                                             |
|                           | 0.30             | Position Adjusted<br>Shim adjusted delta, gamma, these and vega (position * valpoint * x) |
| Pricing Nb Steps          |                  |                                                                                           |
|                           | 30               |                                                                                           |
|                           |                  | SUBMIT                                                                                    |

In the data settings tab, the first thing you are presented with are data concerning settings for the "performance profile". The price range gives you the option to adjust the price range. The underlying price is changed for the performance profile. A value of 0.30 means the underlying price will change from -30% to +30% and option then re-valued. The number of steps gives you the option to select how many steps the model will use from -30% to +30%. The position adjusted layout will adjust the greeks according to your position.

The other tabs are the same as the P&L and VaR views. One thing to note, in GroupBy, pay attention to the groupings to your availability. Let's assume you have a vertical spread position in FXE. The way you should set this up in Tradar PMS would be to assign the IDUL (underlying equity) to point to the FXE ETF. Then in the groupBy tab you would select the IDUL to be the best choice for the first level of grouping.

This is illustrated below, here we see the option positions grouped by the idul as defined in Tradar PMS.

| $\prec$ | 20 May, 2015 |           |           |          |           |           |           |          | Jens Kristlanson<br>■ App Settings o <sup>O</sup> Data Settings |
|---------|--------------|-----------|-----------|----------|-----------|-----------|-----------|----------|-----------------------------------------------------------------|
| R_idul  | Net Delta    | Net Gamma | Net Theta | Net Vega | Pos Delta | Pos Gamma | Pos Theta | Pos Vega | Chart                                                           |
| VXX     | -1.17%       | 2.19%     | -1.66%    | 1.00%    | 4,063     | 1,729     | -533      | 416      |                                                                 |
| TLT     | 15.99%       | -2.22%    | 0.52%     | -3.23%   | 7,996     | -1,111    | 260       | -1,614   |                                                                 |
| SPX     | -1.14%       | -0.06%    | 4.51%     | -53.68%  | 208       | -16       | 1,282     | -15,035  | 1                                                               |
| RUT     | -7.92%       | 0.01%     | 4.09%     | -11.88%  | 4,014     | -66       | 5,113     | -32,377  |                                                                 |
| IWM     | 63.46%       | 4.48%     | -2.00%    | 23.75%   | 6,346     | 448       | -200      | 2,375    |                                                                 |
| GS      | 1.61%        | -1.10%    | 1.74%     | 19.41%   | 161       | -110      | 174       | 1,941    | $\wedge$                                                        |
| FXI     | -0.50%       | -1.24%    | -0.26%    | -0.04%   | -150      | -372      | -77       | -12      |                                                                 |
| FXE     | -12.41%      | -3.16%    | 0.75%     | -3.58%   | -9,928    | -2,526    | 597       | -2,868   |                                                                 |
| Total   |              |           |           |          |           |           |           |          |                                                                 |

We can then drill down to position level, in this case we drill down to FXE and we can see we have long 800 options in the 2015-06-19 114 strike call, and short -800 options in the 2015-06-19 112 strike call.

# 3.3.1 Performance Profile

The chart on the grouping level shows the combined performance profile for all the options. When you drill down you see the performance profile for each position. The solid line is showing us the position at expiration and the lighter line is as of the current date. The combined performance profile is the sum of each option position of your particular grouping.

| Description | Positions | Туре        | Expiry     | Strike | Price | Net Delta | Net Gamma | Net Theta | Net Vega | Pos Delta | Pos Gamma | Pos Theta | Pos Vega | Chart |
|-------------|-----------|-------------|------------|--------|-------|-----------|-----------|-----------|----------|-----------|-----------|-----------|----------|-------|
| FXE0619C114 | 800       | Equity Call | 2015-06-19 | 114    | 0.41  | 11.82%    | 5.14%     | -1.32%    | 6.19%    | 9,455     | 4,109     | -1,058    | 4,953    |       |
| FXE0619C112 | -800      | Equity Call | 2015-06-19 | 112    | 0.85  | -24.23%   | -8.29%    | 2.07%     | -9.78%   | -19,383   | -6,635    | 1,655     | -7,821   |       |
| Total       |           |             |            |        |       |           |           | 0.75%     |          |           |           | 597       |          |       |

# 3.3.1 App Settings

The app settings tools give you access to re-calculating the greeks if you so wish, or changing the default option models used. Note the re-calculation of greeks is done each time you run a Tradar-All synchronization.

| Option Analytics Settings |                    |                 | X |
|---------------------------|--------------------|-----------------|---|
|                           | Recalculate Greeks | Models Settings |   |
| Date                      |                    |                 |   |
| 2015-05-20                |                    |                 |   |
| Nb Days Back              |                    |                 |   |
|                           |                    |                 |   |
|                           | STAF               | T               |   |

## **3.4. Scenario Analysis**

The scenario analysis view is similar to the other views. The first settings tab allows you to select the scenario you wish to apply to your portfolio.

| Scenario Criteria  |                      |  |               |                 |         | × |
|--------------------|----------------------|--|---------------|-----------------|---------|---|
|                    | ≡ Settings 🏶 General |  | ▼ Filters     | ≣• GroupBy      | 🗈 Views |   |
| Scenario           |                      |  | Model Setting |                 |         |   |
| Asia 97            |                      |  | Calc Type     |                 |         |   |
| Factor Selector    |                      |  | 1460-Da       | ily             |         |   |
| BestFitFactor      |                      |  | 🔀 Inclue      | de Cash Balance |         |   |
| Use Default Factor |                      |  |               |                 |         |   |
|                    |                      |  |               |                 |         |   |
|                    |                      |  | SUBMIT        |                 |         |   |

Then we need to also choose the calcType, this is the same calc type we use for the Value At Risk tool and defines the type of return series to use.

# 3.4.1 Factor model selection

There are three factor models at the time of writing Best Fit, Worst Loss and multiple factor regression. Best fit functions as following; As the system runs, each asset is tested against all factors in the scenario, and the best fit factor (through regression analysis) will be chosen for the shock. If there are secondary factors setup, only the main factor will be shocked, and the secondary factors will be shocked according to their relationship to the main factor.

The second option is to use Worst Loss - this will simply select the factor that gives the worst loss for each asset and we ignore the best regression fit.

Lastly the multiple regression model takes into account all factors in the scenario including the correlation between the factors. As you will notice, the multiple regression result will be quite similar to the best fit but multiple regression will include small differences coming from other factors.

You can also use a default factor, and ignore the best fit - let's say you map all your US equity positions to S&P 500 index - even if the system finds that Dow Jones factor might be a better fit to your particular equity position, it will override this with the S&P 500 as the default factor.

As with the Value At Risk tool - you can also opt to include currency cash balances and fx positions.

| ───────────────────────────────────── | jens Kristlanson<br>P Data Settings |
|---------------------------------------|-------------------------------------|
| riskname                              | Asia 97                             |
| BioTech                               | -69,432                             |
| Cambria Global                        | -147,937                            |
| Currency Tactical                     | -6,808                              |
| Hedge                                 | 263,723                             |
| Hedge Clone                           | -47,618                             |
| IWO Bear Call                         | 6,445                               |
| NVO Bull Call                         | 34,000                              |
| NVO Bull Put                          | -5,295                              |
| IWO Butterfly                         | 95,102                              |
| Penny Stocks                          | -1,610                              |
| Russia                                | -62,154                             |
| Technology                            | -81,248                             |
| Value                                 | -335,576                            |
| Vertical Spread                       | 0                                   |
| Total:                                | -358,408                            |

The above example shows the Tungsten portfolio run through the Asia 1997 scenario. We have selected riskName as the top groupBy level.

A drill down to position level shows us the position level details, together with the best fit factor (in this example). The factor shock applied and the beta of the position are also displayed next to the position information. In the below example we can see the system has identified SaaS\_EUR factor to be the best fit for the EUR cash balance. The FXE options are finding the SaaS\_DXY (dollar index) to be the best fitting factor and the JPY cash balance is identifying SaaS\_JPY as the right option.

| ld          | Asia 97 | MarketValue | Factor   | FactorShock | FactorBeta | Price    | Pos          |
|-------------|---------|-------------|----------|-------------|------------|----------|--------------|
| EUR         | -295    | -3,439      | SaaS_EUR | -9.50%      | -0.90      | 0.9014   | -3,100       |
| FXE0619C112 | -49,087 | -42,400     | SaaS_DXY | -2.08%      | -1.12      | 0.5300   | -800         |
| FXE0619C114 | 23,933  | 17,600      | SaaS_DXY | -2.08%      | -1.12      | 0.2200   | 800          |
| ЈРҮ         | 18,641  | -2,343,774  | SaaS_JPY | -0.80%      | 1.00       | 120.6900 | -282,870,084 |
| Total:      | -6,808  | 0           |          |             | 0.00       |          |              |

The rest of the tabs are identical to the other views tabs so we will not explain that again.

Please note: If you do not use the Lodestar market data services, you have to map your index data to the Tungsten SaaS\_xxx factors. The only factors that you do not need to map are the FX factors such as SaaS\_EUR, SaaS\_JPY. These will be identified by the system and it will find the appropriate time series data automatically.

#### 3.4.2 Charting scenarios

To see how a particular scenario has changed over time on your portfolio, simply select the Date Range you wish to see, tick the scenario (or several scenarios). Note, the more scenarios you wish to chart, the longer it will take to process the data. It is always advisable to start small first and then increase options and date range as you see speed of the processing. Below is an example of how the Asia 97 scenario has changed throughout the month of November 2015.

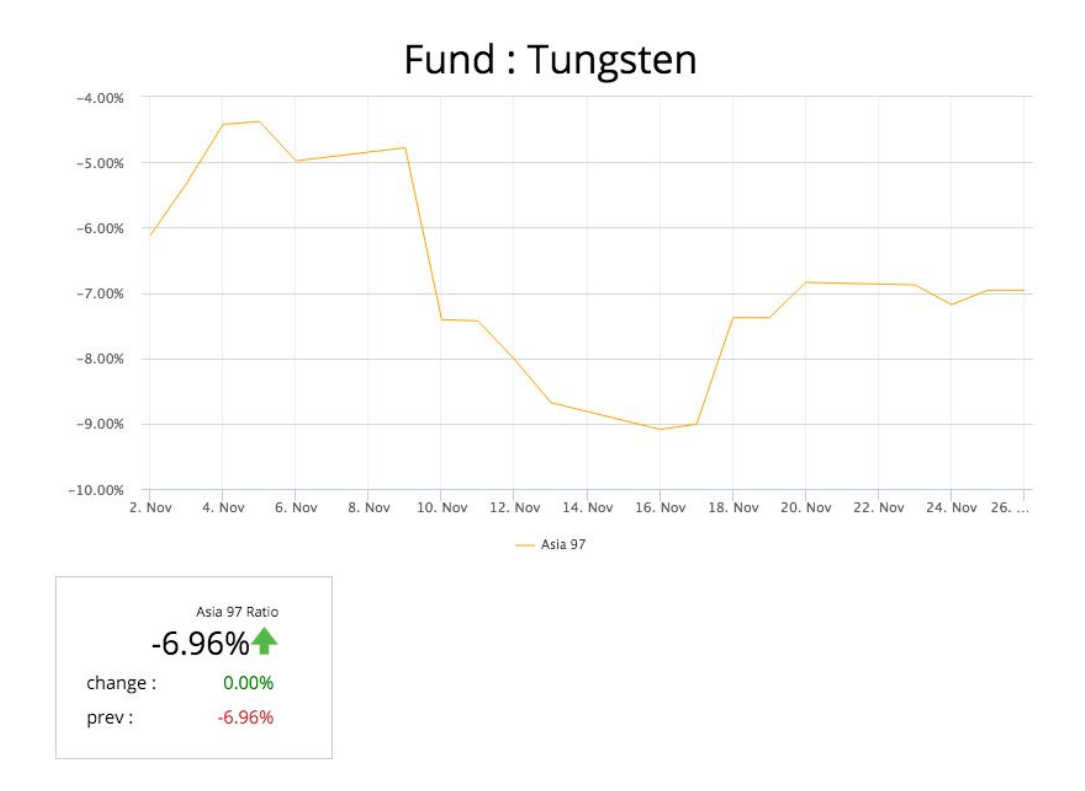

# 3.4.3 Pre-defined scenarios

Tungsten comes with several predefined scenarios. Below is a list of the scenario's available. From time to time we will be adding new scenarios and shortly we will have an editor available so users can set up their own scenarios.

| Scenario  | Start Date | End Date  | Days |
|-----------|------------|-----------|------|
| Asia 1997 | 21-Oct-97  | 27-Oct-97 | 6.00 |

| factor   | name                    | factor_category | shock   | termMin | termMax |
|----------|-------------------------|-----------------|---------|---------|---------|
| SaaS_AUD | Australian Dollar (AUD) | FX              | -4.43%  |         |         |
| SAAS_BRL | Brazilian Real (BRL)    | FX              | -3.50%  |         |         |
| SaaS_EUR | Euro (EUR)              | FX              | -9.50%  |         |         |
| SaaS_GBP | Sterling (GBP)          | FX              | 1.29%   |         |         |
| SaaS_JPY | Japanese Yen (JPY)      | FX              | -0.80%  |         |         |
| SAAS_THB | Thai Baht (THB)         | FX              | -20.00% |         |         |
| SaaS_AEX | AEX Composite Index     | single          | -9.40%  |         |         |
| SAAS_ARS | Argentine Peso (ARS)    | single          | -7.75%  |         |         |

| SaaS_BEL20   | Brussels Stock Exchange Index                  | single | -7.78%  |    |    |
|--------------|------------------------------------------------|--------|---------|----|----|
| SaaS_C 1     | Corn                                           | single | -0.35%  |    |    |
| SaaS_CAC40   | CAC40 Index                                    | single | -11.32% |    |    |
| SaaS_CL1     | Crude Oil                                      | single | -0.59%  |    |    |
| SaaS_DAX     | DAX Index                                      | single | -12.63% |    |    |
| SaaS_DJX     | Dow Jones Industrial Index                     | single | -11.16% |    |    |
| SaaS_DXY     | U.S. Dollar Index                              | single | -2.08%  |    |    |
| SaaS_ED      | Eurodollar                                     | single | 0.20%   |    |    |
| SaaS_FF      | 30 Day Federal Funds                           | single | 0.02%   |    |    |
| SaaS_FV      | 5 Year U.S. Treasury Notes Contract            | single | 1.87%   |    |    |
| SaaS_GC1     | Gold                                           | single | -2.13%  |    |    |
| SaaS_HG1     | Copper                                         | single | -4.50%  |    |    |
| SaaS_HSI     | Hang Seng Index                                | single | -26.95% |    |    |
| SAAS_IBOV    | Bovespa Brazil Sao Paolo Stock Exchange Index  | single | -24.58% |    |    |
| SaaS_LB      | Lumber                                         | single | -1.42%  |    |    |
| SaaS_NKY     | Nikkei 225 Index                               | single | -7.77%  |    |    |
| SaaS_RTSI    | RTSI - Russian Trading System - Stock Exchange | single | -26.93% |    |    |
| SaaS_S 1     | Soybean                                        | single | -0.47%  |    |    |
| SaaS_SB1     | Sugar                                          | single | 1.49%   |    |    |
| SaaS_SHCOMP  | Shanghai Stock Exchange Composite              | single | -1.17%  |    |    |
| SaaS_SI1     | Silver                                         | single | -2.01%  |    |    |
| SaaS_SMI     | SMI Index                                      | single | -9.95%  |    |    |
| SaaS_SPX     | S&P 500 Composite Index                        | single | -9.80%  |    |    |
| SaaS_STI     | Straits Times                                  | single | -15.48% |    |    |
| SaaS_TU      | 2 Year U.S. Treasury Notes Contract            | single | 0.28%   |    |    |
| SaaS_TY      | 10 Year U.S. Treasury Notes Contract           | single | 2.74%   |    |    |
| SaaS_UKX     | FTSE 100 Index                                 | single | -7.37%  |    |    |
| SaaS_US      | 30 Year U.S. Treasury Notes Contract           | single | 3.97%   |    |    |
| SaaS_VIX     | S&P 500 Volatility Index                       | single | 59.34%  |    |    |
| SaaS_W 1     | Wheat                                          | single | -1.04%  |    |    |
| SafeYield3M  |                                                | Yield  | -0.20%  | 1  | 3  |
| SafeYield6M  |                                                | Yield  | -2.97%  | 3  | 6  |
| SafeYield12M |                                                | Yield  | -5.03%  | 6  | 12 |
| SafeYield2Y  |                                                | Yield  | -5.07%  | 12 | 24 |
| SafeYield3Y  |                                                | Yield  | -4.68%  | 24 | 36 |

| SafeYield5Y          | Yield  | -4.61% | 36  | 60  |
|----------------------|--------|--------|-----|-----|
| SafeYield7Y          | Yield  | -3.88% | 60  | 84  |
| SafeYield10Y         | Yield  | -3.75% | 84  | 120 |
| SafeYield20Y         | Yield  | -3.08% | 120 | 240 |
| RiskyYield_HighYield | Yield  | 5.75%  | -   | 600 |
| SafeYield30Y         | Yield  | -2.80% | 240 | 600 |
| volatility1          | single | +50.%  | 0   | 600 |

| Scenario          | Start Date | End Date  | Days |
|-------------------|------------|-----------|------|
| Black Monday 1987 | 16-Oct-87  | 19-Oct-87 | 3.00 |

| factor   | name                        | factor_category | shock   | termMin | termMax |
|----------|-----------------------------|-----------------|---------|---------|---------|
| SaaS_AUD | Australian Dollar (AUD)     | FX              | -7.00%  |         |         |
| SAAS_EUR | Euro (EUR)                  | FX              | 5.60%   |         |         |
| SaaS_GBP | Sterling (GBP)              | FX              | -1.52%  |         |         |
| SaaS_JPY | Japanese Yen (JPY)          | FX              | -0.64%  |         |         |
| SaaS_C 1 | Corn                        | single          | -0.77%  |         |         |
| SaaS_CL1 | Crude Oil                   | single          | -0.72%  |         |         |
| SaaS_DJX | Dow Jones Industrial Index  | single          | -22.61% |         |         |
| SaaS_DXY | U.S. Dollar Index           | single          | -0.28%  |         |         |
| SaaS_ED  | Eurodollar                  | single          | 1.41%   |         |         |
| SaaS_FV  | 5 Year U.S. Treasury Notes  | single          | 20.00%  |         |         |
| SaaS_GC1 | Gold                        | single          | 1.18%   |         |         |
| SaaS_HSI | Hang Seng Index             | single          | -33.33% |         |         |
| SaaS_LB  | Lumber                      | single          | -0.49%  |         |         |
| SaaS_NKY | Nikkei 225 Index            | single          | -14.90% |         |         |
| SaaS_S 1 | Soybean                     | single          | -4.36%  |         |         |
| SaaS_SB1 | Sugar                       | single          | -3.15%  |         |         |
| SaaS_SI1 | Silver                      | single          | 2.13%   |         |         |
| SaaS_SPX | S&P 500 Composite Index     | single          | -20.47% |         |         |
| SaaS_TU  | 2 Year U.S. Treasury Notes  | single          | 10.00%  |         |         |
| SaaS_TY  | 10 Year U.S. Treasury Notes | single          | 30.00%  |         |         |
| SaaS_UKX | FTSE 100 Index              | single          | -5.73%  |         |         |
| SaaS_US  | 30 Year U.S. Treasury Notes | single          | 35.00%  |         |         |

| SaaS_VIX       | S&P 500 Volatility Index | single | 300.00% |   |     |
|----------------|--------------------------|--------|---------|---|-----|
| SaaS_W 1       | Wheat                    | single | -0.81%  |   |     |
| RiskyYield_AAA |                          | Yield  | 4.20%   | 0 | 600 |

| Scenario     | Start Date | End Date  | Days |
|--------------|------------|-----------|------|
| Lehman Crash | 12-Sep-08  | 15-Sep-08 | 3.00 |

| factor      | name                                           | factor_category | shock   | termMin | termMax |
|-------------|------------------------------------------------|-----------------|---------|---------|---------|
| SaaS_AUD    | Australian Dollar (AUD)                        | FX              | -22.00% |         |         |
| SaaS_EUR    | Euro (EUR)                                     | FX              | -14.00% |         |         |
| SaaS_GBP    | Sterling (GBP)                                 | FX              | 2.43%   |         |         |
| SaaS_JPY    | Japanese Yen (JPY)                             | FX              | -2.34%  |         |         |
| SaaS_AEX    | AEX Composite Index                            | single          | -3.64%  |         |         |
| SaaS_BEL20  | Brussels Stock Exchange Index                  | single          | -3.49%  |         |         |
| SaaS_C 1    | Corn                                           | single          | -0.24%  |         |         |
| SaaS_CAC40  | CAC40 Index                                    | single          | -3.78%  |         |         |
| SaaS_CL1    | Crude Oil                                      | single          | -3.77%  |         |         |
| SaaS_DAX    | DAX Index                                      | single          | -2.74%  |         |         |
| SaaS_DJX    | Dow Jones Industrial Index                     | single          | -4.42%  |         |         |
| SaaS_DXY    | U.S. Dollar Index                              | single          | -1.55%  |         |         |
| SaaS_ED     | Eurodollar                                     | single          | 0.26%   |         |         |
| SaaS_FF     | 30 Day Federal Funds                           | single          | 0.07%   |         |         |
| SaaS_FV     | 5 Year U.S. Treasury Notes                     | single          | 1.22%   |         |         |
| SaaS_GC1    | Gold                                           | single          | 2.83%   |         |         |
| SaaS_HG1    | Copper                                         | single          | -1.66%  |         |         |
| SaaS_HSI    | Hang Seng Index                                | single          | -5.44%  |         |         |
| SAAS_IBOV   | Bovespa Brasil Sao Paolo Stock Exchange Index  | single          | -7.59%  |         |         |
| SaaS_LB     | Lumber                                         | single          | -1.00%  |         |         |
| SaaS_NKY    | Nikkei 225 Index                               | single          | -4.95%  |         |         |
| SaaS_RTSI   | RTSI - Russian Trading System - Stock Exchange | single          | -5.09%  |         |         |
| SAAS_RUT    | Russel 2000                                    | single          | -4.23%  |         |         |
| SaaS_S 1    | Soybean                                        | single          | -2.50%  |         |         |
| SaaS_SB1    | Sugar                                          | single          | -2.42%  |         |         |
| SaaS_SHCOMP | Shanghai Stock Exchange Composite              | single          | -4.47%  |         |         |
| SaaS_SI1    | Silver                                         | single          | 2.99%   |         |         |
| SaaS_SMI    | SMI Index                                      | single          | -3.83%  |         |         |
| SaaS_SPX    | S&P 500 Composite Index                        | single          | -4.63%  |         |         |
| SaaS_STI    | Straits Times                                  | single          | -3.27%  |         |         |

| SaaS_TU        | 2 Year U.S. Treasury Notes  | single | 0.81%   |     |     |
|----------------|-----------------------------|--------|---------|-----|-----|
| SaaS_TY        | 10 Year U.S. Treasury Notes | single | 1.34%   |     |     |
| SaaS_UKX       | FTSE 100 Index              | single | -3.92%  |     |     |
| SaaS_US        | 30 Year U.S. Treasury Notes | single | 1.25%   |     |     |
| SaaS_VIX       | S&P 500 Volatility Index    | single | 23.54%  |     |     |
| SaaS_W 1       | Wheat                       | single | 0.69%   |     |     |
| SaaS_XB1       | Gasoline                    | single | -8.26%  |     |     |
| SafeYield1M    |                             | Yield  | -73.72% | -   | 1   |
| SafeYield3M    |                             | Yield  | -31.54% | 1   | 3   |
| SafeYield6M    |                             | Yield  | -15.76% | 3   | 6   |
| SafeYield12M   |                             | Yield  | -17.82% | 6   | 12  |
| SafeYield2Y    |                             | Yield  | -20.18% | 12  | 24  |
| SafeYield3Y    |                             | Yield  | -17.96% | 24  | 36  |
| SafeYield5Y    |                             | Yield  | -12.79% | 36  | 60  |
| SafeYield7Y    |                             | Yield  | -9.94%  | 60  | 84  |
| SafeYield10Y   |                             | Yield  | -7.22%  | 84  | 120 |
| SafeYield20Y   |                             | Yield  | -5.05%  | 120 | 240 |
| RiskyYield_Avg |                             | Yield  | 7.17%   | -   | 600 |
| SafeYield30Y   |                             | Yield  | -4.63%  | 240 | 600 |

| Scenario       | Start Date | End Date  | Days |
|----------------|------------|-----------|------|
| LTCM Sept 1998 | 26-Aug-98  | 31-Aug-98 | 5.00 |

| factor     | name                          | factor_category | shock   | termMin | termMax |
|------------|-------------------------------|-----------------|---------|---------|---------|
| SaaS_AUD   | Australian Dollar (AUD)       | FX              | 0.12%   |         |         |
| SaaS_GBP   | Sterling (GBP)                | FX              | 2.67%   |         |         |
| SaaS_JPY   | Japanese Yen (JPY)            | FX              | -3.77%  |         |         |
| SaaS_AEX   | AEX Composite Index           | single          | -5.76%  |         |         |
| SaaS_BEL20 | Brussels Stock Exchange Index | single          | -6.84%  |         |         |
| SaaS_C 1   | Corn                          | single          | -1.13%  |         |         |
| SaaS_CAC40 | CAC40 Index                   | single          | -6.82%  |         |         |
| SaaS_CL1   | Crude Oil                     | single          | -0.43%  |         |         |
| SaaS_DAX   | DAX Index                     | single          | -8.41%  |         |         |
| SaaS_DJX   | Dow Jones Industrial Index    | single          | -11.55% |         |         |

| SaS_EDEurodularingleninglenindianSaS_F13Day Federal FundssingleninglenindianSaS_F1Ster U.S. Treasury NotessingleninglenindianSaS_G1GidGudsingleninglenindianSaS_H1GopersinglensinglenindianindianSaS_H1Bangean IndexsinglenindianindianSaS_L10Brouse Brasil Sa Paolo Stock ExchangesinglenindianSaS_H1Bine Sag IndexsinglenindianindianSaS_L10Bine Sag IndexsinglenindianindianSaS_L10Bine Sag IndiansinglenindianindianSaS_S10SinglensinglenindianindianSaS_S11SinglensinglensinglenindianSaS_S11SinglensinglensinglenindianSaS_S11SinglensinglensinglenindianSaS_S11SinglensinglensinglenindianSaS_S11SinglensinglensinglenindianSaS_S11SinglensinglensinglenindianSaS_S11SinglensinglensinglenindianSaS_S11SinglensinglensinglenindianSaS_S11SinglensinglensinglenindianSaS_S11SinglensinglensinglensinglenSaS_S12SinglensinglensinglenindianSaS_S12S                                                                                                    | SaaS_DXY             | U.S. Dollar Index                              | single | -2.31%  |     |     |
|----------------------------------------------------------------------------------------------------|----------------------|------------------------------------------------|--------|---------|-----|-----|
| SaS,FfSlopederal fundssingenSingenSaS,G1SraUs, Treasury Notessingen1.373SaS,G1Glodsingen1.373SaS,G1Borpensingen3.373SaS,H31Borgen gradingsingen1.373SaS,B1Borgen gradingsingen1.373SaS,B1Borgen gradingsingen1.373SaS,B1Borgen gradingsingen1.373SaS,B1Nike 25 Indexsingen1.373SaS,S1Singen gradingsingen1.333SaS,S1Singen Gradingsingen1.333SaS,S1Singen Gradingsingen1.333 <td>SaaS_ED</td> <td>Eurodollar</td> <td>single</td> <td>0.18%</td> <td></td> <td></td>                                                                                                    | SaaS_ED              | Eurodollar                                     | single | 0.18%   |     |     |
| SaS_IVSYer U.S. Treasury NotessingleI.0.938SaS_GC1Gldsingle1.0.376SaS_GC1Copersingle3.0.36SaS_HS1Hang Sing Indexsingle7.1.42SaS_ID0Boxepa Brasil Sao Paolo Stock Exchange Indexsingle1.1.22SaS_LS1Lumbersingle1.1.22SaS_LS1Nikei 225 Indexsingle3.0.376SaS_ST1Sigersingle3.0.376SaS_ST3Sigursingle3.0.376SaS_ST4Sugarsingle3.0.376SaS_ST4Sigursingle3.0.376SaS_ST4Sugarsingle3.0.376SaS_ST4Sugarsingle3.0.376SaS_ST4Sugarsingle3.0.376SaS_ST4Sugarsingle3.0.376SaS_ST4Sugarsingle3.0.376SaS_ST4Sugarsingle3.0.376SaS_ST4Sugarsingle3.0.376SaS_ST4Sugar Sugar Suga                                                                                                    | SaaS_FF              | 30 Day Federal Funds                           | single | 0.02%   |     |     |
| SaS_GC1GidGindgindG.3.378SaS_HG1GopersindesindeS.3.38SaS_HS1Han Sen IndexsindeS.1.436SAS_LB0Boespa Brasil Sao Paolo Stock Exhange IndexsindeS.1.436SaS_LB1ImbersindeS.1.436SaS_LB1ImbersindeS.1.436SaS_LB1Richer Z.S.1.62sindeS.1.436SaS_LB1Sindex Stantarding System - Stock ExhangesindeS.1.336SaS_S1SogensindeS.1.336SaS_S1Sindex Stantarding System - Stock ExhangesindeS.1.336SaS_S1Sindex Stantarding System - Stock ExhangesindeS.3.336SaS_S1Sindex Stantarding System - Stock ExhangesindeS.3.336SaS_S1Sindex Stantarding System - Stock ExhangesindeS.3.336SaS_S1Sindex Stantarding System - Stock ExhangesindeS.3.336SaS_S1Sindex Stantarding System - Stock ExhangesindeS.3.336SaS_S1Sindex Stantarding System - Stock ExhangesindeS.3.336SaS_S1Sindex Stantarding System - Stock ExhangesindeS.3.336SaS_S1Sindex Stantarding System - Stock ExhangesindeS.3.336SaS_S1Sindex Stantarding System - Stock ExhangesindeS.3.336SaS_S1Sindex Stantarding System - Stock ExhangesindeS.3.336SaS_S1Sindex Stantarding System - Stock Exhangesindex Stock ExhangeS.3.336SaS_S1Sindex Stantardin                                                                                                    | SaaS_FV              | 5 Year U.S. Treasury Notes                     | single | 0.93%   |     |     |
| SaS_HG1Copersingle3.030SaA_LS1Hang Sang Indexsingle7.143SAA_LBOVBoespa Prasil Sao Paolo Stock Exchange Indexsingle11.923SaA_LBAImmersingle1.9124SaA_LS1Mikel 225 Indexsingle3.034SaA_SRTS1Riskuas Intrading System-Stock Exchangesingle3.0344SaA_SAS1Goyeansingle3.0344SaA_SAS1Sogansingle3.0344SaA_SAS1Singlesingle3.0344SaA_SAS1Singlesingle3.0464SaA_SAS1Singlesingle3.0464SaA_SAS1Singlesingle3.0464SaA_SAS1Singlesingle3.0464SaA_SAS2Singles                                                                                                    | SaaS_GC1             | Gold                                           | single | -1.37%  |     |     |
| SaS_HSIHang Seng Indexsingle9.7.143SAAS_BOVBovespa Brasil Sao Paolo Stock Exchange Indexsingle9.19.243SaS_LALumbersingle9.19.243SaS_LNYNikke 225 Indexsingle9.13.443SaS_RTSIRSI-Russin Trading System - Stock Exchangesingle9.13.443SaS_S1ASoyeansingle9.13.443SaS_S1ASupensingle9.13.443SaS_S1ASinglesingle9.13.443SaS_S1ASinglesingle9.14.443SaS_S1ASinglesingle9.14.443SaS_S1ASinglesingle9.14.443SaS_S1ASinglesingle9.14.443SaS_S1ASinglesingle9.14.443SaS_S1ASinglesingle9.14.443SaS_S1ASinglesingle9.14.443SaS_S1ASinglesingle9.14.443SaS_S1ASinglesingle9.14.443SaS_S1ASinglesingle9.14.443SaS_S1ASinglesingle9.14.44SaS_S1ASinglesingle9.14.44SaS_S1ASinglesingle9.14.44SaS_S1ASinglesingle19.44SaS_S1ASinglesingle19.44SaS_S1ASinglesingle19.44SaS_S1ASinglesingle19.44SaS_S1ASinglesingle19.44SaS_S1ASinglesingle19.44SaS_S1A <td< td=""><td>SaaS_HG1</td><td>Copper</td><td>single</td><td>-3.03%</td><td></td><td></td></td<>                                                                                                    | SaaS_HG1             | Copper                                         | single | -3.03%  |     |     |
| SAAS_BOVBovespa Brail Sao Paolo Stock Exchange Indexsinglen1.1132SaaS_L1Lumbersinglen1.0174SaaS_MX1Nikki 225 Indexsinglen1.0134SaaS_ATS1Srybean Trading System - Stock Exchangesinglen1.0134SaaS_S1Sugarsinglen1.0134SaaS_S1Sugarsinglen1.0134SaaS_S1Singlensinglen1.0144SaaS_S1Singlensinglen1.0144SaaS_S1Singlensinglen1.0146SaaS_S1Singlensinglen1.0146SaaS_S1Singlensinglen1.0146SaaS_S1Singlensinglen1.0146SaaS_S1Singlensinglen1.0146SaaS_T1Singlensinglen1.0146SaaS_S1Singlensinglen1.0146SaaS_S1Singlensinglen1.0146SaaS_S1Singlensinglen1.0146SaaS_S1Singlensinglen1.0146SaaS_S1SinglensinglensinglenSaaS_S1SinglensinglensinglenSaaS_S1SinglensinglensinglenSaaS_S1SinglensinglensinglenSaaS_S1SinglensinglensinglenSaaS_S1SinglensinglensinglenSaaS_S1SinglensinglensinglenSaaS_S1SinglensinglensinglenSaaS_S1SinglensinglensinglenS                                                                                                    | SaaS_HSI             | Hang Seng Index                                | single | -7.14%  |     |     |
| Saas_IRAImmerImmerImmerImmerSas_NYANake 225 IndexSinglectSinglectSindlectSas_NTANFL Nassian Trading System - Stock ExchangeSinglectSindlectSindlectSas_S1ASindlectSinglectSindlectSindlectSindlectSas_S1ASindlect Exchange CompositeSinglectSindlectSindlectSas_S1ASindlect Exchange CompositeSinglectSindlectSindlectSas_S1ASindlect Exchange CompositeSindlectSindlectSindlectSas_S1ASindlect Exchange CompositeSindlectSindlectSindlectSas_S1ASindlect Exchange CompositeSindlectSindlectSindlectSas_S1ASindlect Exchange CompositeSindlectSindlectSindlectSas_S1ASindlect Exchange CompositeSindlectSindlectSindlectSas_S1ASindlect Exchange CompositeSindlectSindlectSindlectSas_S1ASindlect Exchange CompositeSindlect ExchangeSindlectSindlectSas_S1ASindlect Exchange CompositeSindlect ExchangeSindlect ExchangeSindlectSas_S1ASindlect Exchange CompositeSindlect ExchangeSindlect ExchangeSindlect ExchangeSas_S1ASindlect Exchange CompositeSindlect ExchangeSindlect ExchangeSindlect ExchangeSas_S1ASindlect Exchange CompositeSindlect ExchangeSindlect ExchangeSindlect ExchangeSas_S1ASindlect Exchange Composite <td>SAAS_IBOV</td> <td>Bovespa Brasil Sao Paolo Stock Exchange Index</td> <td>single</td> <td>-11.92%</td> <td></td> <td></td>                                                                                                    | SAAS_IBOV            | Bovespa Brasil Sao Paolo Stock Exchange Index  | single | -11.92% |     |     |
| SaS_NYMNikie 225 Indexsingle9.5.0%SaS_RTSISTI Russian Trading System - Stock Exchangesingle-1.3.4.7%SaS_S1SybanSugansingle-3.0.7%SaS_S1SuganSingle-0.3.0.8%SaS_S1Shaphal Stock Exchange Compositesingle-0.3.3%SaS_S1SingleSingle-0.3.3%SaS_S1SingleSingle-0.3.3%SaS_S1SingleSingle-0.3.3%SaS_S1SingleSingle-0.3.3%SaS_S1SingleSingle-0.3.3%SaS_S1SingleSingle-0.3.3%SaS_S1SingleSingle-0.3.3%SaS_S1SingleSingle-0.3.3%SaS_S1SingleSingle-0.3.3%SaS_S1SingleSingle-0.4.3%SaS_S1SingleSingle-0.4.3%SaS_S1SingleSingle-0.4.3%SaS_S1SingleSingle-0.4.3%SaS_S1SingleSingle-0.4.3%SaS_S1SingleSingle-0.4.3%SaS_S1SingleSingle-0.4.3%SaS_S1SingleSingle-0.4.3%SaS_S1SingleSingle-0.4.3%SaS_S1SingleSingle-0.4.3%SaS_S1SingleSingle-0.4.3%SaS_S1SingleSingle-0.4.3%SaS_S1SingleSingle-0.4.3%SaS_S1SingleSingle-0.4.                                                                                                    | SaaS_LB              | Lumber                                         | single | -1.47%  |     |     |
| Saa5_RTS1RTS1-Rusian Trading System - Stock Exchangesingle1.3.4.7.4Saa5_S1SoybeanSingle-3.0.7.4Saa5_S1SingleSingle-1.4.84Saa5_S1C0MSingleSingle-3.9.44Saa5_S1SilverSingle-3.9.44Saa5_S1Ski S00 Composite IndexSingle-1.1.84Saa5_S1Straits TimesSingle-1.1.84Saa5_S1Straits TimesSingle-1.1.84Saa5_S1Oter U.S. Treasury NotesSingle-1.0.9.4Saa5_S1SingleSingle-1.0.9.4Saa5_S1Straits TimesSingle-1.0.9.4Saa5_S1SingleSingle-1.0.9.4Saa5_S1SingleSingle-1.0.9.4                                                                                                    | SaaS_NKY             | Nikkei 225 Index                               | single | -5.10%  |     |     |
| Saa5_S1Soybensingle-3.078Saa5_S1QSugnsingle0.338Saa5_S1QShughai Stock Exchange Compositesingle-1.488Saa5_S1QSilversingle-3.948Saa5_S1QShuf Indexsingle-3.948Saa5_S1QSho Composite Indexsingle-1.688Saa5_S1QStatis Timessingle-1.688Saa5_T1QStatis Timessingle10.908Saa5_UXOregues Joint Statis Statis Statissingle-1.688Saa5_UXStato Joint Statis Statis Statissingle-1.688Saa5_UXStato Joint Statis Statissingle-1.688Saa5_UXStato Joint Statis Statissingle-1.688Saa5_UXStato Joint Statissingle-1.688Saa5_UXStato Joint Statissingle-1.688Saa5_UXStato Joint Statissingle-1.688Saa5_UXStato Joint Statissingle-1.688Saa5_UXStato Joint Statissingle-1.688Saa5_UXStato Joint Statissingle-1.688Saa5_UXStato Joint Statissingle-1.688Saa5_UXStato Joint Statissingle-1.688Saa5_UXStato Joint Statissingle-1.688Saa5_UXStato Joint Statissingle-1.688Saa5_UXStatisSingle-1.688Saa5_UXStatisSingle-1.688Saa5_UXStatisSingle-1.688Saa5_UX </td <td>SaaS_RTSI</td> <td>RTSI - Russian Trading System - Stock Exchange</td> <td>single</td> <td>-13.47%</td> <td></td> <td></td>                                                                                                    | SaaS_RTSI            | RTSI - Russian Trading System - Stock Exchange | single | -13.47% |     |     |
| Saa5_S1ASugarSingle0.3338Saa5_S1ACOMPShahahi Stock Exchange Compositesingle1.4848Saa5_S1ASilversingle3.9344Saa5_S1ASMI IndexSingle3.8743Saa5_S1ASMP SOO Composite Indexsingle7.5343Saa5_S1AStrat Timessingle0.0464Saa5_T1O'Yar U.S. Treasury Notessingle1.0404Saa5_UXTFS 100 Indexsingle1.0404Saa5_UXSMP SOO Volatility Indexsingle1.0404Saa5_UXSaa5 VO Volatility Indexsingle1.0404Saa5_UY1SMP SOO Volatility Indexsingle1.0168Saa5_UY1MetaSingle1.0168SaaferieldAMIndexSingle1.0184SaaferieldAMIndexSingle1.0184SaferieldAMIndexSingle1.0184SaferieldAMIndexSingle1.0184SaferieldAMIndexSingle1.0184SaferieldAMIndexSingle1.0184SaferieldAMIndexSingle1.0184SaferieldAMIndexSingle1.0184SaferieldAMIndexSingle1.0184SaferieldAMIndexSingle3.0184SaferieldAMIndexSingle3.0184SaferieldAMIndexSingle3.0184SaferieldAMIndexSingle3.0184SaferieldAMIndexSingle3.0184SaferieldAMIndex<                                                                                                    | SaaS_S 1             | Soybean                                        | single | -3.07%  |     |     |
| Saa5_SHCOMPShanghai Stock Exchange Compositesingle1.4.848Saa5_S11Silversingle3.9.474Saa5_S10SMI Indexsingle8.7.174Saa5_S11SMP 500 Composite Indexsingle7.5.06Saa5_S11Strist Timessingle0.0464Saa5_T12 Year U.S. Treasury Notessingle1.0.906Saa5_UXDYaer U.S. Treasury Notessingle0.0470Saa5_UXSKP 500 Volatility Indexsingle0.0470Saa5_W1SkP 500 Volatility Indexsingle0.0160Saa5_W1Subo10 Volatility Indexsingle0.1.986SafeYield3MSubo10 Volatility Indexsingle0.1.986SafeYield3MIncompositeYeld1.1.986SafeYield3MIncompositeYeld0.1.986SafeYield3MIncompositeYeld0.1.986SafeYield3MIncompositeYeld0.1.986SafeYield3MIncompositeYeld0.1.986SafeYield3MIncompositeYeld0.1.986SafeYield3MIncompositeYeld0.3.876SafeYield3MIncompositeYeld0.3.876SafeYield3MIncompositeYeld0.3.876SafeYield3MIncompositeYeld0.3.876SafeYield3MIncompositeYeld0.3.876SafeYield3MIncompositeYeld0.3.876SafeYield3MIncompositeYeld0.3.876SafeYield3MIncompositeYeld0.3.876<                                                                                                    | SaaS_SB1             | Sugar                                          | single | 0.33%   |     |     |
| Saa5_S11Silversingle-3.94%Saa5_SM1SMI Indexsingle-8.71%Saa5_SFXSMP 500 Composite Indexsingle7.15.0%Saa5_STAStraits Timessingle0.46%Saa5_TV10 Year U.S. Treasury Notessingle1.90%Saa5_UXFTSE 100 Indexsingle6.75.0%Saa5_UXSMP 500 Volatility Indexsingle4.22.0%Saa5_UXSMP 500 Volatility Indexsingle4.22.0%Saa5_U1Whetsingle1.95%SafeYield3MI.90.0%Yeld1.95%SafeYield3MI.90.0%Yeld1.95%SafeYield3YI.90.0%Yeld4.10%SafeYield3YI.90.0%Yeld3.91%SafeYield3YI.90.0%Yeld3.91%SafeYield                                                                                                    | SaaS_SHCOMP          | Shanghai Stock Exchange Composite              | single | -1.48%  |     |     |
| Saa5_SMISMI Indexsingle6.8.7.30Saa5_STASkP 500 Composite Indexsingle-11.680Saa5_STAStraits Timessingle-7.500Saa5_TV2 Year U.S. Treasury Notessingle0.464Saa5_UKXTSE 100 Indexsingle1.900Saa5_UXGYear U.S. Treasury Notessingle2.070Saa5_UXSAP 500 Volatility Indexsingle2.070Saa5_V1XSkP 500 Volatility Indexsingle0.6679Saa5_U1Wheatsingle1.908SafeYield3MI1.908SafeYield3MI1.908SafeYield3MI1.918SafeYield3MI1.918SafeYield3MI1.918SafeYield3MI1.918SafeYield3YI1.916SafeYield3YI1.918SafeYield3YI1.918SafeYield1YI1.918SafeYield1YI1.918SafeYield2YI1.918SafeYield3YI1.918SafeYield3YI1.918SafeYield3YI1.918SafeYield1YI1.918SafeYield1YI1.918SafeYield2YI1.918SafeYield3YI1.918SafeYield3YI1.918SafeYield3YI1.918SafeYield3YI1.918SafeYield3YI1.918SafeYield3YI1.918SafeYield3Y<                                                                                                    | SaaS_SI1             | Silver                                         | single | -3.94%  |     |     |
| SaaS_SYASAP 500 composite indexsingle-11.684SaaS_STIStraits Timessingle-7.50%SaaS_TU2 Year U.S. Treasury Notessingle0.464SaaS_UXGYEar U.S. Treasury Notessingle1.90%SaaS_UXFTSE 100 Indexsingle2.07%SaaS_UXSAP 500 Volatility Indexsingle42.20%SaaS_W1Wheatsingle0.65%SafeYield3MIndexYield1.95%SafeYield3MIndexYield1.95%SafeYield3MIndexYield1.95%SafeYield3YIndexYield4.10%SafeYield3YIndexYield3.82%SafeYield1YIndexYield3.82%SafeYield1YIndexYield3.82%SafeYield2YIndexYield3.82%SafeYield3YIndexYield3.82%SafeYield1YIndexYield3.82%SafeYield2YIndexYield3.82%SafeYield2YIndexYield3.82%SafeYield2YIndexYield3.82%SafeYield2YIndexYield3.82%SafeYield2YIndexYield3.82%SafeYield2YIndexYield3.82%SafeYield3YIndexYield3.82%SafeYield2YIndexYield3.82%SafeYield2YIndexYield3.82%SafeYield3YIndexYield3.82%SafeYield2YIndex <td< td=""><td>SaaS_SMI</td><td>SMI Index</td><td>single</td><td>-8.71%</td><td></td><td></td></td<>                                                                                                    | SaaS_SMI             | SMI Index                                      | single | -8.71%  |     |     |
| SaaS_T1Straits Timessingle-7.50%SaaS_TV2 Year U.S. Treasury Notessingle0.46%SaaS_UX10 Year U.S. Treasury Notessingle1.90%SaaS_UXSTES 100 Indexsingle0.70%SaaS_UX30 Year U.S. Treasury Notessingle2.07%SaaS_UXS&P 500 Volatility Indexsingle42.20%SaaS_W1Wheatsingle-0.65%SafeYield3MIftendeeYield-1.95%SafeYield42MIncomentYield-1.95%SafeYield2YIncomentYield-1.95%SafeYield3MIncomentYield-4.10%SafeYield3MIncomentYield-4.10%SafeYield3YIncomentYield-4.10%SafeYield3YIncomentYield-3.39%SafeYield1YIncomentYield-3.39%SafeYield2YIncomentYield-3.39%SafeYield2YIncomentYield-3.39%SafeYield2YIncomentYield-3.39%SafeYield2YIncomentYield-3.39%SafeYield2YIncomentYield-3.39%SafeYield2YIncomentYield-3.39%SafeYield2YIncomentYield-2.33%SafeYield2YIncomentYield-2.33%SafeYield2YIncomentYield-2.33%SafeYield2YIncomentYield-2.33%SafeYield3YIncomentYield-2.33%SafeYield3YInco                                                                                                    | SaaS_SPX             | S&P 500 Composite Index                        | single | -11.68% |     |     |
| Saas_TU2 Year U.S. Treasury Notessingle0.468Saas_TY10 Year U.S. Treasury Notessingle6.798Saas_UXSTE 100 Indexsingle42.078Saas_US0 Year U.S. Treasury Notessingle42.078Saas_V1SAP 500 Volatility Indexsingle42.078Saas_W1Wheatsingle1.058SafeYield3MIften and the single1.058SafeYield3MIften and the single1.058SafeYield2MIften and the single1.058SafeYield3MIften and the single1.058SafeYield3MIften and the single1.058SafeYield3MIften and the single1.058SafeYield3MIften and the single1.058SafeYield3YIften and the single1.058SafeYield3YIften and the single3.018SafeYield3YIften and the single3.018SafeYield3YIften and the single3.018SafeYield3YIften and the single3.018SafeYield3YIften and the single3.018SafeYield3YIften and the single3.018SafeYield3YIften and the single3.018SafeYield3YIften and the single3.018SafeYield3YIften and the single3.018SafeYield3YIften and the single3.018SafeYield3YIften and the single3.018SafeYield3YIften and the single3.018SafeYield3YIften and the single3.018SafeYield3Y                                                                                                    | SaaS_STI             | Straits Times                                  | single | -7.50%  |     |     |
| Saas_TY10 Year U.S. Treasury Notessingle1.90%Saas_UXXFTSE 100 Indexsingle6.6.79%Saas_US0 Year U.S. Treasury Notessingle2.0.7%Saas_V1XS&P 500 Volatility Indexsingle42.20%Saas_W1Wheatsingle-0.65%SafeYield3MISaas1.9.8%SafeYield42MSacoYield-1.9.5%SafeYield42MIYield-1.9.5%SafeYield3YIYield-4.0.7%SafeYield3YIYield-4.1.0%SafeYield12YIYield-3.9.1%SafeYield3YIYield-3.9.1%SafeYield3YIYield-3.9.1%SafeYield12YIYield-3.9.1%SafeYield3YIYield-3.9.1%SafeYield3YIYield-3.9.1%SafeYield12YIYield-3.9.1%SafeYield12YIYield-3.9.1%SafeYield12YIYield-3.9.1%SafeYield12YIYield-3.9.1%SafeYield12YIYield-3.9.1%SafeYield2YIYield-3.9.1%SafeYield2YIYield-3.9.1%SafeYield2YIYield-3.9.1%SafeYield2YIYield-2.3.3%SafeYield2YIYield-2.3.3%SafeYield2YIYield-2.3.3%SafeYield2YIYield-2.3.5%SafeYield2Y <td>SaaS_TU</td> <td>2 Year U.S. Treasury Notes</td> <td>single</td> <td>0.46%</td> <td></td> <td></td>                                                                                                    | SaaS_TU              | 2 Year U.S. Treasury Notes                     | single | 0.46%   |     |     |
| SaaS_UKXFTSE 100 Indexsingle1-6.79%SaaS_US30 Year U.S. Treasury Notessingle2.07%SaaS_V1XS&P 500 Volatility Indexsingle42.20%SaaS_W1Wheatsingle0-0.65%SafeYield3MImage1-1.98%1.1SafeYield6MImageYield1.1.95%3.6SafeYield12MImageYield1.1.95%1.6SafeYield2YImageYield-4.07%1.01.0SafeYield3YImageYield-4.10%1.01.0SafeYield3YImageYield3.3.2%1.01.0SafeYield1YImageYield3.3.2%1.01.0SafeYield1YImageYield3.3.2%1.01.0SafeYield2YImageYield3.3.2%1.01.0SafeYield3YImageYield3.3.2%1.01.0SafeYield1YImageYield3.3.2%1.01.0SafeYield2YImageYield3.3.2%1.01.0SafeYield2YImageYield3.3.2%1.01.0SafeYield2YImageYield1.3.2%1.01.0SafeYield2YImageYield1.2.3%1.01.0SafeYield2YImageYield1.2.3%1.01.0SafeYield3YImageYieldYield1.0.4%1.0SafeYield3YImageYieldYield1.0.4%1.0SafeYield3Y <td>SaaS_TY</td> <td>10 Year U.S. Treasury Notes</td> <td>single</td> <td>1.90%</td> <td></td> <td></td>                                                                                                    | SaaS_TY              | 10 Year U.S. Treasury Notes                    | single | 1.90%   |     |     |
| SaaS_US30 Year U.S. Treasury Notessingle2.07%SaaS_V1SAP 500 Volatility Indexsingle42.20%SaaS_W1Wheatsingle-0.65%SafeYield3MISafeYield3M1.198%SafeYield3MIYield1.198%SafeYield12MIYield1.198%SafeYield2YIYield-4.07%SafeYield3YIYield-4.10%SafeYield3YIYield-4.10%SafeYield3YIYield-4.10%SafeYield3YIYield-4.10%SafeYield3YIYield-4.10%SafeYield3YIYield-4.10%SafeYield3YIYield-4.10%SafeYield3YIIISafeYield3YIIISafeYield3YIIISafeYield3YIIISafeYield3YIIISafeYield3YIIISafeYield3YIIISafeYield3YIIISafeYield3YIIISafeYield3YIIISafeYield3YIIISafeYield3YIIISafeYield3YIIISafeYield3YIIISafeYield3YIIISafeYield3YIIISafeYield3YIIISafeYield3YI <td>SaaS_UKX</td> <td>FTSE 100 Index</td> <td>single</td> <td>-6.79%</td> <td></td> <td></td>                                                                                                    | SaaS_UKX             | FTSE 100 Index                                 | single | -6.79%  |     |     |
| SaaS_VIXS&P 500 Volatility Indexsingle442.20%SaaS_W1Wheatsingle-0.65%SafeYield3MI-1.98%ISafeYield6MVield-1.95%ISafeYield12MIVield-1.95%SafeYield2YIVield-4.07%SafeYield3YIVield-4.10%SafeYield3YIVield-4.10%SafeYield3YIVield-3.91%SafeYield5YIVield-3.91%SafeYield1YIVield-3.99%SafeYield1YIVield-3.99%SafeYield1YIVield-2.33%SafeYield2YIVield-2.33%SafeYield1YIVield-2.94%SafeYield1YIVield-2.94%SafeYield1YIVield-2.94%SafeYield1YIVield-2.94%SafeYield1YIVield-2.94%SafeYield2YIVield-2.94%SafeYield3YIVield-2.94%SafeYield1YIVield-2.94%SafeYield3YIVield-2.94%SafeYield3YIVield-2.95%SafeYield3YIVield-2.95%SafeYield3YIVield-2.95%SafeYield3YIVield-2.95%SafeYield3YIVield-2.95%SafeYield3YIVield-2.95%SafeYield3YIVield <td>SaaS_US</td> <td>30 Year U.S. Treasury Notes</td> <td>single</td> <td>2.07%</td> <td></td> <td></td>                                                                                                    | SaaS_US              | 30 Year U.S. Treasury Notes                    | single | 2.07%   |     |     |
| SaaS_W1Wheatsingle-0.65%SafeYield3MIYield1.98%13SafeYield5MIYield1.95%33SafeYield12MIYield-4.07%111SafeYield12MIYield-4.07%111SafeYield2YIYield-4.10%111SafeYield3YIYield-4.10%133SafeYield5YIYield-4.10%133SafeYield1YIYield-3.91%363SafeYield1YIYield-3.99%341SafeYield2YIYield-2.33%11033SafeYield1YIYield1333SafeYield2YIYield1333SafeYield2YIYield1333SafeYield2YIYield1333SafeYield2YIYield1333SafeYield2YIYield13333SafeYield2YIYield13333SafeYield2YIYield13333SafeYield2YIYield133333SafeYield2YIYield1334333 <t< td=""><td>SaaS_VIX</td><td>S&amp;P 500 Volatility Index</td><td>single</td><td>42.20%</td><td></td><td></td></t<>                                                                                                    | SaaS_VIX             | S&P 500 Volatility Index                       | single | 42.20%  |     |     |
| SafeYield3MImage: safeYield3MYield1.98%Image: safeYield3MSafeYield12MImage: safeYield12MImage: safeYield3MYieldImage: safeYield3MImage: safeYield3M </td <td>SaaS_W 1</td> <td>Wheat</td> <td>single</td> <td>-0.65%</td> <td></td> <td></td>                                                                                                    | SaaS_W 1             | Wheat                                          | single | -0.65%  |     |     |
| SafeYield6MYield-1.95%3.6SafeYield12MYield-4.07%61.2SafeYield2YYield-4.10%1.122.4SafeYield3YYield-4.72%2.243.6SafeYield5YYield-3.91%3.66.0SafeYield7YYield-3.91%3.66.0SafeYield10YYield-3.99%4.1203.82%SafeYield2OYYieldYield-2.33%1.20RiskyYield_HighYieldYield2.9.4%-4.00%4.00%SafeYield3OYYieldYield2.5.7%2.40                                                                                                    | SafeYield3M          |                                                | Yield  | -1.98%  | 1   | 3   |
| SafeYield12MYield-4.07%MedMedSafeYield2YImage: Media Media | SafeYield6M          |                                                | Yield  | -1.95%  | 3   | 6   |
| SafeYield2YYield-4.10%1224SafeYield3YYield-4.72%2.43.6SafeYield5YYield-3.91%3.66.0SafeYield7YYield-3.82%6.08.4SafeYield10YYield-3.89%8.41.20SafeYield20YYield-2.33%1.202.40RiskyYield_HighYieldYield2.9.48%6.00SafeYield30YYield2.57%2.406.00                                                                                                    | SafeYield12M         |                                                | Yield  | -4.07%  | 6   | 12  |
| SafeYield3YYield-4.72%2.43.6SafeYield5YYield-3.91%3.66.0SafeYield7YYield-3.82%6.08.4SafeYield10YYield-3.82%8.41.20SafeYield20YYield-2.33%1.202.40RiskyYield_HighYieldYield2.9.48%6.006.00SafeYield30YYield-2.57%2.406.00                                                                                                    | SafeYield2Y          |                                                | Yield  | -4.10%  | 12  | 24  |
| SafeYield5YYield-3.91%3.6SafeYield7YYield-3.82%6.0SafeYield10YYield-3.82%6.0SafeYield20YYield-3.99%8.4RiskyYield_HighYieldYield29.48%1.20SafeYield30YYield29.48%6.00                                                                                                    | SafeYield3Y          |                                                | Yield  | -4.72%  | 24  | 36  |
| SafeYield7YYield-3.82%6084SafeYield10YYield-3.99%84120SafeYield20YYield-2.33%120240RiskyYield_HighYieldYield29.48%-600SafeYield30YYield-2.57%240                                                                                                    | SafeYield5Y          |                                                | Yield  | -3.91%  | 36  | 60  |
| SafeYield10YYield-3.99%84120SafeYield20YYield-2.33%120240RiskyYield_HighYieldYield29.48%-600SafeYield30YYield-2.57%240600                                                                                                    | SafeYield7Y          |                                                | Yield  | -3.82%  | 60  | 84  |
| SafeYield20Y         Yield         -2.33%         120         240           RiskyYield_HighYield         Yield         29.48%         -600           SafeYield30Y         Yield         -2.57%         240         600                                                                                                    | SafeYield10Y         |                                                | Yield  | -3.99%  | 84  | 120 |
| RiskyYield_HighYield         Yield         29.48%         -         600           SafeYield30Y         Yield         -2.57%         240         600                                                                                                    | SafeYield20Y         |                                                | Yield  | -2.33%  | 120 | 240 |
| SafeYield30Y Yield -2.57% 240 600                                                                                                    | RiskyYield_HighYield |                                                | Yield  | 29.48%  | -   | 600 |
|                                                                                                    | SafeYield30Y         |                                                | Yield  | -2.57%  | 240 | 600 |

| Scenario          | Start Date | End Date  | Days  |  |
|-------------------|------------|-----------|-------|--|
| September 11 2001 | 31-Aug-01  | 21-Sep-01 | 21.00 |  |

| factor      | name                                           | factor_category | shock   | termMin | termMax |
|-------------|------------------------------------------------|-----------------|---------|---------|---------|
| SaaS_AUD    | Australian Dollar (AUD)                        | FX              | -8.73%  |         | 1       |
| SaaS_GBP    | Sterling (GBP)                                 | FX              | -0.07%  |         |         |
| SaaS_JPY    | Japanese Yen (JPY)                             | FX              | -1.71%  |         |         |
| SaaS_AEX    | AEX Composite Index                            | single          | -24.33% |         |         |
| SaaS_BEL20  | Brussels Stock Exchange Index                  | single          | -19.72% |         |         |
| SaaS_CAC40  | CAC40 Index                                    | single          | -22.10% |         |         |
| SaaS_CL1    | Crude Oil                                      | single          | -1.99%  |         |         |
| SaaS_DAX    | DAX Index                                      | single          | -27.00% |         |         |
| SaaS_DJX    | Dow Jones Industrial Index                     | single          | -17.23% |         |         |
| SaaS_DXY    | U.S. Dollar Index                              | single          | -0.31%  |         |         |
| SaaS_ED     | Eurodollar                                     | single          | 1.02%   |         |         |
| SaaS_FF     | 30 Day Federal Funds                           | single          | 0.85%   |         |         |
| SaaS_FV     | 5 Year U.S. Treasury Notes                     | single          | 2.84%   |         |         |
| SaaS_GC1    | Gold                                           | single          | 3.76%   |         |         |
| SaaS_HG1    | Copper                                         | single          | -4.19%  |         |         |
| SaaS_HSI    | Hang Seng Index                                | single          | -19.44% |         |         |
| SAAS_IBOV   | Bovespa Brasil Sao Paolo Stock Exchange Index  | single          | -18.86% |         |         |
| SaaS_LB     | Lumber                                         | single          | -6.49%  |         |         |
| SaaS_NKY    | Nikkei 225 Index                               | single          | -10.81% |         |         |
| SaaS_RTSI   | RTSI - Russian Trading System - Stock Exchange | single          | -10.40% |         |         |
| SaaS_S 1    | Soybean                                        | single          | -6.30%  |         |         |
| SaaS_SB1    | Sugar                                          | single          | -10.51% |         |         |
| SaaS_SHCOMP | Shanghai Stock Exchange Composite              | single          | -1.48%  |         |         |
| SaaS_SI1    | Silver                                         | single          | 5.81%   |         |         |
| SaaS_SMI    | SMI Index                                      | single          | -22.37% |         |         |
| SaaS_SPX    | S&P 500 Composite Index                        | single          | -14.80% |         |         |
| SaaS_STI    | Straits Times                                  | single          | -23.34% |         |         |
| SaaS_TU     | 2 Year U.S. Treasury Notes                     | single          | 1.45%   |         |         |
| SaaS_TY     | 10 Year U.S. Treasury Notes                    | single          | 2.13%   |         |         |

| SaaS_UKX       | FTSE 100 Index              | single | -17.05% |     |     |
|----------------|-----------------------------|--------|---------|-----|-----|
| SaaS_US        | 30 Year U.S. Treasury Notes | single | -2.98%  |     |     |
| SaaS_VIX       | S&P 500 Volatility Index    | single | 71.19%  |     |     |
| SaaS_W 1       | Wheat                       | single | -2.11%  |     |     |
| SafeYield1M    |                             | Yield  | -37.65% | -   | 1   |
| SafeYield3M    |                             | Yield  | -33.23% | 1   | 3   |
| SafeYield6M    |                             | Yield  | -29.31% | 3   | 6   |
| SafeYield12M   |                             | Yield  | -25.81% | 6   | 12  |
| SafeYield2Y    |                             | Yield  | -20.05% | 12  | 24  |
| SafeYield3Y    |                             | Yield  | -16.37% | 24  | 36  |
| SafeYield5Y    |                             | Yield  | -11.66% | 36  | 60  |
| SafeYield7Y    |                             | Yield  | -6.14%  | 60  | 84  |
| SafeYield10Y   |                             | Yield  | -3.09%  | 84  | 120 |
| SafeYield20Y   |                             | Yield  | -2.74%  | 120 | 240 |
| RiskyYield_Avg |                             | Yield  | 10.90%  | -   | 600 |
| SafeYield30Y   |                             | Yield  | -3.71%  | 240 | 600 |

| Scenario    | Start     | End       | Days  |
|-------------|-----------|-----------|-------|
| Russia 1998 | 17-Jul-98 | 31-Aug-98 | 45.00 |

| factor     | name                          | factor_category | shock   | termMin | termMax |
|------------|-------------------------------|-----------------|---------|---------|---------|
| SaaS_AUD   | Australian Dollar (AUD)       | FX              | -9.48%  |         |         |
| SaaS_GBP   | Sterling (GBP)                | FX              | 2.34%   | -       |         |
| SaaS_JPY   | Japanese Yen (JPY)            | FX              | -0.52%  | -       |         |
| SaaS_RUB   | Russian Ruble (RUB)           | FX              | 233.33% | -       |         |
| SaaS_AEX   | AEX Composite Index           | single          | -16.28% | -       |         |
| SaaS_BEL20 | Brussels Stock Exchange Index | single          | -11.88% | -       |         |
| SaaS_CAC40 | CAC40 Index                   | single          | -14.20% | -       |         |
| SaaS_CL1   | Crude Oil                     | single          | -2.40%  | -       |         |
| SaaS_DAX   | DAX Index                     | single          | -21.37% | -       |         |
| SaaS_DJX   | Dow Jones Industrial Index    | single          | -19.26% | -       |         |
| SaaS_DXY   | U.S. Dollar Index             | single          | -0.38%  | 1       |         |
| SaaS_ED    | Eurodollar                    | single          | 0.24%   | 1       |         |
| SaaS_FF    | 30 Day Federal Funds          | single          | -0.01%  | 1       |         |

|                      |                                                |        |         | 4   |     |
|----------------------|------------------------------------------------|--------|---------|-----|-----|
| SaaS_FV              | 5 Year U.S. Treasury Notes                     | single | 3.34%   |     |     |
| SaaS_GC1             | Gold                                           | single | -4.12%  |     |     |
| SaaS_HG1             | Copper                                         | single | -7.04%  |     |     |
| SaaS_HSI             | Hang Seng Index                                | single | -15.69% |     |     |
| SAAS_IBOV            | Bovespa Brasil Sao Paolo Stock Exchange Index  | single | -41.47% |     |     |
| SaaS_LB              | Lumber                                         | single | 1.11%   |     |     |
| SaaS_NKY             | Nikkei 225 Index                               | single | -14.86% |     |     |
| SaaS_RTSI            | RTSI - Russian Trading System - Stock Exchange | single | -56.84% |     |     |
| SaaS_S 1             | Soybean                                        | single | -20.48% |     |     |
| SaaS_SB1             | Sugar                                          | single | -18.59% |     |     |
| SaaS_SHCOMP          | Shanghai Stock Exchange Composite              | single | -12.51% |     |     |
| SaaS_SI1             | Silver                                         | single | -8.40%  |     |     |
| SaaS_SMI             | SMI Index                                      | single | -19.41% |     |     |
| SaaS_SPX             | S&P 500 Composite Index                        | single | -19.31% |     |     |
| SaaS_STI             | Straits Times                                  | single | -21.79% |     |     |
| SaaS_TU              | 2 Year U.S. Treasury Notes                     | single | 1.18%   |     |     |
| SaaS_TY              | 10 Year U.S. Treasury Notes                    | single | 6.03%   |     |     |
| SaaS_UKX             | FTSE 100 Index                                 | single | -14.98% |     |     |
| SaaS_US              | 30 Year U.S. Treasury Notes                    | single | 7.97%   |     |     |
| SaaS_VIX             | S&P 500 Volatility Index                       | single | 172.83% |     |     |
| SaaS_W 1             | Wheat                                          | single | -2.80%  |     |     |
| SafeYield3M          |                                                | Yield  | -3.50%  | 1   | 3   |
| SafeYield6M          |                                                | Yield  | -4.01%  | 3   | E   |
| SafeYield12M         |                                                | Yield  | -7.82%  | 6   | 12  |
| SafeYield2Y          |                                                | Yield  | -10.07% | 12  | 24  |
| SafeYield3Y          |                                                | Yield  | -11.50% | 24  | 36  |
| SafeYield5Y          |                                                | Yield  | -10.56% | 36  | 60  |
| SafeYield7Y          |                                                | Yield  | -9.69%  | 60  | 84  |
| SafeYield10Y         |                                                | Yield  | -8.35%  | 84  | 120 |
| SafeYield20Y         |                                                | Yield  | -6.84%  | 120 | 240 |
| RiskyYield_HighYield |                                                | Yield  | 58.58%  | _   | 600 |
| SafeYield30Y         |                                                | Yield  | -7.83%  | 240 | 600 |
|                      |                                                |        |         |     |     |

|--|
| Gulf War 2003 | 1-Mar-03 | 21-Mar-03 | 20.00 |
|---------------|----------|-----------|-------|
|               |          |           |       |

| factor      | name                                           | factor_category | shock  | termMin | termMax |
|-------------|------------------------------------------------|-----------------|--------|---------|---------|
| SaaS_AUD    | Australian Dollar (AUD)                        | FX              | -3.73% |         |         |
| SaaS_GBP    | Sterling (GBP)                                 | FX              | -0.98% |         |         |
| SaaS_JPY    | Japanese Yen (JPY)                             | FX              | 3.31%  |         |         |
| SaaS_RUB    | Russian Ruble (RUB)                            | FX              | 2.50%  |         |         |
| SaaS_AEX    | AEX Composite Index                            | single          | 3.94%  |         |         |
| SaaS_BEL20  | Brussels Stock Exchange Index                  | single          | 5.97%  |         |         |
| SaaS_CAC40  | CAC40 Index                                    | single          | 4.65%  |         |         |
| SaaS_CL1    | Crude Oil                                      | single          | -9.23% |         |         |
| SaaS_DAX    | DAX Index                                      | single          | 6.49%  |         |         |
| SaaS_DJX    | Dow Jones Industrial Index                     | single          | 8.73%  |         |         |
| SaaS_DXY    | U.S. Dollar Index                              | single          | 2.96%  |         |         |
| SaaS_ED     | Eurodollar                                     | single          | -0.02% |         |         |
| SaaS_FF     | 30 Day Federal Funds                           | single          | 0.00%  |         |         |
| SaaS_FV     | 5 Year U.S. Treasury Notes                     | single          | -2.28% |         |         |
| SaaS_GC1    | Gold                                           | single          | -4.54% |         |         |
| SaaS_HG1    | Copper                                         | single          | -1.78% |         |         |
| SaaS_HSI    | Hang Seng Index                                | single          | -0.97% |         |         |
| SAAS_IBOV   | Bovespa Brasil Sao Paolo Stock Exchange Index  | single          | 10.66% |         |         |
| SaaS_LB     | Lumber                                         | single          | 0.76%  |         |         |
| SaaS_NKY    | Nikkei 225 Index                               | single          | -3.48% |         |         |
| SaaS_RTSI   | RTSI - Russian Trading System - Stock Exchange | single          | -6.36% |         |         |
| SaaS_S 1    | Soybean                                        | single          | 0.00%  |         |         |
| SaaS_SB1    | Sugar                                          | single          | -5.68% |         |         |
| SaaS_SHCOMP | Shanghai Stock Exchange Composite              | single          | -3.33% |         |         |
| SaaS_SI1    | Silver                                         | single          | -4.36% |         |         |
| SaaS_SMI    | SMI Index                                      | single          | 6.36%  |         |         |
| SaaS_SPX    | S&P 500 Composite Index                        | single          | 7.32%  |         |         |
| SaaS_STI    | Straits Times                                  | single          | 3.67%  |         |         |
| SaaS_TU     | 2 Year U.S. Treasury Notes                     | single          | -0.59% |         |         |
| SaaS_TY     | 10 Year U.S. Treasury Notes                    | single          | -3.49% |         |         |
| SaaS_UKX    | FTSE 100 Index                                 | single          | 4.79%  |         |         |
| SaaS_US     | 30 Year U.S. Treasury Notes                    | single          | -5.59% |         |         |
| SaaS_VIX    | S&P 500 Volatility Index                       | single          | -5.78% |         |         |

| SaaS_W 1       | Wheat | single | -2.79%  |     |     |
|----------------|-------|--------|---------|-----|-----|
| SafeYield1M    |       | Yield  | -2.48%  | -   | 1   |
| SafeYield3M    |       | Yield  | -1.67%  | 1   | 3   |
| SafeYield6M    |       | Yield  | -0.84%  | 3   | 6   |
| SafeYield12M   |       | Yield  | -9.68%  | 6   | 12  |
| SafeYield2Y    |       | Yield  | -17.65% | 12  | 24  |
| SafeYield3Y    |       | Yield  | -17.80% | 24  | 36  |
| SafeYield5Y    |       | Yield  | -15.99% | 36  | 60  |
| SafeYield7Y    |       | Yield  | -13.27% | 60  | 84  |
| SafeYield10Y   |       | Yield  | -10.78% | 84  | 120 |
| SafeYield20Y   |       | Yield  | -8.09%  | 120 | 240 |
| RiskyYield_Avg |       | Yield  | 0.25%   | -   | 600 |

| Scenario          | Start     | End       | Days  |
|-------------------|-----------|-----------|-------|
| Credit Event 2008 | 12-Sep-08 | 15-Oct-08 | 33.00 |

| factor     | name                          | factor_category | shock   | termMin | termMax |
|------------|-------------------------------|-----------------|---------|---------|---------|
| SaaS_AUD   | Australian Dollar (AUD)       | FX              | -19.67% |         |         |
| SaaS_GBP   | Sterling (GBP)                | FX              | -3.75%  |         |         |
| SaaS_JPY   | Japanese Yen (JPY)            | FX              | -7.40%  |         |         |
| SaaS_RUB   | Russian Ruble (RUB)           | FX              | 25.00%  |         |         |
| SaaS_AEX   | AEX Composite Index           | single          | -34.18% |         |         |
| SaaS_BEL20 | Brussels Stock Exchange Index | single          | -32.40% |         |         |
| SaaS_CAC40 | CAC40 Index                   | single          | -21.96% |         |         |
| SaaS_CL1   | Crude Oil                     | single          | -18.11% |         |         |
| SaaS_DAX   | DAX Index                     | single          | -22.03% |         |         |
| SaaS_DJX   | Dow Jones Industrial Index    | single          | -24.90% |         |         |
| SaaS_DXY   | U.S. Dollar Index             | single          | 3.91%   |         |         |
| SaaS_ED    | Eurodollar                    | single          | 0.21%   |         |         |
| SaaS_FF    | 30 Day Federal Funds          | single          | 0.70%   |         |         |
| SaaS_FV    | 5 Year U.S. Treasury Notes    | single          | -0.43%  |         |         |
| SaaS_GC1   | Gold                          | single          | 9.36%   |         |         |
| SaaS_HG1   | Copper                        | single          | -28.41% |         |         |
| SaaS_HSI   | Hang Seng Index               | single          | -17.33% |         |         |

| SAAS_IBOV      | Bovespa Brasil Sao Paolo Stock Exchange Index  | single | -29.70% |     |     |
|----------------|------------------------------------------------|--------|---------|-----|-----|
| SaaS_LB        | Lumber                                         | single | -6.77%  |     |     |
| SaaS_NKY       | Nikkei 225 Index                               | single | -21.84% |     |     |
| SaaS_RTSI      | RTSI - Russian Trading System - Stock Exchange | single | -40.51% |     |     |
| SaaS_S 1       | Soybean                                        | single | -37.41% |     |     |
| SaaS_SB1       | Sugar                                          | single | -37.18% |     |     |
| SaaS_SHCOMP    | Shanghai Stock Exchange Composite              | single | -4.09%  |     |     |
| SaaS_SI1       | Silver                                         | single | -5.41%  |     |     |
| SaaS_SMI       | SMI Index                                      | single | -18.08% |     |     |
| SaaS_SPX       | S&P 500 Composite Index                        | single | -27.47% |     |     |
| SaaS_STI       | Straits Times                                  | single | -19.89% |     |     |
| SaaS_TU        | 2 Year U.S. Treasury Notes                     | single | 0.79%   |     |     |
| SaaS_TY        | 10 Year U.S. Treasury Notes                    | single | -4.02%  |     |     |
| SaaS_UKX       | FTSE 100 Index                                 | single | -24.68% |     |     |
| SaaS_US        | 30 Year U.S. Treasury Notes                    | single | -4.21%  |     |     |
| SaaS_VIX       | S&P 500 Volatility Index                       | single | 169.88% |     |     |
| SaaS_W 1       | Wheat                                          | single | -14.65% |     |     |
| SaaS_XB1       | Gasoline                                       | single | -38.20% |     |     |
| SafeYield1M    |                                                | Yield  | -96.35% | -   | 1   |
| SafeYield3M    |                                                | Yield  | -85.23% | 1   | 3   |
| SafeYield6M    |                                                | Yield  | -50.00% | 3   | 6   |
| SafeYield12M   |                                                | Yield  | -43.56% | 6   | 12  |
| SafeYield2Y    |                                                | Yield  | -26.46% | 12  | 24  |
| SafeYield3Y    |                                                | Yield  | -22.04% | 24  | 36  |
| SafeYield5Y    |                                                | Yield  | -2.36%  | 36  | 60  |
| SafeYield7Y    |                                                | Yield  | -2.41%  | 60  | 84  |
| SafeYield10Y   |                                                | Yield  | -8.02%  | 84  | 120 |
| SafeYield20Y   |                                                | Yield  | -4.82%  | 120 | 240 |
| RiskyYield_Avg |                                                | Yield  | 45.88%  | _   | 600 |
| SafeYield30Y   |                                                | Yield  | -1.62%  | 240 | 600 |

| Scenario             | Start     | End       | Days  |
|----------------------|-----------|-----------|-------|
| Subprime crisis 2007 | 16-Jul-07 | 16-Aug-07 | 31.00 |

| factor      | name                                           | factor_category | shock   | termMin | termMax |
|-------------|------------------------------------------------|-----------------|---------|---------|---------|
| SaaS_AUD    | Australian Dollar (AUD)                        | FX              | -9.25%  |         |         |
| SaaS_GBP    | Sterling (GBP)                                 | FX              | -2.62%  |         |         |
| SaaS_JPY    | Japanese Yen (JPY)                             | FX              | -6.57%  |         |         |
| SaaS_AEX    | AEX Composite Index                            | single          | -13.32% |         |         |
| SaaS_BEL20  | Brussels Stock Exchange Index                  | single          | -13.98% |         |         |
| SaaS_CAC40  | CAC40 Index                                    | single          | -14.04% |         |         |
| SaaS_CL1    | Crude Oil                                      | single          | -3.01%  |         |         |
| SaaS_DAX    | DAX Index                                      | single          | -10.31% |         |         |
| SaaS_DJX    | Dow Jones Industrial Index                     | single          | -7.92%  |         |         |
| SaaS_DXY    | U.S. Dollar Index                              | single          | 1.50%   |         |         |
| SaaS_ED     | Eurodollar                                     | single          | 0.15%   |         |         |
| SaaS_FF     | 30 Day Federal Funds                           | single          | 0.29%   |         |         |
| SaaS_FV     | 5 Year U.S. Treasury Notes                     | single          | 3.11%   |         |         |
| SaaS_GC1    | Gold                                           | single          | -2.84%  |         |         |
| SaaS_HG1    | Copper                                         | single          | -12.24% |         |         |
| SaaS_HSI    | Hang Seng Index                                | single          | -9.94%  |         |         |
| SAAS_IBOV   | Bovespa Brasil Sao Paolo Stock Exchange Index  | single          | -16.31% |         |         |
| SaaS_LB     | Lumber                                         | single          | -4.78%  |         |         |
| SaaS_NKY    | Nikkei 225 Index                               | single          | -11.46% |         |         |
| SaaS_RTSI   | RTSI - Russian Trading System - Stock Exchange | single          | -11.43% |         |         |
| SaaS_S 1    | Soybean                                        | single          | -12.29% |         |         |
| SaaS_SB1    | Sugar                                          | single          | -8.72%  |         |         |
| SaaS_SHCOMP | Shanghai Stock Exchange Composite              | single          | 24.69%  |         |         |
| SaaS_SI1    | Silver                                         | single          | -11.00% |         |         |
| SaaS_SMI    | SMI Index                                      | single          | -9.44%  |         |         |
| SaaS_SPX    | S&P 500 Composite Index                        | single          | -8.92%  |         |         |
| SaaS_STI    | Straits Times                                  | single          | -13.65% |         |         |
| SaaS_TU     | 2 Year U.S. Treasury Notes                     | single          | 1.29%   |         |         |
| SaaS_TY     | 10 Year U.S. Treasury Notes                    | single          | 3.86%   |         |         |
| SaaS_UKX    | FTSE 100 Index                                 | single          | -12.52% |         |         |
| SaaS_US     | 30 Year U.S. Treasury Notes                    | single          | 3.19%   |         |         |
| SaaS_VIX    | S&P 500 Volatility Index                       | single          | 97.75%  |         |         |
| SaaS_W 1    | Wheat                                          | single          | 6.59%   |         |         |
| SaaS_XB1    | Gasoline                                       | single          | -7.37%  |         |         |
| SafeYield1M |                                                | Yield           | -34.11% | -       | 1       |

| SafeYield3M          | Yield | -23.90% | 1   | 3   |
|----------------------|-------|---------|-----|-----|
| SafeYield6M          | Yield | -16.93% | 3   | 6   |
| SafeYield12M         | Yield | -16.57% | 6   | 12  |
| SafeYield2Y          | Yield | -16.56% | 12  | 24  |
| SafeYield3Y          | Yield | -15.13% | 24  | 36  |
| SafeYield5Y          | Yield | -13.94% | 36  | 60  |
| SafeYield7Y          | Yield | -12.02% | 60  | 84  |
| SafeYield10Y         | Yield | -8.91%  | 84  | 120 |
| SafeYield20Y         | Yield | -4.22%  | 120 | 240 |
| RiskyYield_HighYield | Yield | 46.41%  | -   | 600 |
| SafeYield30Y         | Yield | -4.28%  | 240 | 600 |

| Scenario           | Start     | End       | Days |
|--------------------|-----------|-----------|------|
| Oil deflation 2014 | 23-Jun-14 | 19-Jan-15 | 210  |

|            |                               | factor_categor |         |         |        |
|------------|-------------------------------|----------------|---------|---------|--------|
| factor     | name                          | У              | shock   | termMin | termMa |
| SaaS_AUD   | Australian Dollar (AUD)       | FX             | -12.85% |         |        |
| SAAS_BRL   | Brazilian Real (BRL)          | FX             | -16.41% |         |        |
| SaaS_EUR   | Euro (EUR)                    | FX             | -14.69% |         |        |
| SaaS_GBP   | Sterling (GBP)                | FX             | -11.24% |         |        |
| SaaS_JPY   | Japanese Yen (JPY)            | FX             | 15.33%  |         |        |
| SaaS_RUB   | Russian Ruble (RUB)           | FX             | 89.94%  |         |        |
| SAAS_THB   | Thai Baht (THB)               | FX             | -0.44%  |         |        |
| SaaS_AEX   | AEX Composite Index           | single         | 4.75%   |         |        |
| SAAS_ARS   | Argentine Peso (ARS)          | single         | -5.45%  |         |        |
| SaaS_BEL20 | Brussels Stock Exchange Index | single         | 7.84%   |         |        |
| SaaS_C 1   | Corn                          | single         | -12.94% |         |        |
| SaaS_CAC40 | CAC40 Index                   | single         | -2.67%  |         |        |
| SaaS_CL1   | Crude Oil                     | single         | -54.14% |         |        |
| SaaS_DAX   | DAX Index                     | single         | 3.24%   |         |        |
| SaaS_DJX   | Dow Jones Industrial Index    | single         | 3.39%   | 1       |        |
| SaaS_DXY   | U.S. Dollar Index             | single         | 15.26%  | 1       |        |
| SaaS_ED    | Eurodollar                    | single         | -0.03%  |         |        |
| L          |                               |                |         | 3       |        |

| Saak EE        | 20 Day Ecderal Funds                           | cingle | 0.02%   |     |     |
|----------------|------------------------------------------------|--------|---------|-----|-----|
|                | 5 Vear LLS Treasury Notes                      | single | -0.02%  |     |     |
|                |                                                | 311gre | 0.5470  |     |     |
| SaaS_GC1       | Gold                                           | single | 7.22%   |     |     |
| SaaS_HG1       | Copper                                         | single | -15.63% |     |     |
| SaaS_HSI       | Hang Seng Index                                | single | 4.09%   |     |     |
| SAAS_IBOV      | Bovespa Brasil Sao Paolo Stock Exchange Index  | single | -11.90% |     |     |
| SaaS_NKY       | Nikkei 225 Index                               | single | 10.70%  |     |     |
| SaaS_RTSI      | RTSI - Russian Trading System - Stock Exchange | single | -44.01% |     |     |
| SAAS_RUT       | Russel 2000                                    | single | -1.24%  |     |     |
| SaaS_S 1       | Soybean                                        | single | -30.39% |     |     |
| SaaS_SB1       | Sugar                                          | single | -14.12% |     |     |
| SaaS_SHCOMP    | Shanghai Stock Exchange Composite              | single | 53.94%  |     |     |
| SaaS_SI1       | Silver                                         | single | -15.16% |     |     |
| SaaS_SMI       | SMI Index                                      | single | -5.69%  |     |     |
| SaaS_SPX       | S&P 500 Composite Index                        | single | -1.90%  |     |     |
| SaaS_STI       | Straits Times                                  | single | 1.54%   |     |     |
| SaaS_TU        | 2 Year U.S. Treasury Notes                     | single | -0.21%  |     |     |
| SaaS_TY        | 10 Year U.S. Treasury Notes                    | single | 4.50%   |     |     |
| SaaS_UKX       | FTSE 100 Index                                 | single | -3.16%  |     |     |
| SaaS_US        | 30 Year U.S. Treasury Notes                    | single | 10.46%  |     |     |
| SaaS_VIX       | S&P 500 Volatility Index                       | single | 81.15%  |     |     |
| SaaS_W 1       | Wheat                                          | single | -8.11%  |     |     |
|                |                                                |        |         |     |     |
| SafeYield1M    |                                                | Yield  | -50.00% | -   | 1   |
| SafeYield3M    |                                                | Yield  | 0.00%   | 1   | 3   |
| SafeYield6M    |                                                | Yield  | 33.33%  | 3   | 6   |
| SafeYield12M   |                                                | Yield  | 70.00%  | 6   | 12  |
| SafeYield2Y    |                                                | Yield  | 10.42%  | 12  | 24  |
| SafeYield3Y    |                                                | Yield  | -11.46% | 24  | 36  |
| SafeYield5Y    |                                                | Yield  | -23.84% | 36  | 60  |
| SafeYield7Y    |                                                | Yield  | -27.80% | 60  | 84  |
| SafeYield10Y   |                                                | Yield  | -30.80% | 84  | 120 |
| SafeYield20Y   |                                                | Yield  | -32.39% | 120 | 240 |
| RiskyYield_AAA |                                                | Yield  | -19.20% | -   | 600 |
| RiskyYield_Avg |                                                | Yield  | -2.35%  | -   | 600 |
|                |                                                |        |         |     |     |

| RiskyYield_HighYield | Yield | 36.71%  | -   | 600 |
|----------------------|-------|---------|-----|-----|
| SafeYield30Y         | Yield | -30.72% | 240 | 600 |

# 3.4.4 Fixed Income

There are several ways we can incorporate fixed income into our scenarios. If no specific rate or credit shocks are set up, fixed income instruments will be included if there is a defined time series setup, such as a yield series for a corporate bond. The bonds will be considered

We can also add direct shocks of rates (yields) and credit (spreads) for fixed income and credit. If this is the case we will not take into account the correlation to the other non fixed income factors in the scenario. For example we can set up to shock all corporate bonds that have 5 years left to maturity. In order to do this we define the maturity range to be term min = 59 and term max = 61 (months). We assign a group of fixed income instruments to be shocked to this group using the specific security group. In the above pre-defined scenarios we can have defined corporate bonds to be risky yields, and government bonds to be safe yields.

To shock the credit spread of corporate bonds we can set up a credit shock. Same as with the safe yield shocks we can set up a maturity range to shock the credit of bonds with different maturities. So we can shock the credit spread of a five year bond differently than a three years bond.

## 3.4.6 Open Protocol Non Predictive Scenarios

Tungsten now also includes the Open Protocol risk aggregation standard stress tests:

| Equity +10%                  |
|------------------------------|
| Equity -10%                  |
| Sovereign Interest Rate +10% |
| Sovereign Interest Rate -10% |
| Credit +10%                  |
| Credit -10%                  |
| Convertible Bonds +10%       |
| Convertible Bonds -10%       |
| Commodities +10%             |
| Commodities -10%             |
| USD +10%                     |
| USD -10%                     |
| Implied Volatility +10%      |
| Implied Volatility -10%      |

## 3.4.7 Custom Scenario Editor

To set up your own custom scenarios you use the Scenario Editor found on the main menu. Once opened you are presented with a list of your custom scenarios. These can be edited or deleted using the icons on the right hand side. By default this page is empty.

|                                                                                           | • <b>9</b> Add scenario                  |
|-------------------------------------------------------------------------------------------|------------------------------------------|
| BitCoins -20%<br>Bitcoins -20%                                                            | <b>=</b> /                               |
| Crude Oil Up<br>20%                                                                       | <b>=</b> /                               |
| Gold Up 15%<br>Gold up 15%                                                                | <b> </b>                                 |
| Historical test (Brexit)<br>june 2016                                                     | <b></b><br><b></b><br><b></b>            |
| Scenario 1<br>10y rates up by 20bpts. Sy rates by 15 bpts, spreads wider by 10%           | ¥7                                       |
| Scenario 2.<br>10y rates down by 30bpts. Sy rates down by 15 bpts. spreads tighter by 10% | #/                                       |
| Scenario 3<br>10y rates up by 408pts. Sy rates by 35 bpts. spreads tighter by 15%         | ¥7                                       |
| Scenario 4<br>rates flat. spreads. wider by 20%                                           | ¥/                                       |
| Scenario 5<br>Discourt Curve Shock                                                        | <b></b><br><b></b><br><b></b><br><b></b> |

To create a new custom scenario simply click the "Add Scenario" in the upper right corner. In the Settings tab, give your scenario a name and description. Tick "Historical" if you want the scenario to use prices of a specific date range in the past. Next - if you selected historical, please enter a Start Date and End Date for the scenario. Note: this is not necessary if you use a predictive scenario where you define shock by

risk factors.

| Custom Scenarios Manager Criteria |            |  |
|-----------------------------------|------------|--|
|                                   | Settings   |  |
| Scenario Name                     |            |  |
|                                   | 2016-05-01 |  |
| Scenario Description              |            |  |
|                                   | 2017-05-01 |  |
| Historical                        |            |  |
|                                   |            |  |
|                                   | save       |  |
|                                   |            |  |

The next tab is factors - this is where you set up your factors to shock. This is when you define predictive scenarios.

| Factor Settings                                           | >         |
|-----------------------------------------------------------|-----------|
| Filter Type                                               |           |
| Single                                                    |           |
| Filters                                                   |           |
| Index                                                     |           |
| 5 Year U.S. Treasury Notes Continious Contract Rates 5480 |           |
| Shock Setting                                             |           |
|                                                           | 10 %      |
| Primary factor                                            |           |
|                                                           | OK DELETE |

Select Single factor type and then the factor from the drop down. The list of factors includes all factors included in the Tungsten package and any additional factors you have set up in Tradar PMS. Next set the factor as primary if you want this to be a driving factor or secondary if you want the primary factor to drive the shock amount of the secondary factor. If you set up more than one factor as primary, the system will do a multiple regression between the primary factors vs each secondary factor to determine the shock amount.

Note: It is advisable to set up more than one factor when you define your custom scenarios. Try to include factors that would be good descriptors of the holdings in your portfolio. For example, if you wish to shock the 2, 5, and 10 year bond futures +10% (rate decrease) and your portfolio consists of US/European equities, add the 2, 5, and 10 year continuous treasury futures as primary factors with the 10% shock amount and then add the S&P 500 and SX5E as secondary factors with 0% shock. When you run the scenario the system will most likely use the equity factors rather than the rates factors but the equity factors have been shocked according to the correlation vs the bond futures.

| Custom Scenarios Manager Criteria                                                                               |                 |
|----------------------------------------------------------------------------------------------------|-----------------|
| ■ Settings ■ Factors ♥ Sharing                                                                                  |                 |
| 2 Year U.S. Treasury Notes Continous Contract<br>Single                                                         | 10 %<br>Primary |
| S&P 500 Composite Index<br>Single                                                                               | 0%              |
| 5 Year U.S. Treasury Notes Continious Contract Single                                                           | 10 %<br>Primary |
| 10 Year U.S. Treasury Notes Continous Contract<br>Single                                                        | 10 %<br>Primary |
| Eurostoxx Index   Equity Index   2695<br>Single                                                                 | 0%              |
| E CONTRA CONTRA CONTRA CONTRA CONTRA CONTRA CONTRA CONTRA CONTRA CONTRA CONTRA CONTRA CONTRA CONTRA CONTRA CONT |                 |

### The below example illustrates the result of the below scenario.

| Pos Name                         | Position  | Market Value | Price  | 2 5 10 Bond Futures +10% Ratio | Factor Name | Factor Shock |
|----------------------------------|-----------|--------------|--------|--------------------------------|-------------|--------------|
| AdvisorShares Focused Equity ETF | 10,000    | 282,820      | 28.28  | -0.01%                         | SaaS_FV     | 10.00%       |
| ALFA                             | 50,000    | 1,938,500    | 38.77  | -0.69%                         | SaaS_SPX    | -12.59%      |
| Apple                            | 10,000    | 1,436,500    | 143.65 | -0.53%                         | Saa5_SPX    | -12.59%      |
| AUD - Australia Dollar           | -128      | -128         | 1.00   | 0.00%                          | SaaS_SPX    | -12.59%      |
| BTX                              | 50,000    | 170,000      | 3.40   | -0.09%                         | SaaS_SX5E   | -27.08%      |
| CAD - Canada Dollar              | 504,680   | 504,680      | 1.00   | 0.02%                          | SaaS_SPX    | -12.59%      |
| CHF - Swiss Franc                | 1,445     | 1,445        | 1.00   | 0.00%                          | SaaS_SX5E   | -27.08%      |
| EEM                              | 20,000    | 801,200      | 40.06  | -0.37%                         | Saa5_SPX    | -12.59%      |
| EUR - Euro                       | -37,210   | -37,210      | 1.00   | -0.10%                         | Saa5_SX5E   | -27.08%      |
| Europe Stoxx 50                  | 60,000    | 2,269,800    | 37.83  | -1.08%                         | Saa5_SPX    | -12.59%      |
| Financial ETF                    | 60,000    | 1,411,800    | 23.53  | -0.66%                         | SaaS_SPX    | -12.59%      |
| FXI                              | 20,000    | 770,600      | 38.53  | -0.04%                         | SaaS_SPX    | -12.59%      |
| GBP - British Pound              | -8,175    | -8,175       | 1.00   | 0.00%                          | Saa5_SPX    | -12.59%      |
| Global Value                     | 90,000    | 2,053,800    | 22.82  | -0.62%                         | SaaS_SPX    | -12.59%      |
| Icon PLC                         | 5,000     | 422,450      | 84.49  | -0.38%                         | SaaS_SX5E   | -27.08%      |
| iShares MSCI Italy               | 30,000    | 793,500      | 26.45  | -0.61%                         | Saa5_SX5E   | -27.08%      |
| JPY - Japanese Yen               | 7,536,808 | 7,536,808    | 1.00   | -0.73%                         | SaaS_SX5E   | -27.08%      |
| MARKET VECTORS RUSSIA ETF        | 10,000    | 208,800      | 20.88  | -0.12%                         | SaaS_SPX    | -12.59%      |
| Micron Technology Inc            | 20,000    | 553,400      | 27.67  | -0.38%                         | Saa5_SPX    | -12.59%      |
| MXN - Mexican Peso               | 1,432     | 1,432        | 1.00   | 0.00%                          | SaaS_SPX    | -12.59%      |
| NOK - Norwegian Krone            | 2,091     | 2,091        | 1.00   | 0.00%                          | Saa5_SPX    | -12.59%      |
| Nvidia                           | 10,000    | 1,043,000    | 104.30 | -0.48%                         | SaaS_SPX    | -12.59%      |
| NZD - New Zealand Dollar         | -72       | -72          | 1.00   | 0.00%                          | SaaS_SPX    | -12.59%      |
| Oncocyte                         | 2,000     | 11,900       | 5.95   | 0.00%                          | Saa5_SPX    | -12.59%      |
| РКВ                              | 40,000    | 1,182,800    | 29.57  | -0.55%                         | Saa5_SPX    | -12.59%      |
| QQQ                              | 49,500    | 6,731,505    | 135.99 | -2.91%                         | Saa5_SPX    | -12.59%      |
| Russia Deep Value ETF            | 5,000     | 203,850      | 40.77  | -0.09%                         | Saa5_SPX    | -12.59%      |
| RVX                              | 70,000    | 102,217      | 1.99   | -0.36%                         | SaaS_FV     | 10.00%       |
| SEK - Swedish Krona              | -90,618   | -90,618      | 1.00   | 0.00%                          | Saa5_TY     | 10.00%       |
| SGD - Singapore Dollar           | -40,211   | -40,211      | 1.00   | 0.00%                          | SaaS_SPX    | -12.59%      |
| SPDR Gold Trust                  | 20,000    | 2,415,400    | 120.77 | 0.98%                          | Saa5_TY     | 10.00%       |
| SPY                              | 17,800    | 4,237,824    | 238.08 | -1.70%                         | Saa5_SPX    | -12.59%      |
| Tesla Motors                     | 1,000     | 314,070      | 314.07 | -0.16%                         | Saa5_SPX    | -12.59%      |
| TTM                              | 15,000    | 535,050      | 35.67  | -0.33%                         | SaaS_SPX    | -12.59%      |
| Velocity Shares Inverse VIX      | -10,000   | -750,900     | 75.09  | 1.30%                          | Saa5_SPX    | -12.59%      |
| XUII                             | 49,995    | 14,499       | 0.29   | -0.02%                         | SaaS_SX5E   | -27.08%      |
| Total                            |           |              |        | -10.72%                        |             |              |

As we can see we set up so the 2 5 and 10 year bond futures were the main drivers of the scenario, but we added S&P 500 and Eurostoxx as secondary factors as we know they better describe our portfolio. The scenario result speaks for itself where we can see that mainly the equity factors were chosen and the shock amount if determined by the correlation between the bond futures and the equity indexes.

### **3.5. Exposure Analysis**

The exposure analysis tool allows you to view your portfolio's various exposures. An exposure is a sensitivity type times the position size converted to the system base currency. The out of the box available exposures are outlined below.

### 3.5.1 Available exposures

Table description:

position=size of position; valpoint=value of 1 point move. SensVal=sensitivity value; fx=currency conversion to system base currency; price=position price at the risk date.. Group function=how should the group total be aggregated.

The formulas are configurable, and it is also possible to add more sensitivity types.

| type         | description                     | category_name   | formula                            | grouping |
|--------------|---------------------------------|-----------------|------------------------------------|----------|
| Exposure     | Eze PMA Exposure                | Basic Exposures | position*sensVal                   | Sum      |
|              |                                 |                 | (IIF(position>0, position,         |          |
| Leverage     | Gross Exposure                  | Basic Exposures | position*-1))*sensVal              | Sum      |
|              | Position Market Value in System |                 |                                    |          |
| MarketValue  | Currency                        | Basic Exposures | position*sensVal*valpoint/fx       | Sum      |
| Quantity     | Position Size                   | Basic Exposures | position                           | Х        |
| beta         | Exposure to broad market        | Betas           | position*price*valpoint*sensVal/fx | Sum      |
| Beta_10_Day  | Beta vs S&P 500 10 Days         | Betas           | position*price*valpoint*sensVal/fx | Sum      |
| Beta_180_Day | Beta vs S&P 500 90 Days         | Betas           | position*price*valpoint*sensVal/fx | Sum      |
| Beta_30_Day  | Beta vs S&P 500 30 Days         | Betas           | position*price*valpoint*sensVal/fx | Sum      |
| Beta_90_Day  | Beta vs S&P 500 90 Days         | Betas           | position*price*valpoint*sensVal/fx | Sum      |
| Beta_Decayed | Beta vs S&P 500 0.94 Decay      | Betas           | position*price*valpoint*sensVal/fx | Sum      |
|              | Beta vs S&P 500 During Global   |                 |                                    |          |
| Beta_SPX_GFC | Financial Crisis                | Betas           | position*price*valpoint*sensVal/fx | Sum      |
| beta_static  | Beta to index from static date  | Betas           | position*valpoint*sensVal/fx       | Sum      |
| Growth       | Exposure to Growth              | Betas           | position*price*valpoint*sensVal/fx | Sum      |

| IntlMomentum    | Exposure to International Momentum              | Betas         | position*price*valpoint*sensVal/fx         | Sum     |
|-----------------|-------------------------------------------------|---------------|--------------------------------------------|---------|
| IntlQuality     | Exposure to International Quality               | Betas         | position*price*valpoint*sensVal/fx         | Sum     |
| Momentum        | Exposure to Momentum                            | Betas         | position*price*valpoint*sensVal/fx         | Sum     |
| Quality         | Exposure to Quality                             | Betas         | position*price*valpoint*sensVal/fx         | Sum     |
| Size            | Exposure to Size                                | Betas         | position*price*valpoint*sensVal/fx         | Sum     |
| User_Beta       | User Defined Beta                               | Betas         | position*price*valpoint*sensVal/fx         | Sum     |
| User_Beta_Core  | User Defined Beta Core Value                    | Betas         | sensVal                                    | Sum     |
| Value           | Exposure to Value                               | Betas         | position*price*valpoint*sensVal/fx         | Sum     |
| cr01            | Change in position given a 1bp credit increase  | Credit        | position*sensVal/fx                        | Sum     |
| cr01_abs        | Credit Spread change 0.01% absolute             | Credit        | position*sensVal/fx                        | SUM     |
| cr01_Amort      | CR01 of Amortizing Bond                         | Credit        | position*sensVal/fx                        | Sum     |
| cr01_per        | Credit Spread change 0.01% percentage           | Credit        | position*sensVal/fx                        | SUM     |
| cs-10_abs       | Credit Spread change -0.1% absolute             | Credit        | position*sensVal/fx                        | Sum     |
| cs-10_pct       | Credit Spread change -0.1% percentage           | Credit        | position*sensVal/fx                        | Sum     |
| cs-100          | Credit Spread change -1%                        | Credit        | position*sensVal/fx                        | Sum     |
| cs-100_abs      | Credit Spread change -1% absolute               | Credit        | position*sensVal/fx                        | Sum     |
| cs-1000         | Credit Spread change -10%                       | Credit        | position*sensVal/fx                        | Sum     |
| cs10_abs        | Credit Spread change 0.1% absolute              | Credit        | position*sensVal/fx                        | Sum     |
| cs10_pct        | Credit Spread change 0.1% percentage            | Credit        | position*sensVal/fx                        | Sum     |
| cs100           | Credit Spread change 1%                         | Credit        | position*sensVal/fx                        | Sum     |
| cs100_abs       | Credit Spread change 1% absolute                | Credit        | position*sensVal/fx                        | Sum     |
| cs1000          | Credit Spread change 10%                        | Credit        | position*sensVal/fx                        | Sum     |
| RowCount        | Number of datapoint available                   | Data Veracity | sensVal                                    | Average |
| Accrued         | Accrued Interest                                | Fixed Income  | position*sensVal*valpoint/fx               | Sum     |
| convexity       | A measure of duration change                    | Fixed Income  | position*sensVal*price*valpoint*0.00005/fx | Average |
| convexity_Amort | Convexity of Amortizing Bond                    | Fixed Income  | position*sensVal*price*valpoint*0.00005/fx | Average |
| dv01            | Change in position given a 1bp rate cut         | Fixed Income  | position*sensVal/fx                        | Sum     |
| dv01_Amort      | DV01 of Amortizing Bond                         | Fixed Income  | position*sensVal/fx                        | Sum     |
| dv01_float      | Sensitivity to floating rate change             | Fixed Income  | position*valpoint*sensVal/fx               | Sum     |
| dv10            | Change in position value given a 10bp rate cut  | Fixed Income  | position*sensVal/fx                        | Sum     |
| dv100           | Change in position value given a 100bp rate cut | Fixed Income  | position*sensVal/fx                        | Sum     |

|                                | Change in position value given a 50bp                                           |              |                                         |                       |
|--------------------------------|---------------------------------------------------------------------------------|--------------|-----------------------------------------|-----------------------|
| dv50                           | rate cut                                                                        | Fixed Income | position*sensVal/fx                     | Sum                   |
| EffectiveDuration              | Change in Bond price given a +-1%<br>change in yield<br>(p1-p2)/(2*p0*yieldChg) | Fixed Income | position*sensVal*valpoint/fx            | Average_C<br>apWeight |
| hedgeRatio                     | DV01 of Bond / DV01 of 10 year bond equivalent                                  | Fixed Income | position*sensVal*price*valpoint*0.01/fx | Sum                   |
| ir01                           | Sensitivity to rate change                                                      | Fixed Income | position*valpoint*sensVal/fx            | Sum                   |
| IRR_Amort                      | Internal Rate of Return Amortizing<br>Bond                                      | Fixed Income | position*sensVal/fx                     | Sum                   |
| keyRate10Y                     | Key Rate Duration 10 Year                                                       | Fixed Income | position*(-1)*sensVal*0.01/fx           | Sum                   |
| keyRate15Y                     | Key Rate Duration 15 Year                                                       | Fixed Income | position*(-1)*sensVal*0.01/fx           | Sum                   |
| keyRate1Y                      | Key Rate Duration 1 Year                                                        | Fixed Income | position*(-1)*sensVal*0.01/fx           | Sum                   |
| keyRate20Y                     | Key Rate Duration 20 Year                                                       | Fixed Income | position*(-1)*sensVal*0.01/fx           | Sum                   |
| keyRate25Y                     | Key Rate Duration 25 Year                                                       | Fixed Income | position*(-1)*sensVal*0.01/fx           | Sum                   |
| keyRate2Y                      | Key Rate Duration 2 Year                                                        | Fixed Income | position*(-1)*sensVal*0.01/fx           | Sum                   |
| keyRate30Y                     | Key Rate Duration 30 Year                                                       | Fixed Income | position*(-1)*sensVal*0.01/fx           | Sum                   |
| keyRate3m                      | Key Rate Duration 3Months                                                       | Fixed Income | position*(-1)*sensVal*0.01/fx           | Sum                   |
| keyRate3Y                      | Key Rate Duration 3 Year                                                        | Fixed Income | position*(-1)*sensVal*0.01/fx           | Sum                   |
| keyRate5Y                      | Key Rate Duration 5 Year                                                        | Fixed Income | position*(-1)*sensVal*0.01/fx           | Sum                   |
| keyRate7Y                      | Key Rate Duration 7 Year                                                        | Fixed Income | position*(-1)*sensVal*0.01/fx           | Sum                   |
| macaulayDuration               | Weighted average years until cash flows are received                            | Fixed Income | sensVal                                 | Average_C<br>apWeight |
| macaulayDuration_<br>Amort     | Macaulay Duration of Amortizing Bond                                            | Fixed Income | sensVal                                 | Average_C<br>apWeight |
| modifiedDuration               | Change in bond price given a 1% increase in yield.                              | Fixed Income | position*sensVal*price*valpoint*0.01/fx | Sum                   |
| modifiedDuration_<br>Amort     | Modified Duration of Amortizing Bond                                            | Fixed Income | position*sensVal*price*valpoint*0.01/fx | Sum                   |
| modifiedDuration_<br>pct       | Percentage change in bond price given a<br>1% increase in bond yield            | Fixed Income | sensVal                                 | Sum                   |
| rho                            | Sensitivity to rate change (otion)                                              | Fixed Income | position*valpoint*sensVal/fx            | Sum                   |
| rr01                           | Sensitivity to Recovery Rate Change                                             | Fixed Income | position*valpoint*sensVal/fx            | Sum                   |
| yieldValueBasisPoi<br>nt_Amort | Yield Value Basis Point Amortizing<br>Bond                                      | Fixed Income | position*sensVal/fx                     | Sum                   |
| ytm                            | Yield to maturity                                                               | Fixed Income | sensVal                                 | Average               |
| 1                              |                                                                                 |              |                                         |                       |

| ytm_capWeightYield to maturity cap weightedFixed IncomesensValAytm_signYield to maturity with position signFixed Income(IIF(position>0, 1, -1))*sensValAytwYield to WorstFixed IncomesensValAytw_AmortYield to Worst of Amortizing BondFixed IncomesensValAytw_dtYield date used for calculationsFixed IncomesensValAADV11% of average daily volumeLiquidity(IIF(position>0, position, position, position, position*-1)/sensValAADV101% of average daily volumeLiquidity(IIF(position>0, position, position, position*-1)/sensValAADV2020% of average daily volumeLiquidityposition*-1)/sensValAADV3030% of average daily volumeLiquidityposition*-1)/sensValAADV305% of average daily volumeLiquidityposition*-1)/sensValAADV55% of average daily volumeLiquidityposition*-1)/sensValALI-100_delta_actuDelta change due to underlying shock of SenariosPosition*-1)/sensValAUL-100_delta_actuDelta change due to underlying shock of SenariosPosition*sensVal*valpoint*idulPrice*(0.99)/fSUL-1000_delta_actDelta change due to underlying shock of SenariosPosition*sensVal*valpoint*idulPrice*(0.90)/fSUL-1000_delta_actDelta change due to underlying shock of SenariosPosition*sensVal*valpoint*idulPrice*(0.90)/fSUL-1000_delta_actDelta change due to underlying shock of Senarios <t< th=""><th>Average_C<br/>apWeight<br/>Average<br/>Average<br/>Average<br/>Average<br/>Average</th></t<>                                                                                                    | Average_C<br>apWeight<br>Average<br>Average<br>Average<br>Average<br>Average |
|----------------------------------------------------------------------------------------------------|------------------------------------------------------------------------------|
| ytm_signYield to maturity with position signFixed Income(IIF(position>0, 1, -1))*sensValAytwYield to WorstFixed IncomesensValAytw_AmortYield to Worst of Amortizing BondFixed IncomesensValAytw_dtYield date used for calculationsFixed IncomesensValAADV11% of average daily volumeLiquidityposition>0, position, position, position*-1))/sensValAADV1010% of average daily volumeLiquidityposition*-0, position, position*-1)/sensValAADV2020% of average daily volumeLiquidity(IIF(position>0, position, position, position*-1)/sensValAADV3030% of average daily volumeLiquidity(IIF(position>0, position, position*-1)/sensValAADV3030% of average daily volumeLiquidity(IIF(position>0, position, position*-1)/sensValAADV55% of average daily volumeLiquidityposition*-1)/sensValAUL-100_delta_actuDelta change due to underlying shock of ScenariosOptionDelta position*sensVal*valpoint/fxSUL-100_delta_actuDelta change due to underlying shock of ScenariosOptionDelta position*sensVal*valpoint/fxSUL-1000_delta_actuDelta change due to underlying shock of ScenariosOptionDelta position*sensVal*valpoint/fxSUL-1000_delta_actuDelta change due to underlying shock of ScenariosOptionDelta position*sensVal*valpoint/fxSUL-1000_delta_actuDelta change due to underlying shock of Scenarios <t< td=""><td>Average<br/>Average<br/>Average<br/>Average<br/>Average<br/>Average</td></t<>                                                                                                    | Average<br>Average<br>Average<br>Average<br>Average<br>Average               |
| ytwYield to WorstFixed IncomesensValAytw_AmortYield to Worst of Amortizing BondFixed IncomesensValAytw_dtYield date used for calculationsFixed IncomesensValAADV11% of average daily volumeLiquidityposition*0, position, position*0, position, position*0, position, position*1)/sensValAADV1010% of average daily volumeLiquidityposition*0, position, position*0, position, position*1)/sensValAADV2020% of average daily volumeLiquidityposition*0, position, position, position*1)/sensValAADV3030% of average daily volumeLiquidityposition*0, position, position, position*1)/sensValAADV3030% of average daily volumeLiquidityposition*1)/sensValAUL-100_delta-1%Content of the position of the position sensVal*valpoint/fxSUL-100_deltaDelta change due to underlying shock of olptionDelta<br>senariosOptionDelta<br>position*2, valpoint*idulPrice*(0.99)/f<br>xSUL-1000_deltaDelta change due to underlying shock of olptionOptionDelta<br>senariosposition*sensVal*valpoint/fxSUL-1000_deltaDelta change due to underlying shock of olptionDelta<br>senariosposition*sensVal*valpoint/fxSUL-1000_delta_actu<br>al-1%Scenariosposition*sensVal*valpoint/fxSUL-2000_delta_act<br>alDelta change due to underlying shock of<br>olptionOptionDelta<br>position*sensVal*valpoint/fxSUL-2000_del                                                                                                    | Average<br>Average<br>Average<br>Average<br>Average                          |
| ytw_AmortYield to Worst of Amortizing BondFixed IncomesensValAytw_dtYield date used for calculationsFixed IncomesensValAADV11% of average daily volumeLiquidityposition*-())/sensValAADV1010% of average daily volumeLiquidityposition*-1)/sensValAADV2020% of average daily volumeLiquidityposition*-1)/sensValAADV3030% of average daily volumeLiquidityposition*-1)/sensValAADV3030% of average daily volumeLiquidityposition*-1)/sensValAADV3030% of average daily volumeLiquidityposition*-1)/sensValAADV3030% of average daily volumeLiquidityposition*-1)/sensValAL1quidityposition*-1)/sensValAAADV55% of average daily volumeLiquidityposition*-1)/sensValAUL-100_delta-1%Scenariosposition*-1)/sensValAUL-100_delta-1%OptionDeltaposition*sensVal*valpoint/fxSUL-1000_delta-1%Scenariosposition*sensVal*valpoint/fxSUL-1000_delta_actuDelta change due to underlying shock of optionDeltaposition*sensVal*valpoint/fxSUL-1000_delta_actuDelta change due to underlying shock of -10%Scenariosposition*sensVal*valpoint/fxSUL-1000_delta_actuDelta change due to underlying shock of -10%OptionDeltaposition*sensVal*valpoint/fxSUL-20                                                                                                    | Average Average Average Average Average                                      |
| ytw_dtYield date used for calculationsFixed IncomesensValAADV11% of average daily volumeLiquidity(IIF(position>0, position*, position*, 1)/sensValAADV1010% of average daily volumeLiquidity(IIF(position>0, position*, position*, 1)/sensValAADV2020% of average daily volumeLiquidity(IIF(position>0, position*, position*, position*, 1)/sensValAADV3030% of average daily volumeLiquidity(IIF(position>0, position, position*, position*, 1)/sensValAADV3030% of average daily volumeLiquidity(IIF(position>0, position, position*, 1)/sensValAADV3030% of average daily volumeLiquidity(IIF(position>0, position, position*, 1)/sensValALU-100_deltaDelta change due to underlying shock of SeenariosOptionDelta<br>seenariosDelta<br>position*sensVal*valpoint/fxSUL-100_delta_actuDelta actual after underlying shock of SeenariosOptionDelta<br>seenariosDelta<br>position*sensVal*valpoint/fxSUL-100_delta_actDelta actual after underlying shock of SeenariosOptionDelta<br>seenariosDelta<br>position*sensVal*valpoint/fxSUL-1000_delta_actDelta actual after underlying shock of SeenariosOptionDelta<br>seenariosDelta<br>position*sensVal*valpoint/fxSUL-2000_delta_actDelta change due to underlying shock of SeenariosOptionDelta<br>senariosDelta<br>position*sensVal*valpoint/fxSUL-2000_delta_actDelta change due to underlying shock of Seenarios<                                                                                                    | Average Average Average Average                                              |
| ADV11% of average daily volumeLiquidity(IIF(position>0, position,<br>position*-1)/sensValAADV1010% of average daily volumeLiquidity(IIF(position>0, position,<br>position*-1)/sensValAADV2020% of average daily volumeLiquidity(IIF(position>0, position,<br>position*-1)/sensValAADV3030% of average daily volumeLiquidity(IIF(position>0, position,<br>position*-1)/sensValAADV3030% of average daily volumeLiquidity(IIF(position>0, position,<br>position*-1)/sensValAADV55% of average daily volumeLiquidityposition*-1)/sensValAUL-100_deltaDelta change due to underlying shock of<br>alOptionDelta<br>scenariosposition*sensVal*valpoint/fxSUL-100_delta_actu<br>alDelta change due to underlying shock of<br>-10%OptionDelta<br>scenariosposition*sensVal*valpoint/fxSUL-100_delta_actu<br>alDelta change due to underlying shock of<br>-10%OptionDelta<br>scenariosposition*sensVal*valpoint/fxSUL-100_delta_actu<br>alDelta change due to underlying shock of<br>-10%OptionDelta<br>scenariosposition*sensVal*valpoint/fxSUL-2000_delta_actu<br>alDelta change due to underlying shock of<br>-10%OptionDelta<br>scenariosposition*sensVal*valpoint/fxSUL-2000_delta_act<br>-10%Delta change due to underlying shock of<br>-10%OptionDelta<br>scenariosposition*sensVal*valpoint/fxSUL-2000_delta_act<br>-10%Delta change due to under                                                                                                    | Average<br>Average                                                           |
| ADV1010% of average daily volumeLiquidity(IIF(position>0, position, position, posit | Average                                                                      |
| ADV2020% of average daily volumeLiquidity(IIF(position>0, position, position, position*-1))/sensValAADV3030% of average daily volumeLiquidity(IIF(position>0, position, position, position*-1))/sensValAADV55% of average daily volumeLiquidity(IIF(position>0, position, position, position*-1))/sensValAADV55% of average daily volumeLiquidity(IIF(position>0, position, position, position*-1))/sensValAUL-100_deltaDelta change due to underlying shock of all actual after underlying shock of all all actual after underlying shock of all all actual after underlying shock of all all actual after underlying shock of accenariosOption Delta position*sensVal*valpoint*idulPrice*(0.99)/f all actual after underlying shock of accenariosDelta position*sensVal*valpoint*idulPrice*(0.99)/f all actual after underlying shock of accenariosDelta position*sensVal*valpoint*idulPrice*(0.90)/f all actual after underlying shock of accenariosDelta position*sensVal*valpoint*idulPrice*(0.90)/f all actual after underlying shock of accenariosDelta position*sensVal*valpoint*idulPrice*(0.90)/f all actual after underlying shock of accenariosDelta position*sensVal*valpoint*idulPrice*(0.90)/f all actual after underlying shock of accenariosDelta position*sensVal*valpoint*idulPrice*(0.90)/f all actual after underlying shock of accenariosDelta position*sensVal*valpoint*idulPrice*(0.90)/f all actual after underlying shock of accenariosDelta position*sensVal*valpoint*idulPrice*(0.90)/f all actual after underlying shock of accenariosDelta position*sensVal*valpoint*idulPrice*(0.90)/f all actual after underlying shock of accenariosDelta position*sensVal*valpoint*idulPrice*(0.90)/f all position*sensVal*valpoint*sensVal/fxS                                                                                                    | Average                                                                      |
| ADV3030% of average daily volumeLiquidity(IIF(position>0, position, position, posit | Average                                                                      |
| ADV55% of average daily volumeLiquidity(IIF(position>0, position, position, position, position, position, position*-1))/sensValAUL-100_deltaDelta change due to underlying shock of optionOptionDeltaposition*sensVal*valpoint/fxSUL-100_delta_actuDelta actual after underlying shock of optionOptionDeltaposition*sensVal*valpoint*idulPrice*(0.99)/fSal-1%ScenariosScenariosNposition*sensVal*valpoint*idulPrice*(0.99)/fsuL-1000_deltaDelta change due to underlying shock of ScenariosOptionDeltaposition*sensVal*valpoint/fxSUL-1000_deltaDelta change due to underlying shock of optionDeltaposition*sensVal*valpoint/fxSUL-1000_delta_actuDelta actual after underlying shock of ScenariosOptionDeltaposition*sensVal*valpoint/fxSUL-1000_delta_actuDelta actual after underlying shock of optionDeltaposition*sensVal*valpoint/fxSual-10%ScenariosxSUL-2000_deltaDelta change due to underlying shock of ScenariosOptionDeltaual-20.0%ScenariosScenariosposition*valpoint*sensVal/fxSUL-2000_deltaDelta actual after underlying shock of ScenariosOptionDeltaUL-2000_delta_actuDelta actual after underlying shock of ScenariosDeltaposition*valpoint*sensVal/fxSUL-2000_delta_actuDelta actual after underlying shock of OptionDeltaposition*valpoint*sensVal/fxS </td <td>Average</td>                                                                                                    | Average                                                                      |
| Delta change due to underlying shock of<br>UL-100_deltaOption<br>scenariosDelta<br>position*sensVal*valpoint/fxSUL-100_delta_actu<br>                                                                                                    | Average                                                                      |
| UL-100_delta_actuDelta actual after underlying shock of<br>-1%OptionDelta<br>scenariosposition*sensVal*valpoint*idulPrice*(0.99)/f<br>xSuL-1000_deltaDelta change due to underlying shock of<br>-10%OptionDelta<br>ScenariosDelta<br>position*sensVal*valpoint/fxSUL-1000_delta_act<br>ualDelta actual after underlying shock of<br>-10%OptionDelta<br>ScenariosDelta<br>position*sensVal*valpoint/fxSUL-1000_delta_act<br>ualDelta actual after underlying shock of<br>-10%OptionDelta<br>ScenariosDelta<br>position*sensVal*valpoint*idulPrice*(0.90)/f<br>xSUL-2000_deltaDelta change due to underlying shock of<br>-20.0%OptionDelta<br>ScenariosDelta<br>position*valpoint*sensVal/fxSUL-2000_delta_actDelta change due to underlying shock of<br>-20.0%OptionDelta<br>ScenariosDelta<br>position*valpoint*sensVal/fxS                                                                                                    | Sum                                                                          |
| UL-1000_deltaDelta change due to underlying shock of<br>-10%Option<br>ScenariosDelta<br>position*sensVal*valpoint/fxSUL-1000_delta_act<br>ualDelta actual after underlying shock of<br>-10%Option<br>ScenariosDelta<br>position*sensVal*valpoint*idulPrice*(0.90)/f<br>xSUL-2000_deltaDelta change due to underlying shock of<br>-20.0%Option<br>ScenariosDelta<br>position*sensVal*valpoint*idulPrice*(0.90)/f<br>xSUL-2000_deltaDelta change due to underlying shock of<br>-20.0%Option<br>ScenariosDelta<br>position*valpoint*sensVal/fxSUL-2000_delta_actDelta actual after underlying shock of<br>OptionOption<br>DeltaDelta<br>position*valpoint*sensVal/fxS                                                                                                    | Sum                                                                          |
| UL-1000_delta_act<br>ualDelta actual after underlying shock of<br>-10%Option<br>ScenariosDelta<br>position*sensVal*valpoint*idulPrice*(0.90)/f<br>xScenariosUL-2000_deltaDelta change due to underlying shock of<br>-20.0%Option<br>ScenariosDelta<br>position*valpoint*sensVal/fxSUL-2000_delta_actDelta actual after underlying shock of<br>OptionOption<br>DeltaDelta<br>position*valpoint*sensVal/fxS                                                                                                    | Sum                                                                          |
| UL-2000_delta       Delta change due to underlying shock of 2-20.0%       Option       Delta belta belta                | Sum                                                                          |
| UL-2000_delta_act Delta actual after underlying shock of Option Delta                                                                                                    | Sum                                                                          |
| ual -20.0% Scenarios position*sensVal*valpoint*idulPrice*(0.8)/fx S                                                                                                    | Sum                                                                          |
| Delta change due to underlying shock of       Option       Delta         UL-250_delta       -2.5%       Scenarios       position*valpoint*sensVal/fx       S                                                                                                    | Sum                                                                          |
| UL-250_delta_actuDelta actual after underlying shock of<br>alOptionDeltaposition*sensVal*valpoint*idulPrice*(0.975)/<br>fxScenarios                                                                                                    | Sum                                                                          |
| UL-2500_deltaDelta change due to underlying shock of<br>-25.0%Option<br>ScenariosDelta<br>position*valpoint*sensVal/fxScenarios                                                                                                    | Sum                                                                          |
| UL-2500_delta_actDelta actual after underlying shock of<br>ualOptionDeltaposition*sensVal*valpoint*idulPrice*(0.75)/fual-25.0%ScenariosxScenarios                                                                                                    |                                                                              |

|                   | Delta change due to underlying shock of | Option    | Delta |                                              |     |
|-------------------|-----------------------------------------|-----------|-------|----------------------------------------------|-----|
| UL-4000_delta     | -40%                                    | Scenarios |       | position*sensVal*valpoint/fx                 | Sum |
| UL-4000_delta_act | Delta actual after underlying shock of  | Option    | Delta | position*sensVal*valpoint*idulPrice*(0.60)/f |     |
| ual               | -40%                                    | Scenarios |       | x                                            | Sum |
|                   | Delta change due to underlying shock of | Option    | Delta |                                              |     |
| UL-500_delta      | -5.0%                                   | Scenarios |       | position*valpoint*sensVal/fx                 | Sum |
| UL-500_delta_actu | Delta actual after underlying shock of  | Option    | Delta | position*sensVal*valpoint*idulPrice*(0.95)/f |     |
| al                | -5.0%                                   | Scenarios |       | x                                            | Sum |
|                   | Delta change due to underlying shock of | Option    | Delta |                                              |     |
| UL-5000_delta     | -50.0%                                  | Scenarios |       | position*valpoint*sensVal/fx                 | Sum |
| UL-5000_delta_act | Delta actual after underlying shock of  | Option    | Delta |                                              |     |
| ual               | -50.0%                                  | Scenarios |       | position*sensVal*valpoint*idulPrice*(0.5)/fx | Sum |
|                   | Delta change due to underlying shock of | Option    | Delta |                                              |     |
| UL100_delta       | 1%                                      | Scenarios |       | position*sensVal*valpoint/fx                 | Sum |
| UL100_delta_actua | Delta actual after underlying shock of  | Option    | Delta | position*sensVal*valpoint*idulPrice*(1.01)/f |     |
| 1                 | 1%                                      | Scenarios |       | x                                            | Sum |
|                   | Delta change due to underlying shock of | Option    | Delta |                                              |     |
| UL1000_delta      | 10%                                     | Scenarios |       | position*sensVal*valpoint/fx                 | Sum |
| UL1000_delta_actu | Delta actual after underlying shock of  | Option    | Delta |                                              |     |
| al                | 10%                                     | Scenarios |       | position*sensVal*valpoint*idulPrice*(1.1)/fx | Sum |
|                   | Delta change due to underlying shock of | Option    | Delta |                                              |     |
| UL2000_delta      | +20.0%                                  | Scenarios |       | position*valpoint*sensVal/fx                 | Sum |
| UL2000_delta_actu | Delta actual after underlying shock of  | Option    | Delta |                                              |     |
| al                | +20.0%                                  | Scenarios |       | position*sensVal*valpoint*idulPrice*(1.2)/fx | Sum |
|                   | Delta change due to underlying shock of | Option    | Delta |                                              |     |
| UL250_delta       | 2.5%                                    | Scenarios |       | position*valpoint*sensVal/fx                 | Sum |
| UL250_delta_actua | Delta actual after underlying shock of  | Option    | Delta | position*sensVal*valpoint*idulPrice*(1.025)/ |     |
| 1                 | 2.5%                                    | Scenarios |       | fx                                           | Sum |
|                   | Delta change due to underlying shock of | Option    | Delta |                                              |     |
| UL2500_delta      | +25.0%                                  | Scenarios |       | position*valpoint*sensVal/fx                 | Sum |
| UL2500_delta_actu | Delta actual after underlying shock of  | Option    | Delta | position*sensVal*valpoint*idulPrice*(1.25)/f |     |
| al                | +25.0%                                  | Scenarios |       | x                                            | Sum |
|                   | Delta change due to underlying shock of | Option    | Delta |                                              |     |
| UL4000_delta      | 40%                                     | Scenarios |       | position*sensVal*valpoint/fx                 | Sum |
| UL4000_delta_actu | Delta actual after underlying shock of  | Option    | Delta |                                              |     |
| al                | 40%                                     | Scenarios |       | position*sensVal*valpoint*idulPrice*(1.4)/fx | Sum |
|                   | Delta change due to underlying shock of | Option    | Delta |                                              | -   |
| UL500_delta       | 5.0%                                    | Scenarios |       | position*valpoint*sensVal/fx                 | Sum |

| UL500_delta_actua | Delta actual after underlying shock of  | Option Delta | position*sensVal*valpoint*idulPrice*(1.05)/f  |     |
|-------------------|-----------------------------------------|--------------|-----------------------------------------------|-----|
| 1                 | 5.0%                                    | Scenarios    | x                                             | Sum |
|                   | Delta change due to underlying shock of | Option Delta |                                               |     |
| UL5000_delta      | +50.0%                                  | Scenarios    | position*valpoint*sensVal/fx                  | Sum |
| UL5000 delta actu | Delta actual after underlying shock of  | Option Delta |                                               |     |
| al – –            | +50.0%                                  | Scenarios    | position*sensVal*valpoint*idulPrice*(1.5)/fx  | Sum |
|                   | Gamma change due to underlying shock    | Ontion Gamma |                                               |     |
| UL-100 gamma      | of -1%                                  | Scenarios    | position*sensVal*valpoint/fx                  | Sum |
| 012 100_Bailing   |                                         |              |                                               |     |
| UL-100_gamma_ac   | Gamma actual after underlying shock of  | Option Gamma | position*sens Val*valpoint*idulPrice*(0.99)/f | Sum |
|                   | -1%                                     | Scenarios    | X                                             | Sum |
|                   | Gamma change due to underlying shock    | Option Gamma |                                               |     |
| UL-1000_gamma     | of -10%                                 | Scenarios    | position*sensVal*valpoint/fx                  | Sum |
| UL-1000_gamma_a   | Gamma actual after underlying shock of  | Option Gamma | position*sensVal*valpoint*idulPrice*(0.90)/f  |     |
| ctual             | -10%                                    | Scenarios    | x                                             | Sum |
|                   | Gamma change due to underlying shock    | Option Gamma |                                               |     |
| UL-2000_gamma     | of -20.0%                               | Scenarios    | position*valpoint*sensVal/fx                  | Sum |
| UL-2000 gamma a   | Gamma actual after underlying shock of  | Option Gamma | position*sensVal*valpoint*idulPrice*(0.80)/f  |     |
| ctual             | -20.0%                                  | Scenarios    | x                                             | Sum |
|                   | Comme change due to underlaine chards   | Ontion Commo |                                               |     |
| III_2250_gamma    | of -2.5%                                | Scenarios    | position*valpoint*sensVal/fv                  | Sum |
| 0L-230_gamma      | 01-2.570                                | Secharios    |                                               | Sum |
| UL-250_gamma_ac   | Gamma actual after underlying shock of  | Option Gamma | position*sensVal*valpoint*idulPrice*(0.975)/  | 0   |
| tual              | -2.5%                                   | Scenarios    | IX                                            | Sum |
|                   | Gamma change due to underlying shock    | Option Gamma |                                               |     |
| UL-2500_gamma     | of -25.0%                               | Scenarios    | position*valpoint*sensVal/fx                  | Sum |
| UL-2500_gamma_a   | Gamma actual after underlying shock of  | Option Gamma | position*sensVal*valpoint*idulPrice*(0.75)/f  |     |
| ctual             | -25.0%                                  | Scenarios    | x                                             | Sum |
|                   | Gamma change due to underlying shock    | Option Gamma |                                               |     |
| UL-4000_gamma     | of -40%                                 | Scenarios    | position*sensVal*valpoint/fx                  | Sum |
| UL-4000 gamma a   | Gamma actual after underlying shock of  | Option Gamma | position*sensVal*valpoint*idulPrice*(0.60)/f  |     |
| ctual             | -40%                                    | Scenarios    | x                                             | Sum |
|                   | Comme change due to underlaine chards   | Ontion Commo |                                               |     |
| III -500 gamma    | of -5.0%                                | Scenarios    | position*valpoint*sensVal/fv                  | Sum |
| 01-500_gamma      | 01-5.070                                | Secharios    |                                               | Sum |
| UL-500_gamma_ac   | Gamma actual after underlying shock of  | Option Gamma | position*sensVal*valpoint*idulPrice*(0.95)/f  | ~   |
| tual              | -5.0%                                   | Scenarios    | X                                             | Sum |
|                   | Gamma change due to underlying shock    | Option Gamma |                                               |     |
| UL-5000_gamma     | of -50.0%                               | Scenarios    | position*valpoint*sensVal/fx                  | Sum |
| UL-5000_gamma_a   | Gamma actual after underlying shock of  | Option Gamma |                                               |     |
| ctual             | -50.0%                                  | Scenarios    | position*sensVal*valpoint*idulPrice*(0.5)/fx  | Sum |

|                 | Gamma change due to underlying shock           | Option Gamma  |                                                                                                    |     |
|-----------------|------------------------------------------------|---------------|----------------------------------------------------------------------------------------------------|-----|
| UL100_gamma     | of 1%                                          | Scenarios     | position*sensVal*valpoint/fx                                                                                                    | Sum |
| UL100_gamma_act | Gamma actual after underlying shock of         | Option Gamma  | position*sensVal*valpoint*idulPrice*(1.01)/f                                                                                                    |     |
| ual             | 1%                                             | Scenarios     | x                                                                                                    | Sum |
|                 | Gamma change due to underlying shock           | Option Gamma  |                                                                                                    |     |
| UL1000_gamma    | of 10%                                         | Scenarios     | position*sensVal*valpoint/fx                                                                                                    | Sum |
| UL1000_gamma_a  | Gamma actual after underlying shock of         | Option Gamma  |                                                                                                    |     |
| ctual           | 10%                                            | Scenarios     | position*sensVal*valpoint*idulPrice*(1.1)/fx                                                                                                    | Sum |
|                 | Gamma change due to underlying shock           | Option Gamma  |                                                                                                    |     |
| UL2000_gamma    | of +20.0%                                      | Scenarios     | position*valpoint*sensVal/fx                                                                                                    | Sum |
| UL2000_gamma_a  | Gamma actual after underlying shock of         | Option Gamma  |                                                                                                    |     |
| ctual           | +20.0%                                         | Scenarios     | position*sensVal*valpoint*idulPrice*(1.2)/fx                                                                                                    | Sum |
|                 | Gamma change due to underlying shock           | Option Gamma  |                                                                                                    |     |
| UL250_gamma     | of 2.5%                                        | Scenarios     | position*valpoint*sensVal/fx                                                                                                    | Sum |
| UL250 gamma act | Gamma actual after underlying shock of         | Option Gamma  | position*sensVal*valpoint*idulPrice*(1.025)/                                                                                                    |     |
| ual             | 2.5%                                           | Scenarios     | fx                                                                                                    | Sum |
|                 | Gamma change due to underlying shock           | Option Gamma  |                                                                                                    |     |
| UL2500_gamma    | of +25.0%                                      | Scenarios     | position*valpoint*sensVal/fx                                                                                                    | Sum |
| UL2500 gamma a  | Gamma actual after underlying shock of         | Option Gamma  | position*sensVal*valpoint*idulPrice*(1.25)/f                                                                                                    |     |
| ctual           | +25.0%                                         | Scenarios     | x                                                                                                    | Sum |
|                 | Gamma change due to underlying shock           | Option Gamma  |                                                                                                    |     |
| UL4000_gamma    | of 40%                                         | Scenarios     | position*sensVal*valpoint/fx                                                                                                    | Sum |
| UL4000 gamma a  | Gamma actual after underlying shock of         | Option Gamma  |                                                                                                    |     |
| ctual           | 40%                                            | Scenarios     | position*sensVal*valpoint*idulPrice*(1.4)/fx                                                                                                    | Sum |
|                 | Gamma change due to underlying shock           | Ontion Gamma  |                                                                                                    |     |
| UL500 gamma     | of 5.0%                                        | Scenarios     | position*valpoint*sensVal/fx                                                                                                    | Sum |
|                 | Commence that a flore and a bailting a back of | Ortica Commo  | $V_{1} = \frac{1}{2} \frac{1}{2} \frac{1}$ |     |
| UL500_gamma_act | 5.0%                                           | Scenarios     | position*sens val*valpoint*idulPrice*(1.05)/i                                                                                                    | Sum |
|                 |                                                |               | A                                                                                                    | Sum |
| LU 5000 commo   | Gamma change due to underlying shock           | Option Gamma  | position*volpoint*congVol/fr                                                                                                    | Sum |
| OL3000_gamma    | 01+30.0%                                       | Scenarios     |                                                                                                    | Sum |
| UL5000_gamma_a  | Gamma actual after underlying shock of         | Option Gamma  |                                                                                                    |     |
| ctual           | +50.0%                                         | Scenarios     | position*sensVal*valpoint*idulPrice*(1.5)/fx                                                                                                    | Sum |
| delta           | Option delta                                   | Option Greeks | position*sensVal*valpoint*idulPrice/fx                                                                                                    | Sum |
| deltaForward    | Option delta forward                           | Option Greeks | position*sensVal*valpoint*idulPrice/fx                                                                                                    | Sum |
| dividendRho     | Option dividend rho                            | Option Greeks | position*valpoint*sensVal/fx                                                                                                    | Sum |
| elasticity      | Option elasticity                              | Option Greeks | position*valpoint*sensVal/fx                                                                                                    | Sum |
| 1               |                                                |               |                                                                                                    |     |

|                   | Option Gamma - delta change due to 1     |               |                                              |         |
|-------------------|------------------------------------------|---------------|----------------------------------------------|---------|
| gamma             | point shock of underlying                | Option Greeks | position*sensVal*valpoint*idulPrice/fx       | Sum     |
|                   | Option Gamma2 - delta change due to      |               |                                              |         |
| gamma2            | +/- 0.5% shock of underlying             | Option Greeks | position*sensVal*valpoint*idulPrice/fx       | Sum     |
| implVol           | Option implied volatiity                 | Option Greeks | sensVal                                      | Average |
| strikeSensitivity | Option Strike Sensitivity                | Option Greeks | position*valpoint*sensVal/fx                 | Sum     |
| theta             | option theta                             | Option Greeks | position*valpoint*sensVal/fx                 | Sum     |
|                   | Option Vega - sensitivity to 1% increase |               |                                              |         |
| vega              | in volatility                            | Option Greeks | position*sensVal*valpoint*0.01/fx            | Sum     |
| VG-1000           | Vega shock -10%                          | Option Greeks | position*valpoint*sensVal/fx                 | Sum     |
| VG1000            | Vega shock 10%                           | Option Greeks | position*valpoint*sensVal/fx                 | Sum     |
|                   | Theta change due to underlying shock     | Option Theta  |                                              |         |
| UL-100_rho        | of -1%                                   | Scenarios     | position*sensVal*valpoint/fx                 | Sum     |
|                   | Theta actual after underlying shock of   | Option Theta  | position*sensVal*valpoint*idulPrice*(0.99)/f |         |
| UL-100_rho_actual | -1%                                      | Scenarios     | x                                            | Sum     |
|                   | Theta change due to underlying shock     | Option Theta  |                                              |         |
| UL-100_theta      | of -1%                                   | Scenarios     | position*sensVal*valpoint/fx                 | Sum     |
| UL-100_theta_actu | Theta actual after underlying shock of   | Option Theta  | position*sensVal*valpoint*idulPrice*(0.99)/f |         |
| al                | -1%                                      | Scenarios     | x                                            | Sum     |
|                   | Theta change due to underlying shock     | Option Theta  |                                              |         |
| UL-1000_rho       | of -10%                                  | Scenarios     | position*sensVal*valpoint/fx                 | Sum     |
| UL-1000_rho_actu  | Theta actual after underlying shock of   | Option Theta  |                                              |         |
| al                | -10%                                     | Scenarios     | position*sensVal*valpoint*idulPrice*(0.9)/fx | Sum     |
|                   | Theta change due to underlying shock     | Option Theta  |                                              |         |
| UL-1000_theta     | of -10%                                  | Scenarios     | position*sensVal*valpoint/fx                 | Sum     |
| UL-1000_theta_act | Theta actual after underlying shock of   | Option Theta  |                                              |         |
| ual               | -10%                                     | Scenarios     | position*sensVal*valpoint*idulPrice*(0.9)/fx | Sum     |
|                   | Theta change due to underlying shock     | Option Theta  |                                              |         |
| UL-4000_rho       | of -40%                                  | Scenarios     | position*sensVal*valpoint/fx                 | Sum     |
| UL-4000_rho_actu  | Theta actual after underlying shock of   | Option Theta  | position*sensVal*valpoint*idulPrice*(0.60)/f |         |
| al                | -40%                                     | Scenarios     | x                                            | Sum     |
|                   | Theta change due to underlying shock     | Option Theta  |                                              |         |
| UL-4000_theta     | of -40%                                  | Scenarios     | position*sensVal*valpoint/fx                 | Sum     |
| UL-4000_theta_act | Theta actual after underlying shock of   | Option Theta  |                                              |         |
| ual               | -40%                                     | Scenarios     | position*sensVal*valpoint*idulPrice*(0.6)/fx | Sum     |
|                   | Theta change due to underlying shock     | Option Theta  |                                              |         |
| UL100_rho         | of 1%                                    | Scenarios     | position*sensVal*valpoint/fx                 | Sum     |

|                   | Theta actual after underlying shock of | Option     | Theta | position*sensVal*valpoint*idulPrice*(1.01)/f |     |
|-------------------|----------------------------------------|------------|-------|----------------------------------------------|-----|
| UL100_rho_actual  | 1%                                     | Scenarios  |       | X                                            | Sum |
|                   | Theta change due to underlying shock   | Option     | Theta |                                              |     |
| UL100_theta       | of 1%                                  | Scenarios  |       | position*sensVal*valpoint/fx                 | Sum |
| UL100_theta_actua | Theta actual after underlying shock of | Option     | Theta | position*sensVal*valpoint*idulPrice*(1.01)/f |     |
| 1                 | 1%                                     | Scenarios  |       | x                                            | Sum |
|                   | Theta change due to underlying shock   | Option     | Theta |                                              |     |
| UL1000_rho        | of 10%                                 | Scenarios  |       | position*sensVal*valpoint/fx                 | Sum |
|                   | Theta actual after underlying shock of | Option     | Theta |                                              |     |
| UL1000_rho_actual | 10%                                    | Scenarios  |       | position*sensVal*valpoint*idulPrice*(1.1)/fx | Sum |
|                   | Theta change due to underlying shock   | Option     | Theta |                                              |     |
| UL1000_theta      | of 10%                                 | Scenarios  |       | position*sensVal*valpoint/fx                 | Sum |
| UL1000_theta_actu | Theta actual after underlying shock of | Option     | Theta |                                              |     |
| al                | 10%                                    | Scenarios  |       | position*sensVal*valpoint*idulPrice*(1.1)/fx | Sum |
|                   | Theta change due to underlying shock   | Option     | Theta |                                              |     |
| UL4000_rho        | of 40%                                 | Scenarios  |       | position*sensVal*valpoint/fx                 | Sum |
|                   | Theta actual after underlying shock of | Option     | Theta |                                              |     |
| UL4000_rho_actual | 40%                                    | Scenarios  |       | position*sensVal*valpoint*idulPrice*(1.4)/fx | Sum |
|                   | Theta change due to underlying shock   | Option     | Theta |                                              |     |
| UL4000_theta      | of 40%                                 | Scenarios  |       | position*sensVal*valpoint/fx                 | Sum |
| UL4000_theta_actu | Theta actual after underlying shock of | Option     | Theta |                                              |     |
| al                | 40%                                    | Scenarios  |       | position*sensVal*valpoint*idulPrice*(1.4)/fx | Sum |
|                   |                                        | Option     |       |                                              |     |
| 111 100           |                                        | Underlying |       |                                              | 0   |
| UL-100            | Option underlying shock -1%            | Scenarios  |       | position*valpoint*sensVal/Ix                 | Sum |
|                   |                                        | Option     |       |                                              |     |
| ul-1000           | Option underlying shock -10%           | Scenarios  |       | nosition*valuoint*sensVal/fx                 | Sum |
|                   |                                        |            |       |                                              | Sum |
|                   |                                        | Underlying |       |                                              |     |
| ul-1500           | Option underlying shock -15%           | Scenarios  |       | position*valpoint*sensVal/fx                 | Sum |
|                   |                                        | Option     |       |                                              |     |
|                   |                                        | Underlying |       |                                              |     |
| ul-2000           | Option underlying shock -20%           | Scenarios  |       | position*valpoint*sensVal/fx                 | Sum |
|                   |                                        | Option     |       |                                              |     |
|                   |                                        |            |       |                                              | 1   |
|                   |                                        | Underlying |       |                                              |     |

|         |                              | Option     |                              |     |
|---------|------------------------------|------------|------------------------------|-----|
|         |                              | Underlying |                              |     |
| UL-2500 | Option underlying shock -25% | Scenarios  | position*valpoint*sensVal/fx | Sum |
|         |                              | Option     |                              |     |
|         |                              | Underlying |                              |     |
| ul-3000 | Option underlying shock -30% | Scenarios  | position*valpoint*sensVal/fx | Sum |
|         |                              | Option     |                              |     |
|         |                              | Underlying |                              |     |
| UL-500  | Underlying change of -5.0%   | Scenarios  | position*valpoint*sensVal/fx | Sum |
|         |                              | Option     |                              |     |
|         |                              | Underlying |                              |     |
| UL-5000 | Option underlying shock -50% | Scenarios  | position*valpoint*sensVal/fx | Sum |
|         |                              | Option     |                              |     |
|         |                              | Underlying |                              |     |
| UL100   | Option underlying shock +1%  | Scenarios  | position*valpoint*sensVal/fx | Sum |
|         |                              | Option     |                              |     |
|         |                              | Underlying |                              |     |
| ul1000  | Option underlying shock 10%  | Scenarios  | position*valpoint*sensVal/fx | Sum |
|         |                              | Option     |                              |     |
|         |                              | Underlying |                              |     |
| ul1500  | Option underlying shock 15%  | Scenarios  | position*valpoint*sensVal/fx | Sum |
|         |                              | Option     |                              |     |
|         |                              | Underlying |                              |     |
| ul2000  | Option underlying shock 20%  | Scenarios  | position*valpoint*sensVal/fx | Sum |
|         |                              | Option     |                              |     |
|         |                              | Underlying |                              |     |
| UL250   | Underlying change of 2.5%    | Scenarios  | position*valpoint*sensVal/fx | Sum |
|         |                              | Option     |                              |     |
|         |                              | Underlying |                              |     |
| UL2500  | Option underlying shock +25% | Scenarios  | position*valpoint*sensVal/fx | Sum |
|         |                              | Option     |                              |     |
|         |                              | Underlying |                              |     |
| ul3000  | Option underlying shock 30%  | Scenarios  | position*valpoint*sensVal/fx | Sum |
|         |                              | Option     |                              |     |
|         |                              | Underlying |                              |     |
| UL500   | Underlying change of 5.0%    | Scenarios  | position*valpoint*sensVal/fx | Sum |
|         |                              | Option     |                              |     |
|         |                              | Underlying |                              |     |
| UL5000  | Option underlying shock +50% | Scenarios  | position*valpoint*sensVal/fx | Sum |

|                  | Vega change due to underlying shock of | Option    | Vega |                                   |     |
|------------------|----------------------------------------|-----------|------|-----------------------------------|-----|
| UL-100_vega      | -1%                                    | Scenarios |      | position*sensVal*valpoint*0.01/fx | Sum |
| UL-100_vega_actu | Vega actual after underlying shock of  | Option    | Vega |                                   |     |
| al               | -1%                                    | Scenarios |      | position*sensVal*valpoint*0.01/fx | Sum |
|                  | Vega change due to underlying shock of | Option    | Vega |                                   |     |
| UL-1000_vega     | -10%                                   | Scenarios |      | position*sensVal*valpoint*0.01/fx | Sum |
| UL-1000_vega_act | Vega actual after underlying shock of  | Option    | Vega |                                   |     |
| ual              | -10%                                   | Scenarios |      | position*sensVal*valpoint*0.01/fx | Sum |
|                  | Vega change due to underlying shock of | Option    | Vega |                                   |     |
| UL-2000_VEGA     | -20%                                   | Scenarios |      | position*sensVal*valpoint*0.01/fx | Sum |
| UL-2000_VEGA_    | Vega actual after underlying shock of  | Option    | Vega |                                   |     |
| Actual           | -20%                                   | Scenarios |      | position*sensVal*valpoint*0.01/fx | Sum |
|                  | Vega change due to underlying shock of | Option    | Vega |                                   |     |
| UL-250_VEGA      | -2.5%                                  | Scenarios |      | position*sensVal*valpoint*0.01/fx | Sum |
| UL-250_VEGA_A    | Vega actual after underlying shock of  | Option    | Vega |                                   |     |
| ctual            | -2.5%                                  | Scenarios |      | position*sensVal*valpoint*0.01/fx | Sum |
|                  | Vega change due to underlying shock of | Option    | Vega |                                   |     |
| UL-2500_VEGA     | -25%                                   | Scenarios |      | position*sensVal*valpoint*0.01/fx | Sum |
| UL-2500_VEGA_    | Vega actual after underlying shock of  | Option    | Vega |                                   |     |
| Actual           | -25%                                   | Scenarios |      | position*sensVal*valpoint*0.01/fx | Sum |
|                  | Vega change due to underlying shock of | Option    | Vega |                                   |     |
| UL-4000_vega     | -40%                                   | Scenarios |      | position*sensVal*valpoint*0.01/fx | Sum |
| UL-4000_vega_act | Vega actual after underlying shock of  | Option    | Vega |                                   |     |
| ual              | -40%                                   | Scenarios |      | position*sensVal*valpoint*0.01/fx | Sum |
|                  | Vega change due to underlying shock of | Option    | Vega |                                   |     |
| UL-500_VEGA      | -5%                                    | Scenarios |      | position*sensVal*valpoint*0.01/fx | Sum |
| UL-500_VEGA_A    | Vega actual after underlying shock of  | Option    | Vega |                                   |     |
| ctual            | -5%                                    | Scenarios |      | position*sensVal*valpoint*0.01/fx | Sum |
|                  | Vega change due to underlying shock of | Option    | Vega |                                   |     |
| UL-5000_VEGA     | -50%                                   | Scenarios |      | position*sensVal*valpoint*0.01/fx | Sum |
| UL-5000_VEGA_    | Vega actual after underlying shock of  | Option    | Vega |                                   |     |
| Actual           | -50%                                   | Scenarios |      | position*sensVal*valpoint*0.01/fx | Sum |
|                  | Vega change due to underlying shock of | Option    | Vega |                                   |     |
| UL100_vega       | 1%                                     | Scenarios |      | position*sensVal*valpoint*0.01/fx | Sum |
| UL100_vega_actua | Vega actual after underlying shock of  | Option    | Vega |                                   |     |
| 1                | 1%                                     | Scenarios |      | position*sensVal*valpoint*0.01/fx | Sum |
|                  | Vega change due to underlying shock of | Option    | Vega |                                   |     |
| UL1000_vega      | 10%                                    | Scenarios |      | position*sensVal*valpoint*0.01/fx | Sum |

| UL1000_vega_actu | Vega actual after underlying shock of  | Option    | Vega |                                    |     |
|------------------|----------------------------------------|-----------|------|------------------------------------|-----|
| al               | 10%                                    | Scenarios |      | position*sensVal*valpoint*0.01/fx  | Sum |
|                  | Vega change due to underlying shock of | Option    | Vega |                                    |     |
| UL2000_VEGA      | 20%                                    | Scenarios |      | position*sensVal*valpoint*0.01/fx  | Sum |
| UL2000_VEGA_A    | Vega actual after underlying shock of  | Option    | Vega |                                    |     |
| ctual            | 20%                                    | Scenarios |      | position*sensVal*valpoint*0.01/fx  | Sum |
|                  | Vega change due to underlying shock of | Option    | Vega |                                    |     |
| UL250_VEGA       | 2.5%                                   | Scenarios |      | position*sensVal*valpoint*0.01/fx  | Sum |
| UL250_VEGA_Act   | Vega actual after underlying shock of  | Option    | Vega |                                    |     |
| ual              | 2.5.0%                                 | Scenarios | -    | position*sensVal*valpoint*0.01/fx  | Sum |
|                  | Vega change due to underlying shock of | Option    | Vega |                                    |     |
| UL2500_VEGA      | 25%                                    | Scenarios |      | position*sensVal*valpoint*0.01/fx  | Sum |
| UL2500 VEGA A    | Vega actual after underlying shock of  | Option    | Vega |                                    |     |
| ctual            | 25%                                    | Scenarios | vegu | position*sensVal*valpoint*0.01/fx  | Sum |
|                  | Vaga ahanga dua ta undarkuing shoak of | Ontion    | Vaga |                                    |     |
| UL4000 vega      | 40%                                    | Scenarios | vega | position*sensVal*valpoint*0 01/fx  | Sum |
|                  |                                        |           |      |                                    |     |
| UL4000_vega_actu | Vega actual after underlying shock of  | Option    | Vega | position*sensVal*valpoint*0.01/fv  | Sum |
| ai               | 4070                                   | Secharlos |      |                                    | Sum |
|                  | Vega change due to underlying shock of | Option    | Vega | ··· * VI* 1 · ·*•0.01/0            | G   |
| UL500_VEGA       | 5%                                     | Scenarios |      | position*sens vai*vaipoint*0.01/fx | Sum |
| UL500_VEGA_Act   | Vega actual after underlying shock of  | Option    | Vega |                                    |     |
| ual              | 5%                                     | Scenarios |      | position*sensVal*valpoint*0.01/fx  | Sum |
|                  | Vega change due to underlying shock of | Option    | Vega |                                    |     |
| UL5000_VEGA      | 50%                                    | Scenarios |      | position*sensVal*valpoint*0.01/fx  | Sum |
| UL5000_VEGA_A    | Vega actual after underlying shock of  | Option    | Vega |                                    |     |
| ctual            | 50%                                    | Scenarios |      | position*sensVal*valpoint*0.01/fx  | Sum |
|                  |                                        | Option    | Vol  |                                    |     |
| VOL-100_abs      | Absolute Volatility shock -1%          | Scenarios |      | position*valpoint*sensVal/fx       | Sum |
|                  |                                        | Option    | Vol  |                                    |     |
| VOL-1000_abs     | Absolute Volatility shock -10.0%       | Scenarios |      | position*valpoint*sensVal/fx       | Sum |
|                  |                                        | Option    | Vol  |                                    |     |
| VOL-1500_abs     | Absolute Volatility shock -15.0%       | Scenarios |      | position*valpoint*sensVal/fx       | Sum |
|                  |                                        | Option    | Vol  |                                    |     |
| VOL-2000_abs     | Absolute Volatility shock -20.0%       | Scenarios |      | position*valpoint*sensVal/fx       | Sum |
|                  |                                        | Option    | Vol  |                                    |     |
| VOL-250_abs      | Absolute Volatility shock -2.5%        | Scenarios |      | position*valpoint*sensVal/fx       | Sum |
|                  | -                                      | Ontion    | Vol  | -                                  |     |
| VOL-500 abs      | Absolute Volatility shock -5.0%        | Scenarios | v OI | position*valpoint*sensVal/fx       | Sum |
|                  |                                        |           |      | r                                  |     |

| VOL-5000_abs | Absolute Volatility shock -50.0%                 | Option<br>Scenarios    | Vol | position*valpoint*sensVal/fx | Sum     |
|--------------|--------------------------------------------------|------------------------|-----|------------------------------|---------|
| VOL100 abs   | Absolute Volatility shock +1%                    | Option<br>Scenarios    | Vol | position*valpoint*sensVal/fx | Sum     |
|              | Absolute volatility shock +170                   | Section 105            |     |                              | Sum     |
| VOL1000_abs  | Absolute Volatility shock +10.0%                 | Option<br>Scenarios    | Vol | position*valpoint*sensVal/fx | Sum     |
| VOL1500_abs  | Absolute Volatility shock +15.0%                 | Option<br>Scenarios    | Vol | position*valpoint*sensVal/fx | Sum     |
| VOL2000_abs  | Absolute Volatility shock +20.0%                 | Option<br>Scenarios    | Vol | position*valpoint*sensVal/fx | Sum     |
| VOL250_abs   | Absolute Volatility shock +2.5%                  | Option<br>Scenarios    | Vol | position*valpoint*sensVal/fx | Sum     |
| VOL500_abs   | Absolute Volatility shock +5.0%                  | Option<br>Scenarios    | Vol | position*valpoint*sensVal/fx | Sum     |
| VOL5000_abs  | Absolute Volatility shock +50.0%                 | Option<br>Scenarios    | Vol | position*valpoint*sensVal/fx | Sum     |
| idulPx       | Underlying Price                                 | Price                  |     | sensVal                      | X       |
| riskpx       | Risk price                                       | Price                  |     | position*valpoint*sensVal/fx | Sum     |
| CB_UL_VOL    | Underlying volatility                            | Realized<br>Volatility |     | sensVal                      | Average |
| ewVol        | Exponential weighted volatility                  | Realized<br>Volatility |     | position*valpoint*sensVal/fx | Average |
| hist120Day   | Historical volatility 120 days                   | Realized<br>Volatility |     | sensVal                      | Average |
| hist180Day   | Historical volatility 180 days                   | Realized<br>Volatility |     | sensVal                      | Average |
| hist30Day    | Historical volatility (30days)                   | Realized<br>Volatility |     | sensVal                      | Average |
| hist365Day   | Historical volatility 365 days                   | Realized<br>Volatility |     | sensVal                      | Average |
| hist90Day    | Historical volatility 90 days                    | Realized<br>Volatility |     | sensVal                      | Average |
| BondFloor    | Present value of the bonds cash flows            | Spreads                |     | sensVal                      | Average |
| CBParity     | IValue of bond converted with todays stock price | Spreads                |     | sensVal                      | Average |
| CBPremium    | Excess of bond price above parity                | Spreads                |     | sensVal                      | Average |
| 1            | 1                                                | 1                      |     | 1                            | 1       |

|               | The spread CDS was marked at if not |         |         |         |
|---------------|-------------------------------------|---------|---------|---------|
| CDS_Spread    | full curve                          | Spreads | sensVal | Average |
| ImplCreditSpd | Implied Credit Spread               | Spreads | sensVal | Average |
| spread        | Bond vs Benchmark spread            | Spreads | sensVal | Average |
| zspread       | Bond ZSpread                        | Spreads | sensVal | Average |
| zSpread_Amort | ZSpread of Amortizing Bond          | Spreads | sensVal | Average |

To start viewing exposures, simply select from the drop down on the Settings tab. To view several exposures in the same grid, click on the + icon to add another Combo box, see image below:

| Exposures Criteria                                      |          |           |                                    |                                                  |        |  |   |
|---------------------------------------------------------|----------|-----------|------------------------------------|--------------------------------------------------|--------|--|---|
|                                                         | Settings | 🏶 General | ▼ Filters                          | GroupBy                                          | Views  |  |   |
| Sensitivity Types+                                      |          |           | Date Rang                          |                                                  |        |  |   |
| BETA - Exposure to broad market                         |          |           |                                    |                                                  |        |  |   |
| GROWTH - Exposure to Growth                             |          | •         | Start Date                         |                                                  |        |  |   |
| QUALITY - Exposure to Quality                           |          |           |                                    |                                                  |        |  |   |
| - CR01 - Change in position given a 1bp credit increase |          |           |                                    |                                                  |        |  |   |
| What-If Scenario Selection                              |          |           |                                    |                                                  |        |  |   |
| What-If                                                 |          |           |                                    |                                                  |        |  |   |
| -                                                       |          |           |                                    |                                                  |        |  |   |
|                                                         |          |           |                                    |                                                  |        |  |   |
|                                                         |          |           | Maturity B<br>Only one sensitivity | uckets<br>can be selected to show maturity budie | ts and |  |   |
|                                                         |          |           | options will be disa               | bled.                                            |        |  |   |
|                                                         |          |           |                                    |                                                  |        |  | • |
|                                                         |          |           |                                    |                                                  |        |  |   |
|                                                         |          |           | SUBMIT                             |                                                  |        |  |   |

Note: it is possible to drag the columns around to different locations in the list so you can carefully design your output.

Result, in this case we have grouped it by strategy.

| ← → C 🗋 tests      | erver/exposu          | res#                  |                             |                       |                            | ☆ =                       |  |  |  |  |  |  |
|--------------------|-----------------------|-----------------------|-----------------------------|-----------------------|----------------------------|---------------------------|--|--|--|--|--|--|
| 25 November, 2015  |                       |                       |                             |                       |                            |                           |  |  |  |  |  |  |
| Strat              | DELTA<br>Option delta | GAMMA<br>Option Gamma | IMPLVOL<br>Option implied v | THETA<br>option theta | UL-1000<br>Option underlyi | UL3000<br>Option underlyi |  |  |  |  |  |  |
| IWO_COF_LONG_CALL  | 3,504                 | 1,483                 | 17.47%                      | -399                  | -6,414                     | 400,178                   |  |  |  |  |  |  |
| IWO_GILD_LONG_CALL | 3,608                 | 679                   | 20.32%                      | -462                  | -13,035                    | 289,020                   |  |  |  |  |  |  |
| IWO_HD_BEAR_CALL   | -6,436                | -840                  | 14.36%                      | 470                   | 30,485                     | -168,762                  |  |  |  |  |  |  |
| IWO_SPX_IC         | -742                  | -47                   | 13.98%                      | 1,966                 | -163,486                   | -261,826                  |  |  |  |  |  |  |
| IWO_TSLA_BULL_PUT  | 461                   | -30                   | 52.60%                      | 610                   | -22,266                    | 6,198                     |  |  |  |  |  |  |
| Total              | 394                   | 1,245                 | 23,75%                      | 2,186                 | -174,716                   | 264,808                   |  |  |  |  |  |  |

Note, it is possible to view exposures also as a chart over time. On the Settings menu, simply select the Date Range you wish to use (x-axis) and the exposures. As with the other views you can of course save the views as usual and create reports out of the saved views. More on that in the next section.

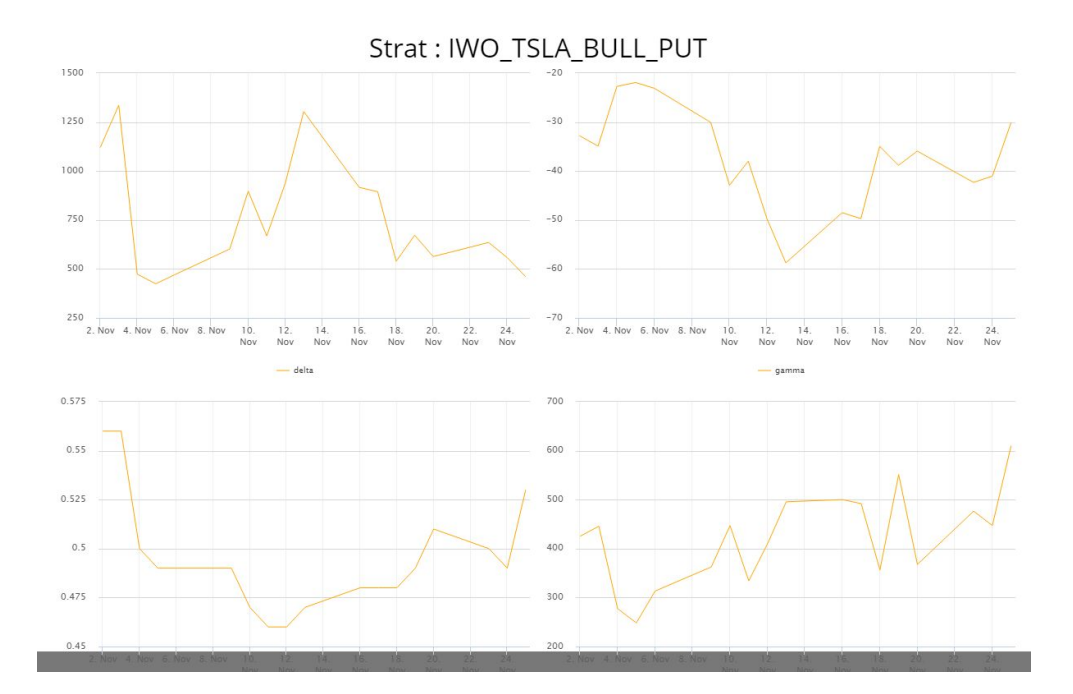

# 4.0. Correlations

The correlations tool gives you access to the correlation matrix used by the system. By default the correlation between all the risk factors in the system is displayed.

| X      | AEX  | AUS  | ARG  | S&P  | AUS  | BRU  | BRA  | CORN | CAC  | CRU  | DAX  | DO    | U.S  | EUR  | EUR  | 30 D | 5 YE | STE  | GOLD  | COP  | HAN  | BOV  | JAPA | MSC  | MSC  | NIK  |
|--------|------|------|------|------|------|------|------|------|------|------|------|-------|------|------|------|------|------|------|-------|------|------|------|------|------|------|------|
| AEX C  | 100% | 36%  | -3%  | -5%  | 9%   | 91%  | 4%   | -4%  | 93%  | -2%  | -3%  | -1%   | 3%   | 4%   | -21% | 8%   | 196  | 196  | 0%    | -196 | 22%  | 32%  | 19%  | 0%   | 1%   | 40%  |
| AUSTR  | 36%  | 100% | -1%  | -0%  | -1%  | 34%  | 4%   | -3%  | 36%  | 3%   | 12%  | 8%    | -0%  | 1%   | -12% | 4%   | -2%  | -2%  | -2%   | 6%   | 25%  | 18%  | 10%  | 21%  | 7%   | 28%  |
| ARGE   | -3%  | -1%  | 100% | -2%  | 2%   | -1%  | -2%  | 4%   | -2%  | 4%   | 6%   | 4%    | 2%   | 1%   | 2%   | 3%   | 0%   | -1%  | -4%   | -5%  | 2%   | -3%  | 2%   | 4%   | 5%   | 5%   |
| S&P 1  | -5%  | -0%  | -2%  | 100% | -1%  | -5%  | 3%   | 2%   | -4%  | 2%   | -0%  | 2%    | -2%  | -2%  | 9%   | 2%   | -5%  | 4%   | -3%   | -0%  | -196 | -3%  | -2%  | 0%   | -0%  | -2%  |
| AUSTR  | 9%   | -1%  | 2%   | -1%  | 100% | 8%   | 3%   | 11%  | 9%   | 4%   | 6%   | 5%    | -3%  | -0%  | 41%  | -2%  | -3%  | 42%  | 196   | -2%  | 17%  | 17%  | -21% | 13%  | 4%   | 196  |
| BRUSS  | 91%  | 34%  | -1%  | -5%  | 8%   | 100% | 5%   | -3%  | 91%  | -1%  | -2%  | -1%   | 3%   | 4%   | -19% | 7%   | 4%   | 0%   | -1%   | -196 | 21%  | 29%  | 20%  | -1%  | 1%   | 39%  |
| BRAZI  | 4%   | 4%   | -2%  | 3%   | 3%   | 5%   | 100% | -5%  | 4%   | 6%   | -3%  | -3%   | -2%  | 2%   | 0%   | 6%   | 4%   | 1%   | 0%    | -2%  | 3%   | 3%   | -3%  | -5%  | -5%  | 3%   |
| CORN   | -4%  | -3%  | 4%   | 2%   | 11%  | -3%  | -5%  | 100% | -2%  | 8%   | 3%   | 4%    | -5%  | -3%  | 8%   | -1%  | -1%  | 4%   | 8%    | 4%   | 1%   | 196  | -4%  | 5%   | -0%  | -1%  |
| CAC40  | 93%  | 36%  | -2%  | -4%  | 9%   | 91%  | 4%   | -2%  | 100% | -3%  | -3%  | -2%   | 4%   | 4%   | -18% | 9%   | 3%   | -0%  | -0%   | 0%   | 23%  | 31%  | 19%  | -1%  | 1%   | 40%  |
| CRUD   | -2%  | 3%   | 4%   | 2%   | 4%   | -1%  | 6%   | 8%   | -3%  | 100% | 18%  | 31%   | -14% | -4%  | 0%   | 9%   | -16% | 6%   | 7%    | 22%  | 7%   | -2%  | -4%  | 25%  | 11%  | -1%  |
| DAX I  | -3%  | 12%  | 6%   | -0%  | 6%   | -2%  | -3%  | 3%   | -3%  | 18%  | 100% | 55%   | 19%  | -10% | 3%   | 3%   | -26% | 11%  | -17%  | 17%  | 39%  | 6%   | -1%  | 57%  | 60%  | 7%   |
| DOW J  | -1%  | 8%   | 4%   | 2%   | 5%   | -1%  | -3%  | 4%   | -2%  | 31%  | 55%  | 100%  | 6%   | -8%  | 3%   | 5%   | -28% | 9%   | -1196 | 17%  | 22%  | 4%   | -1%  | 42%  | 76%  | 0%   |
| U.S. D | 3%   | -0%  | 2%   | -2%  | -3%  | 3%   | -2%  | -5%  | 4%   | -14% | 19%  | 6%    | 100% | -15% | -9%  | -5%  | -30% | -12% | -35%  | -8%  | 10%  | 4%   | 7%   | 3%   | 23%  | 1%   |
| EURO   | 4%   | 1%   | 196  | -2%  | -0%  | 4%   | 2%   | -3%  | 496  | -4%  | -10% | -8%   | -15% | 100% | 1%   | 7%   | 29%  | -0%  | 16%   | -3%  | -5%  | 2%   | 2%   | -7%  | -11% | -2%  |
| EURO   | -21% | -12% | 2%   | 9%   | 41%  | -19% | 0%   | 8%   | -18% | 0%   | 3%   | 3%    | -9%  | 1%   | 100% | 0%   | -1%  | 52%  | 2%    | -196 | 2%   | -2%  | -33% | 6%   | 1%   | -20% |
| 30 DA  | 8%   | 4%   | 3%   | 2%   | -2%  | 7%   | 6%   | -196 | 9%   | 9%   | 3%   | 5%    | -5%  | 7%   | 0%   | 100% | 3%   | 2%   | 3%    | 1%   | 0%   | 5%   | -2%  | 2%   | 4%   | 2%   |
| 5 YEA  | 1%   | -2%  | 0%   | -5%  | -3%  | 4%   | 4%   | -1%  | 3%   | -16% | -26% | -28%  | -30% | 29%  | -1%  | 3%   | 100% | -2%  | 31%   | -11% | -13% | 3%   | -5%  | -18% | -31% | -3%  |
| STERLI | 1%   | -2%  | -1%  | 4%   | 42%  | 0%   | 1%   | 4%   | -0%  | 6%   | 11%  | 9%    | -12% | -0%  | 52%  | 2%   | -2%  | 100% | 1%    | -0%  | 9%   | 5%   | -13% | 12%  | 6%   | 4%   |
| GOLD   | 0%   | -2%  | -4%  | -3%  | 196  | -1%  | 0%   | 8%   | -0%  | 7%   | -17% | -1196 | -35% | 16%  | 2%   | 3%   | 31%  | 196  | 100%  | 6%   | -6%  | 3%   | -1%  | -1%  | -20% | -2%  |
| COPPER | -1%  | 6%   | -5%  | -0%  | -2%  | -1%  | -2%  | 4%   | 0%   | 22%  | 17%  | 17%   | -8%  | -3%  | -1%  | 1%   | -11% | -0%  | 6%    | 100% | 12%  | -2%  | 4%   | 28%  | 8%   | 0%   |
| HANG   | 22%  | 25%  | 2%   | -1%  | 17%  | 21%  | 3%   | 1%   | 23%  | 7%   | 39%  | 22%   | 10%  | -5%  | 2%   | 0%   | -13% | 9%   | -6%   | 12%  | 100% | 23%  | 2%   | 55%  | 30%  | 17%  |
| BOVE   | 32%  | 18%  | -3%  | -3%  | 17%  | 29%  | 3%   | 1%   | 31%  | -2%  | 6%   | 4%    | 4%   | 2%   | -2%  | 5%   | 3%   | 5%   | 3%    | -2%  | 23%  | 100% | 5%   | 11%  | 3%   | 22%  |
| JAPAN  | 19%  | 10%  | 2%   | -2%  | -21% | 20%  | -3%  | -4%  | 19%  | -4%  | -1%  | -1%   | 7%   | 2%   | -33% | -2%  | -5%  | -13% | -196  | 4%   | 2%   | 5%   | 100% | -1%  | 3%   | 48%  |
| MSCI   | 0%   | 21%  | 4%   | 0%   | 13%  | -1%  | -5%  | 5%   | -1%  | 25%  | 57%  | 42%   | 3%   | -7%  | 6%   | 2%   | -18% | 12%  | -196  | 28%  | 55%  | 1196 | -1%  | 100% | 38%  | 8%   |
| MSCI   | 1%   | 7%   | 5%   | -0%  | 4%   | 1%   | -5%  | -0%  | 196  | 11%  | 60%  | 76%   | 23%  | -11% | 1%   | 4%   | -31% | 6%   | -20%  | 8%   | 30%  | 3%   | 3%   | 38%  | 100% | 5%   |
| NIKKEI | 40%  | 28%  | 5%   | -2%  | 196  | 39%  | 3%   | -1%  | 40%  | -1%  | 7%   | 0%    | 1%   | -2%  | -20% | 2%   | -3%  | 4%   | -2%   | 0%   | 17%  | 22%  | 48%  | 8%   | 5%   | 100% |
| RTSI   | 7%   | 18%  | 5%   | -2%  | 9%   | 5%   | -4%  | 5%   | 6%   | 34%  | 44%  | 37%   | -3%  | 0%   | 3%   | 2%   | -18% | 10%  | 2%    | 19%  | 35%  | 17%  | -3%  | 44%  | 30%  | 10%  |
| RUSSI  | -15% | -7%  | 0%   | 1%   | -29% | -13% | -2%  | -4%  | -14% | -5%  | -2%  | -3%   | 6%   | -4%  | -11% | -1%  | -2%  | -17% | -5%   | -196 | -8%  | -17% | -4%  | -3%  | 0%   | -10% |

To view the correlation matrix of your portfolio, go to Data Settings and tick the "Include All Positions".

| Market Correlations Criteria |            |                       | X |
|------------------------------|------------|-----------------------|---|
|                              | E Settings | ▼ Filters             |   |
| Threshold (min/max)          |            | Include all positions |   |
|                              |            |                       |   |
| undore usbes ohe sole        | a toba     | 1460-Daily            |   |
| Threshold exclude            |            |                       |   |
|                              |            |                       |   |
|                              | su         | вмит                  |   |

Then the Filter tab to filter for a specific fund or part of your portfolio, however if no filter is selected the correlations of all positions in your fund universe will be shown. Use the threshold exclude/include filter for specific correlation ranges only. To export the correlation matrix to Excel, simply click on the Excel

marker in the upper left corner.

To change the sampling and date range used for the correlation matrix, use the Calc Type settings drop down.

# **5.0. Exclusions Management**

The exclusions tool allows you to set up criteria to exclude certain parts of your portfolio.

# 6.0. Managing Amortizing Bonds

Tungsten allows you to calculate sensitivities on amortizing bonds. As PMA does not store the amortization schedule we need to add it to Tungsten manually. This can be done with the Amortization Schedule editor found on the main menu page:

# Amortization Schedule

As usual go to Data Settings in upper right corner :

| Amortization Schedule Management Criteria |                       | Bond IDs                          | × |
|-------------------------------------------|-----------------------|-----------------------------------|---|
|                                           | Amortization Schedule | none                              |   |
|                                           |                       | CCAMCL 4.45 PERP (2034)           |   |
|                                           |                       | EPECOR 7 08/17/22 (4666)          |   |
| ARGBON 03/07/24 (ARGBON)                  |                       | BUENOS 7 7/8 06/15/27 (4688)      |   |
|                                           | SUBMIT                | ARGBON 05/07/24 (ARGBON)          | Ø |
|                                           |                       | Republic of Argentina (Rep_Argen) |   |
| $\sim$                                    |                       | YPF Sociedad Anonuma (YPF_Soc)    |   |
| SC                                        |                       |                                   |   |

You will be presented with the Bond ID drop down. Click on the drop down and you should see the bonds that are setup as amortizing bonds. Pick the one you wish to add a schedule to.

Next add the schedule on the left hand side using the date picker or simply typing in the date (mm/dd/yyyy) and set the %age of amortization at each date. Make sure the dates match the pay dates of the bond. Click the Add + button to add a new line to edit.

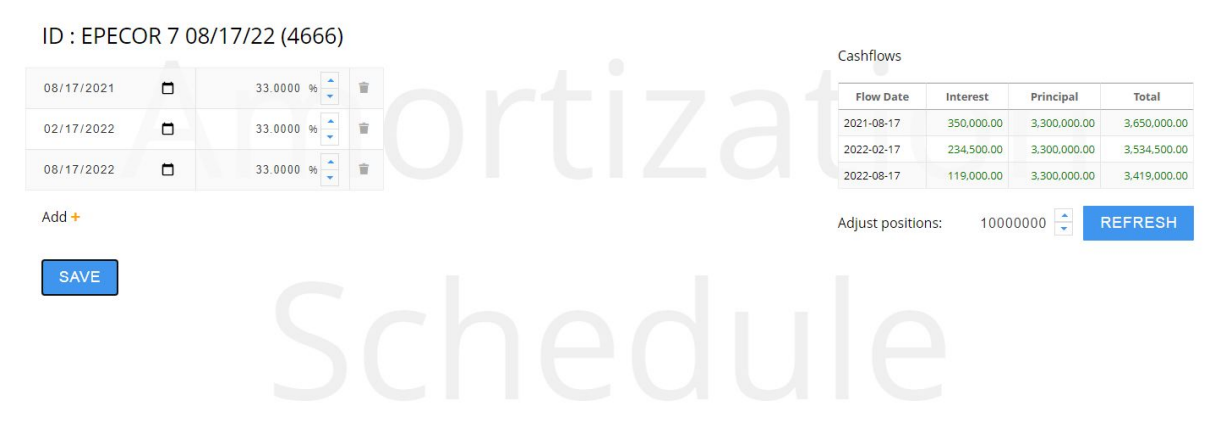

Once done and you hit save the system should calculate the cash flows going forward. Please note this only works if you have a position in the bond. Once you are satisfied with the result the bond should produce accurate bond sensitivity data.

# 7.0. What if Management

The What If management functionality allows you to enter trades into the system before you have traded them in the market. This gives us the ability to check the effect of a hedge or addition of positions in terms of VaR or in stressed conditions. The concept works as follows. First create a What if portfolio containing positions following your portfolio structure. You can add your hedge for example to the "hedge" strategy. You can use either securities that are already set up in Tradar PMS, alternatively you can use the Lodestar security universe (part of market data service). This gives you access to worldwide equities, indexes, commodities, currencies and bonds.

7.1.0 Setting up a new What If Portfolio

|                                  |  | jans Kristiansen<br>ø <sup>®</sup> Add what-if |
|----------------------------------|--|------------------------------------------------|
| Close Apple Position             |  | 11/                                            |
| Increase hedge<br>Increase hedge |  | 8/                                             |

Opening the What If menu you see the list of already defined What If portfolio's. These can be edited or deleted. To create a new What If portfolio, simply click the "Add What If" in the upper right corner.

| What-If Scenarios Manager Criteria                                      |               |                  |          |          | × |
|-------------------------------------------------------------------------|---------------|------------------|----------|----------|---|
|                                                                         | ≡ Set         | tings 🔒 Sharing  |          |          |   |
| Name                                                                    |               |                  |          |          |   |
| US Market Hedge                                                         |               | Jens Kristianson |          |          |   |
| Description                                                             |               |                  |          |          |   |
| S&P 500 US Market Hedge                                                 |               |                  |          |          |   |
| Adjust existing positions                                               |               |                  |          |          |   |
| add+                                                                    |               |                  |          |          |   |
| unense                                                                  |               |                  |          |          |   |
| Add new positions                                                       |               |                  |          |          |   |
| add+                                                                    |               |                  |          |          |   |
| ParentFund=Tungsten Fund=EQ_Value Portfolio=EQ Subportfolio=EQ Strat=CQ | S&P 500 Index |                  | Q passes | 1000 🚆 🗑 |   |
|                                                                         |               | save             |          |          |   |
|                                                                         |               |                  |          |          |   |

You will be presented with the What If portfolio editor:

Give the portfolio a name and description. Then add your positions to your portfolio structure by clicking the Add+ drop down. This will open up the structure as defined in Tradar PMS. Simply click along to define where the position should be located in the portfolio hierarchy.

The first section picks securities already defined in Tradar PMS and the lower section (as filled in above) picks securities from the Lodestar market data universe. Once the drop down is opened, simply start typing the security name and the system should start searching through the list of securities.

Next, select the position size. If you want to add say 5,000,000 USD short S&P 500, enter 2000 position (assuming S&P 500 is trading at roughly 2,500). At the time of writing your imaginary position would be in the cash index and it is not contract based as the futures market.

Once this is done, you can share your What-If portfolio with other users in the system if you so wish. Click Save.

To check the effect of the What If portfolio, open up VAR or Scenario analysis tools.

In the example below we have increased the hedge in our sample portfolio and run it through the VAR analysis:

| 24 March, 2    | 2017                  |                           |                            | Jens Kristiansor<br>🎤 Data Settings |
|----------------|-----------------------|---------------------------|----------------------------|-------------------------------------|
| RiskSubCatNew  | Monte Carlo VaR Ratio | Monte Carlo WIF VaR Ratio | Monte Carlo Marginal Ratio | Monte Carlo WIF Marginal Ratio      |
| Balanced       | 0.00%                 | 0.00%                     | 0.00%                      | 0.00%                               |
| Cambria        | 0.17%                 | 0.17%                     | 0.04%                      | 0.06%                               |
| Consumer-Tech  | 0.36%                 | 0.36%                     | 0.23%                      | 0.20%                               |
| Country        | 0.31%                 | 0.31%                     | 0.22%                      | 0.10%                               |
| Discretionary  | 0.45%                 | 0.45%                     | 0.13%                      | 0.25%                               |
| FX Intraday    | 0.00%                 | 0.00%                     | 0.00%                      | 0.00%                               |
| Hedge          | 0.14%                 | 1.24%                     | -0.16%                     | -0.95%                              |
| Hedge Fund     | 0.13%                 | 0.13%                     | 0.08%                      | 0.07%                               |
| Infrastructure | 0.10%                 | 0.10%                     | 0.07%                      | 0.04%                               |
| Macro          | 0.08%                 | 0.08%                     | 0.07%                      | 0.05%                               |
| Momentum       | 0.90%                 | 0.90%                     | 0.70%                      | -0.09%                              |
| Penny Stocks   | 0.00%                 | 0.00%                     | 0.00%                      | 0.00%                               |
| Risky LongTerm | 0.09%                 | 0.09%                     | 0.00%                      | 0.03%                               |
| Volatility     | 0.20%                 | 0.20%                     | -0.19%                     | -0.05%                              |
| Total          | 1.55%                 | 0.78%                     | 1.58%                      |                                     |

The area highlighted in purple is the effect of the portfolio with the new position. As we can see in this case, the overall VAR decreased dramatically from 1.58% risk to 0.78%. We can see the Hedge working it's magic, the Hedge part went up in VAR from 0.14% to 1.24%. We can see this has a risk reducing effect on the portfolio as the marginal VAR is showing -0.95% (up from -0.14% before hedge).

# 8.0. Reporting

Reports can be defined and will be based on any view that you have saved. Reports can be scheduled and sent as email to select users.

From the main menu, select the Reports menu next to the Data Viewers. You will be presented with your universe of reports (at first use this will be a blank page).

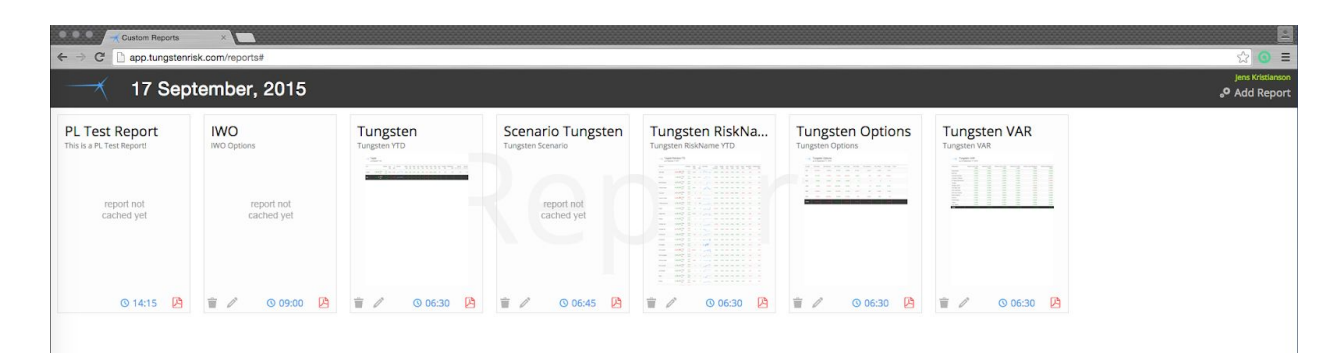

The Icon's on the bottom of the report should be self explanatory, but for clarity they are as follows from left to right: Delete report, Edit report, Schedule time of report, and view PDF.

| Tungsten V | sten VAR                 |   |
|------------|--------------------------|---|
|            | report not<br>cached yet |   |
| ÷ /        | © 06:30                  | ß |

To define a new report, go to Add Report in the upper right corner.

| Reports Criteria                               |                             |                       |  |
|------------------------------------------------|-----------------------------|-----------------------|--|
|                                                | Settings Sharing            | 🖻 Export 🛛 🛱 Schedule |  |
| Report properties                              |                             |                       |  |
| Title                                          |                             | Page Orientation      |  |
| VAR with SubTotals                             |                             | Landscape             |  |
| Description                                    |                             | Page Size             |  |
| Hybrid VAR SubTotals 95%                       |                             | Legal                 |  |
| View                                           |                             | Settings              |  |
| VAR - VAR With SubTotals                       |                             | Report Enabled        |  |
| Columns ordering (optional) reset load columns |                             | Live Feed Enabled     |  |
| column name (drag to reorder)                  | hide from report sorting by |                       |  |
| Instrument Type                                |                             | Jens Kristlanson      |  |
| Beta Forecast                                  |                             | n que  D = <b>37</b>  |  |
| Hybrid VaR                                     | <b>■</b> 0                  |                       |  |
| Sorting ASC                                    |                             |                       |  |
| Sort using ABS value                           |                             |                       |  |
| Тор                                            |                             |                       |  |
|                                                | 1000 🍦                      |                       |  |
|                                                |                             |                       |  |

You will be presented with four tabs - Settings, Sharing, Export and Schedule. In the settings tab you define the Title and Description of your report. Select from the drop down of your pre-saved views that should define the data of your report.

Once this is set you can pick the size of the paper (Letter, Legal), and the orientation (Landscape, Portrait). From the settings tab it is also possible to pick how the report should be sorted, and pick what columns should be displayed and hidden. Lastly you can move the columns around. Note: You need to first Save the report before you can access the columns.

| Report properties                              |  |
|------------------------------------------------|--|
| Title                                          |  |
| VAR with SubTotals                             |  |
| Description                                    |  |
| Hybrid VAR SubTotals 95%                       |  |
| View                                           |  |
| VAR - VAR With SubTotals                       |  |
| Columns ordering (optional) reset load columns |  |
|                                                |  |
|                                                |  |

Once report is saved click the load columns to display the columns:

| Report properties                              |            |
|------------------------------------------------|------------|
| Title                                          |            |
| VAR with SubTotals                             |            |
| Description                                    |            |
| Hybrid VAR SubTotals 95%                       |            |
| View                                           |            |
| VAR - VAR With SubTotals                       |            |
| Columns ordering (optional) reset load columns |            |
| column name (drag to reorder) hide from report | sorting by |
| Instrument Type                                | •          |
|                                                | •          |
| Hybrid VaR                                     | •          |
| Beta Forecast                                  | •          |
| Sorting ASC                                    |            |
| Sort using ABS value                           |            |
| Тор                                            |            |
|                                                | 1000       |

Click on the column you want to be sorted. The columns can be sorted in ascending or descending order by clicking on the Sorting ASC.

| Report properties                              |                  |            |
|------------------------------------------------|------------------|------------|
| Title                                          |                  |            |
| VAR with SubTotals                             |                  |            |
| Description                                    |                  |            |
| Hybrid VAR SubTotals 95%                       |                  |            |
| View                                           |                  |            |
| VAR - VAR With SubTotals                       |                  |            |
| Columns ordering (optional) reset load columns |                  |            |
| column name (drag to reorder)                  | hide from report | sorting by |
| Instrument Type                                |                  | •          |
| col<br>Beta Forecast                           |                  | •          |
| Hybrid VaR                                     |                  | 0          |
| Sorting ASC                                    |                  |            |
| Sort using ABS value                           |                  |            |
| Тор                                            |                  |            |
|                                                |                  | 1000 📮     |

It is also possible to drag the columns around - simply click on the column and drag to a different location.

Lastly the Top selector allows you to only show the Top X rows of data. By default this is set to 1,000 so all data will be shown. But this could be set to say 5 so you can see the top 5 VAR contributors for example.

| Reports Criteria                                             |                  |                                                 |            |  |  |
|--------------------------------------------------------------|------------------|-------------------------------------------------|------------|--|--|
| E Sett                                                       | ings 🛛 🕹 Sharing | Export 🗟                                        | 🗊 Schedule |  |  |
| Receive this report by email                                 |                  |                                                 |            |  |  |
| Email Enabled                                                |                  |                                                 |            |  |  |
| Email Content                                                |                  |                                                 |            |  |  |
| вотн                                                         |                  |                                                 |            |  |  |
| Select user(s) to share this report with (from GUI or email) |                  |                                                 |            |  |  |
| Accounting (Group)                                           |                  |                                                 |            |  |  |
| Administrators (Group)                                       |                  |                                                 |            |  |  |
| Alex Ribaroff (User)                                         |                  |                                                 |            |  |  |
| Dev Tester (Group)                                           |                  |                                                 |            |  |  |
| Harvey Felman (User)<br>Harvey Felman (User)                 |                  |                                                 |            |  |  |
| Jens Kristlanson (User)<br>Jens Kristlanson (User)           |                  | Jens Kristianson (Us<br>Jens Kristianson (User) |            |  |  |
| Marketing (Group)                                            |                  |                                                 |            |  |  |

In the Sharing tab you define who this report should be shared with if any. Important: Regardless if you want to share it with another user or not, it is important at a minimum to select to share it with the owner of the report. This will ensure you will receive the report in your email at the scheduled appointed time.

In the Export tab you can tell the system if the data should be exported to a CSV file to any location on your network:

| Reports Criteria                                                      |            |                  |            |  |
|-----------------------------------------------------------------------|------------|------------------|------------|--|
|                                                                       | ■ Settings | Sharing 🔂 Export | i Schedule |  |
| important: files will be exported to the server, not your workstation |            |                  |            |  |
| CSV Export Enabled                                                    |            |                  |            |  |
| CSV file destination                                                  |            |                  |            |  |
| C:\TungstenRisk\Exports\                                              |            |                  |            |  |
|                                                                       |            |                  |            |  |
|                                                                       |            | save             |            |  |
|                                                                       |            |                  |            |  |

In the Schedule tab you define the schedule of report delivery.

| Reports Criteria                              |          |           |          |            |  |
|-----------------------------------------------|----------|-----------|----------|------------|--|
|                                               | Settings | ⊗ Sharing | 🗟 Export | 🗐 Schedule |  |
| Schedule report to be emailed and/or exported |          |           |          |            |  |
| Start Day                                     |          |           |          |            |  |
| MONDAY                                        |          |           |          |            |  |
| Start Time                                    |          |           |          |            |  |
| 04:00                                         |          | 0         |          |            |  |
| Start Date                                    |          |           |          |            |  |
| 2019-09-20                                    |          |           |          |            |  |
| Repeat ⊤ype                                   |          |           |          |            |  |
| DAILY5                                        |          |           |          |            |  |
|                                               |          |           |          |            |  |
|                                               |          | sa        | /e       |            |  |

Set the start date of the schedule, normally this would be Monday. The repeat time is the server's local time, and lastly the repeat type tells us the frequency the reports should be sent out, i.e. the most common one Daily5 means every weekday, Daily7 all calendar days of the week, Monthly is every month, Weekend only on weekend and Weekly once per week (this is driven off the Start Day, so if you wish to send out a Friday Report, Weekly, you would set Start Day to Friday and Repeat Type Weekly.

Note: you need to make sure the SMTP settings are correctly set up on your server where Tungsten Server service is running in order to receive risk reports to your mailbox.
## **10.0. Data Synchronization**

Moving over to the Tools part, we have Data Synchronization and Data Analyzer. The data synchronization allows you to sync your Tungsten database with Tradar PMS data.

There are several parts you can synchronize individually, or you can simply select Tradar - All that will do all necessary synchronization for you.

With the Nb Days Back you select the number of days from the selected date you want to sync. The process will run each weekday for the amount of days you select.

The Reset tells the system to get all data and not only changes since last synchronization. This takes longer time but can be good to do if there is data that is having trouble getting synced properly. Only run a sync with reset ticked for one day only.

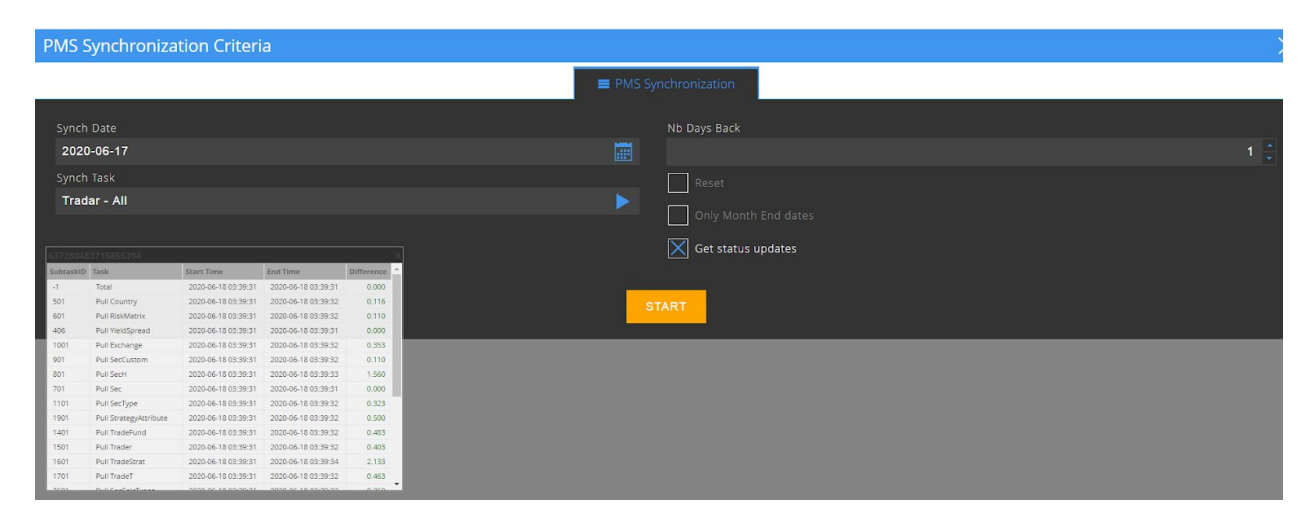

The Get Status Updates option gives us a pop up window onec the sync starts that will give us information on each step of the sync process. This can be useful to select if you want to see what's being synced and how long each step takes. The time is reported in seconds.

The "Only Month End Dates" selector allows us to sync only month end data - this can be good to do if there are total return differences in PMA vs Tungsten. Note: Tungsten does much of the synching in the background throughout the day - also on weekends the Tradar-All sync is done for the last 30 calendar days, plus all month end data since inception.

## 11.0. Data Analyzer

The data analyzer is a new and important tool. With this tool you can analyze the quality of your time series data. As the time series data is the input to most of the models, it is important that the data is accurate.

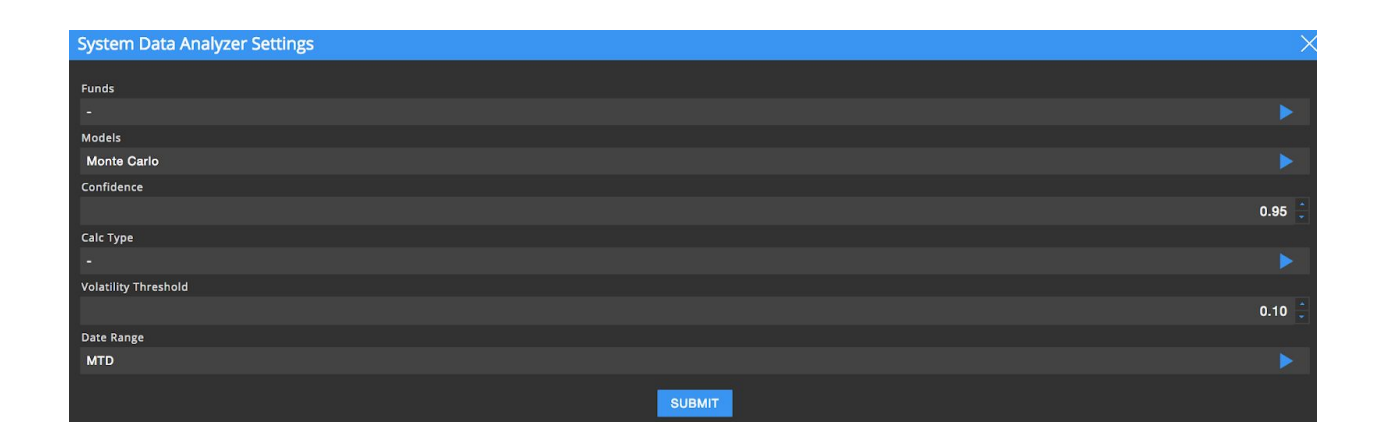

The first step is to select a fund to analyze - this narrows down the asset universe. Secondly we need to specify the calc type to use. The calc types are user defined - by default the calc types are set to 730 days of sampling, with daily frequency and no decay. 730 days weekly sampling and 730 days and monthly sampling.

Next set a volatility threshold for highlighting low volatility assets. Lastly, the date range is used for the back test range. Note: the longer range you take, the longer the process will take to run as it has to recalculate the risk forecast for each date. Below is an illustration. The blue bars are the daily returns and the green line is the VaR estimate.

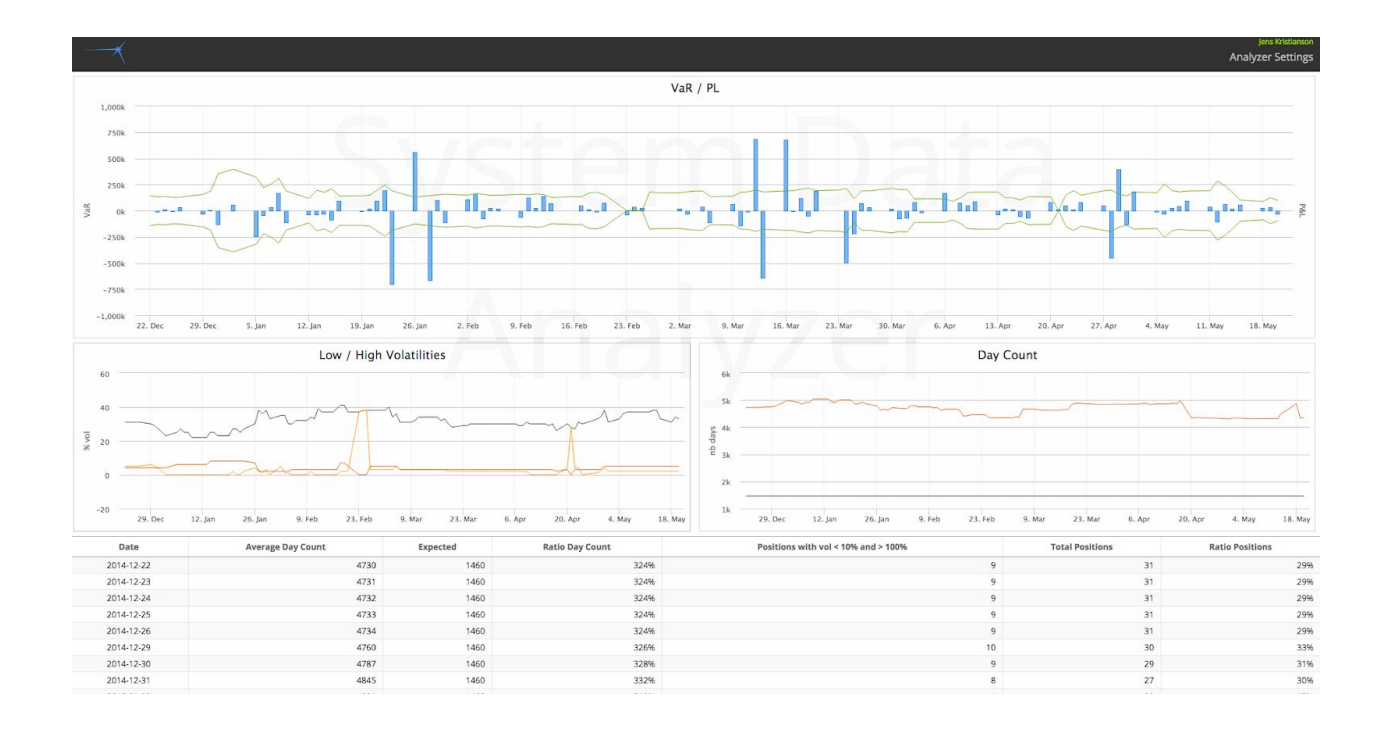

Below the VaR backtest we see another two charts - Low/High volatilities that main aim is to highlight where there are volatility spikes. The day count chart shows on average how many days of data there is for all assets for each date. Below the charts we have a detailed grid. The expected column shows us the amount of days we expect to see for the calc type we are using. In this case, we have more than enough data on average.

| jens its<br>Analyzer S     |              |        |                     |          |               |        |           | Jens Kristianson<br>Analyzer Settings |                        |
|----------------------------|--------------|--------|---------------------|----------|---------------|--------|-----------|---------------------------------------|------------------------|
| Positions as of 2015-05-20 |              |        |                     |          |               |        |           |                                       | ×                      |
| Name                       | ID           | VaR ID | Inst Type           | Position | Market Value  | Price  | Day Count | Volatility                            | Risk Adjusted Exposure |
| Apple                      | AAPL         | AAPL   | Equity              | 2500     | 325,150.00    | 130.05 | 4158      | 26.00%                                | 83,083.43              |
| ALFA                       | ALFA         | ALFA   | Equity              | 30000    | 1,392,900.00  | 46.43  | 4158      | 14.00%                                | 197,106.20             |
| BTX                        | BTX          | BTX    | Equity              | 40000    | 180,000.00    | 4.50   | 4158      | 56.00%                                | 101,277.36             |
| iShares MSCI Italy         | EWI          | EWI    | Equity              | 40000    | 634,800.00    | 15.87  | 4158      | 31.00%                                | 194,138.17             |
| Europe Stoxx 50            | FEZ          | FEZ    | Equity              | 30000    | 1,216,800.00  | 40.56  | 4158      | 26.00%                                | 311,358.70             |
| FXE0619C112                | FXE0619C112  | FXE    | Equity Call         | -800     | -42,400.00    | 0.53   | 4158      | 9.00%                                 | 3,604.37               |
| FXE0619C114                | FXE0619C114  | FXE    | Equity Call         | 800      | 17,600.00     | 0.22   | 4158      | 9.00%                                 | 1,496.15               |
| FXI0522C54                 | FXI0522C54   | FXI    | Equity Call         | -300     | -300.00       | 0.01   | 4158      | 24.00%                                | 72.05                  |
| FXI0522C57                 | FXI0522C57   | FXI    | Equity Call         | 300      | 0.00          | 0.00   | 4158      | 24.00%                                | 0.00                   |
| GS0717P205                 | GS0717P205   | GS     | Equity Put          | -100     | -58,000.00    | 5.80   | 4158      | 26.00%                                | 15,132.83              |
| GS1016P205                 | GS1016P205   | GS     | Equity Put          | 100      | 98,000.00     | 9.80   | 4158      | 26.00%                                | 25,569.27              |
| Global Value               | GVAL         | GVAL   | Equity              | 90000    | 1,989,900.00  | 22.11  | 4158      | 16.00%                                | 324,355.83             |
| IWM0821C123                | IWM0821C123  | IWM    | Equity Call         | 100      | 47,600.00     | 4.76   | 4158      | 20.00%                                | 9,409.37               |
| Microsoft                  | MSFT         | MSFT   | Equity              | 10000    | 475,800.00    | 47.58  | 4158      | 22.00%                                | 106,444.54             |
| Soybean Put 1100 Jan 2013  | P OZS 1100   | s      | Commodity FuturePut | -100     | -22,500.00    | 4.50   | 15438     | 23.00%                                | 5,275.35               |
| Soybean Put 1200 Jan 2013  | P OZS 1200   | s      | Commodity FuturePut | 100      | 2,500.00      | 0.50   | 15438     | 23.00%                                | 586.15                 |
| MARKET VECTORS RUSSIA ETF  | RSX          | RSX    | Equity              | 10000    | 198,500.00    | 19.85  | 4158      | 33.00%                                | 66,393.96              |
| Russia Deep Value ETF      | RSXJ         | RSXJ   | Equity              | 5000     | 128,800.00    | 25.76  | 4158      | 28.00%                                | 36,237.76              |
| RUT0717P1150               | RUT0717P1150 | RUT    | Equity Put          | 100      | 66,000.00     | 6.60   | 4159      | 20.00%                                | 13,312.17              |
| RUT0717P1200               | RUT0717P1200 | RUT    | Equity Put          | -200     | -272,000.00   | 13.60  | 4159      | 20.00%                                | 54,862.29              |
| RUT0717P1250               | RUT0717P1250 | RUT    | Equity Put          | 100      | 274,500.00    | 27.45  | 4159      | 20.00%                                | 55,366.54              |
| RVX                        | RVX          | RVX    | Equity              | 70000    | 127,866.97    | 2.23   | 4158      | 158.00%                               | 201,929.85             |
| SPX0724C2210               | SPX0724C2210 | SPX    | Index Call          | -200     | -123,000.00   | 6.15   | 162       | 41.00%                                | 49,870.50              |
| SPX0724C2220               | SPX0724C2220 | SPX    | Index Call          | 200      | 90,000.00     | 4.50   | 162       | 41.00%                                | 36,490.61              |
| SPX0724P1960               | SPX0724P1960 | SPX    | Index Put           | 400      | 442,000.00    | 11.05  | 162       | 41.00%                                | 179,209.44             |
| SPX0724P1970               | SPX0724P1970 | SPX    | Index Put           | -400     | -480,000.00   | 12.00  | 162       | 41.00%                                | 194,616.59             |
| SPY                        | SPY          | SPY    | Equity              | -10000   | -2,128,800.00 | 212.88 | 4158      | 15.00%                                | 311,698.47             |
| TLT0619P114                | TLT0619P114  | TLT    | Equity Put          | 500      | 34,000.00     | 0.68   | 4158      | 15.00%                                | 4,966.79               |
| TLT0619P117                | TLT0619P117  | TLT    | Equity Put          | -500     | -68,000.00    | 1.36   | 4158      | 15.00%                                | 9,933.57               |
| VXX                        | XXX          | VXX    | Equity              | 3050     | 58,499.00     | 19.18  | 4158      | 109.00%                               | 63,509.72              |
| VXX0619C20                 | VXX0619C20   | VXX    | Equity Call         | -100     | -8,800.00     | 0.88   | 4158      | 109.00%                               | 9,553.76               |
| VXX0619C23                 | VXX0619C23   | VXX    | Equity Call         | 200      | 8,200.00      | 0.41   | 4158      | 109.00%                               | 8,902.37               |
| XUII                       | XUII         | XUII   | Equity              | 49995    | 14,498,55     | 0.29   | 3788      | 279.00%                               | 40,406,47              |

If you double click on the main back test chart you can drill down to position detail level. On this grid all positions that fall outside of our pre-defined boundaries will be highlighted. In the example below we can see that FXE option volatility is 9%. This may be correct, however it is failing outside of our < 10% threshold we specified. Similarly the day count for the SPX options show there appear to be too little historic data available for the SPX index (yellow showing 162 days, but we expect 1460). The RVX position has quite a high volatility showing 158%. The user obviously needs to have quite a good idea on his portfolio when analyzing this data as something highlighted in red does not necessarily mean it is bad.

## 12.0 User Management

Use the user management to set up new users for the Tungsten Sabre GUI. Select Add user and then enter user details as depicted below.

| Users Management Criteria        |            |          |             | × |
|----------------------------------|------------|----------|-------------|---|
|                                  | 1 Settings | 🧕 Groups | Page Access |   |
| Username                         |            |          |             |   |
| Foo                              |            |          |             |   |
| Fullname                         |            |          |             |   |
| Foo Bar                          |            |          |             |   |
| Email                            |            |          |             |   |
| fooBar@foobar.com                |            |          |             |   |
| Туре                             |            |          |             |   |
| USER                             |            |          |             |   |
| Password                         |            |          |             |   |
| No password needed for new GROUP |            |          |             |   |
|                                  |            | save     |             |   |
| 1                                |            |          |             |   |

Select USER type and enter a password. Please make sure the user belongs to a group in the Group tab.

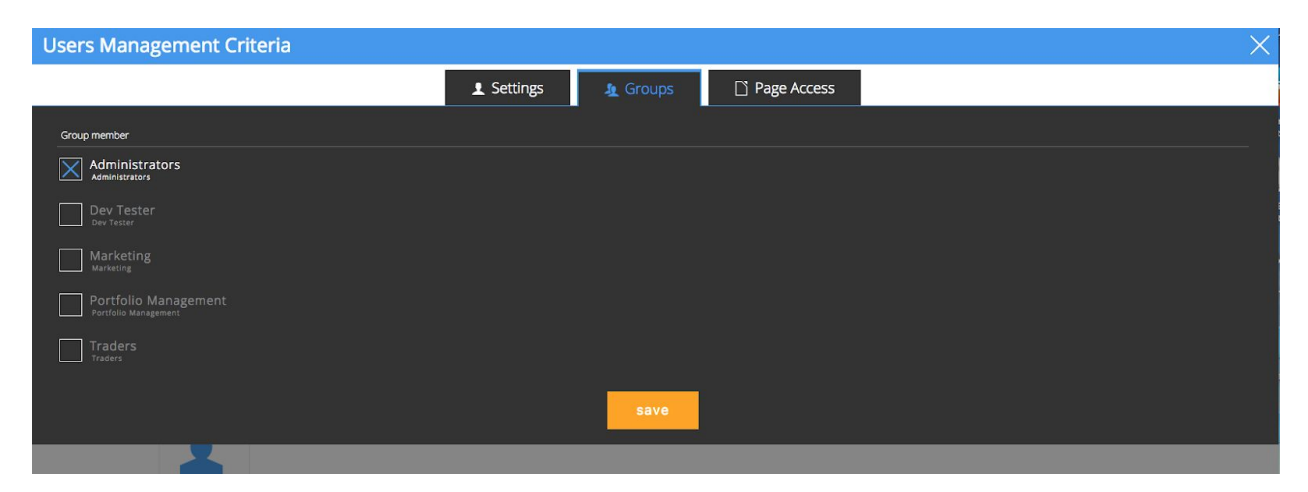

Once done, Save the user and try to login with the new user from another Sabre session. There are no limits to how many users you can set up.

## 13.0. Logs

The logs viewer gives us access to the system log. Use this log page to check if there are any problems with any synch's or issues with calculations. You can sort by clicking on the headers.

| . ──────────────────────────────────── |                |           |                                                            |                         |         |            |         |                  |
|----------------------------------------|----------------|-----------|------------------------------------------------------------|-------------------------|---------|------------|---------|------------------|
| BatchID                                | Timestamp      | Status    | Message                                                    | Parameters              | Task ID | Subtask ID | Details | User             |
| 635678627944428492                     | Fri - 03:44:03 | COMPLETED | Task Tradar - All COMPLETED                                | date=2015-05-21;reset=0 | 10200   | -1         |         | Jens Kristianson |
| 635678627944428492                     | Fri - 03:44:02 | COMPLETED | Subtask Tradar Done Notification changed status            |                         | 10200   | 10001      |         | Jens Kristianson |
| 635678627944428492                     | Fri - 03:44:02 | RUNNING   | Subtask Tradar Done Notification changed status            |                         | 10200   | 10001      |         | Jens Kristianson |
| 635678627944428492                     | Fri - 03:44:02 | COMPLETED | Subtask Pull SecSwap changed status                        |                         | 10200   | 3501       |         | Jens Kristlanson |
| 635678627944428492                     | Fri - 03:44:02 | RUNNING   | 1/1 succeeded                                              |                         | 10200   | 3501       |         | Jens Kristianson |
| 635678627944428492                     | Fri - 03:44:02 | RUNNING   | Subtask Pull SecSwap changed status                        |                         | 10200   | 3501       |         | Jens Kristianson |
| 635678627944428492                     | Fri - 03:44:02 | COMPLETED | Subtask Pull Trade changed status                          |                         | 10200   | 3401       |         | Jens Kristianson |
| 635678627944428492                     | Fri - 03:44:02 | RUNNING   | 18/18 succeeded                                            |                         | 10200   | 3401       |         | Jens Kristianson |
| 635678627944428492                     | Fri - 03:44:02 | RUNNING   | Subtask Pull Trade changed status                          |                         | 10200   | 3401       |         | Jens Kristianson |
| 635678627944428492                     | Fri - 03:44:02 | COMPLETED | Subtask Synch NAV Keys changed status                      |                         | 10200   | 1804       |         | Jens Kristianson |
| 635678627944428492                     | Fri - 03:44:02 | RUNNING   | Rows stat: inserted=0, deleted=0, updated=0, synched=0     |                         | 10200   | 1804       |         | Jens Kristianson |
| 635678627944428492                     | Fri - 03:44:02 | RUNNING   | Subtask Synch NAV Keys changed status                      |                         | 10200   | 1804       |         | Jens Kristianson |
| 635678627944428492                     | Fri - 03:44:02 | COMPLETED | Subtask Pull NAV Keys changed status                       |                         | 10200   | 1803       |         | Jens Kristianson |
| 635678627944428492                     | Fri - 03:44:02 | RUNNING   | 426/426 succeeded                                          |                         | 10200   | 1803       |         | Jens Kristianson |
| 635678627944428492                     | Fri - 03:44:01 | RUNNING   | Subtask Pull NAV Keys changed status                       |                         | 10200   | 1803       |         | Jens Kristianson |
| 635678627944428492                     | Fri - 03:44:01 | COMPLETED | Subtask Synch NAV changed status                           |                         | 10200   | 1802       |         | Jens Kristianson |
| 635678627944428492                     | Fri - 03:44:01 | RUNNING   | Rows stat: inserted=101, deleted=101, updated=0, synched=0 |                         | 10200   | 1802       |         | Jens Kristianson |
| 635678627944428492                     | Fri - 03:44:01 | RUNNING   | Subtask Synch NAV changed status                           |                         | 10200   | 1802       |         | Jens Kristianson |
| 635678627944428492                     | Fri - 03:44:01 | COMPLETED | Subtask Pull NAV changed status                            | 2015-05-21              | 10200   | 1801       |         | Jens Kristianson |
| 635678627944428492                     | Fri - 03:44:01 | RUNNING   | 101/101 succeeded                                          |                         | 10200   | 1801       |         | Jens Kristianson |
| 635678627944428492                     | Fri - 03:43:58 | RUNNING   | Subtask Pull NAV changed status                            | 2015-05-21              | 10200   | 1801       |         | Jens Kristianson |
| 635678627944428492                     | Fri - 03:43:58 | COMPLETED | Subtask QuantLib Sensitivities changed status              | 2015-05-21              | 10200   | 4201       |         | Jens Kristianson |
| 635678627944428492                     | Fri - 03:43:58 | RUNNING   | Rows stat: inserted=940                                    |                         | 10200   | 4201       |         | Jens Kristianson |
| 635678627944428492                     | Fri - 03:43:35 | RUNNING   | Subtask QuantLib Sensitivities changed status              | 2015-05-21              | 10200   | 4201       |         | Jens Kristianson |
| 635678627944428492                     | Fri - 03:43:35 | COMPLETED | Subtask QuantLib EQ Greek changed status                   | 2015-05-21              | 10200   | 301        |         | Jens Kristianson |
| 635678627944428492                     | Fri - 03:43:35 | RUNNING   | Rows stat: inserted=19                                     |                         | 10200   | 301        |         | Jens Kristianson |
| 635678627944428492                     | Fri - 03:43:34 | RUNNING   | Subtask QuantLib EQ Greek changed status                   | 2015-05-21              | 10200   | 301        |         | Jens Kristianson |